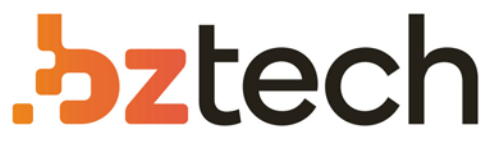

Maior portal de Automação Comercial do Brasil! Encontre o que sua empresa precisa com preços especiais, atendimento especializado, entrega rápida e pagamento facilitado.

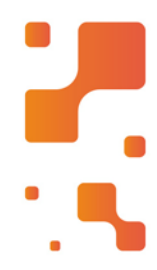

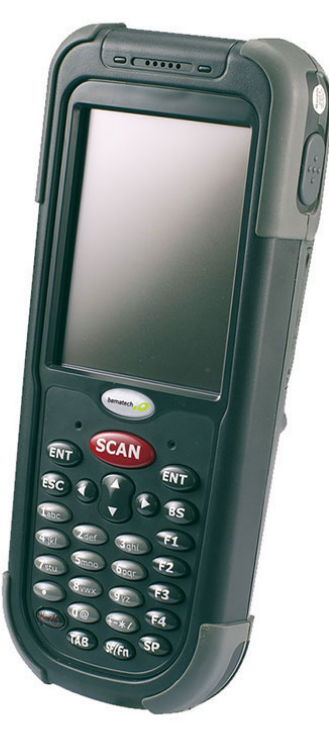

# Coletor de Dados Bematech DC-3500

O DC-3500 é um Coletor de Dados tipo computador de mão, portátil e fácil de usar. Com ele é possível realizar o inventário e alimentar o ERP com informações em tempo real, além de poder ser utilizado para realizar outras enumeras tarefas.

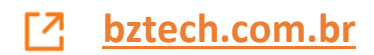

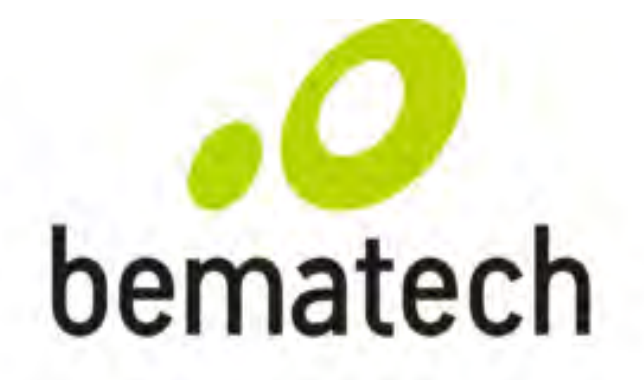

Manual de Usuário

User Manual

Manual del Usuario

Coletor de Dados

Data Collector Colector de Datos

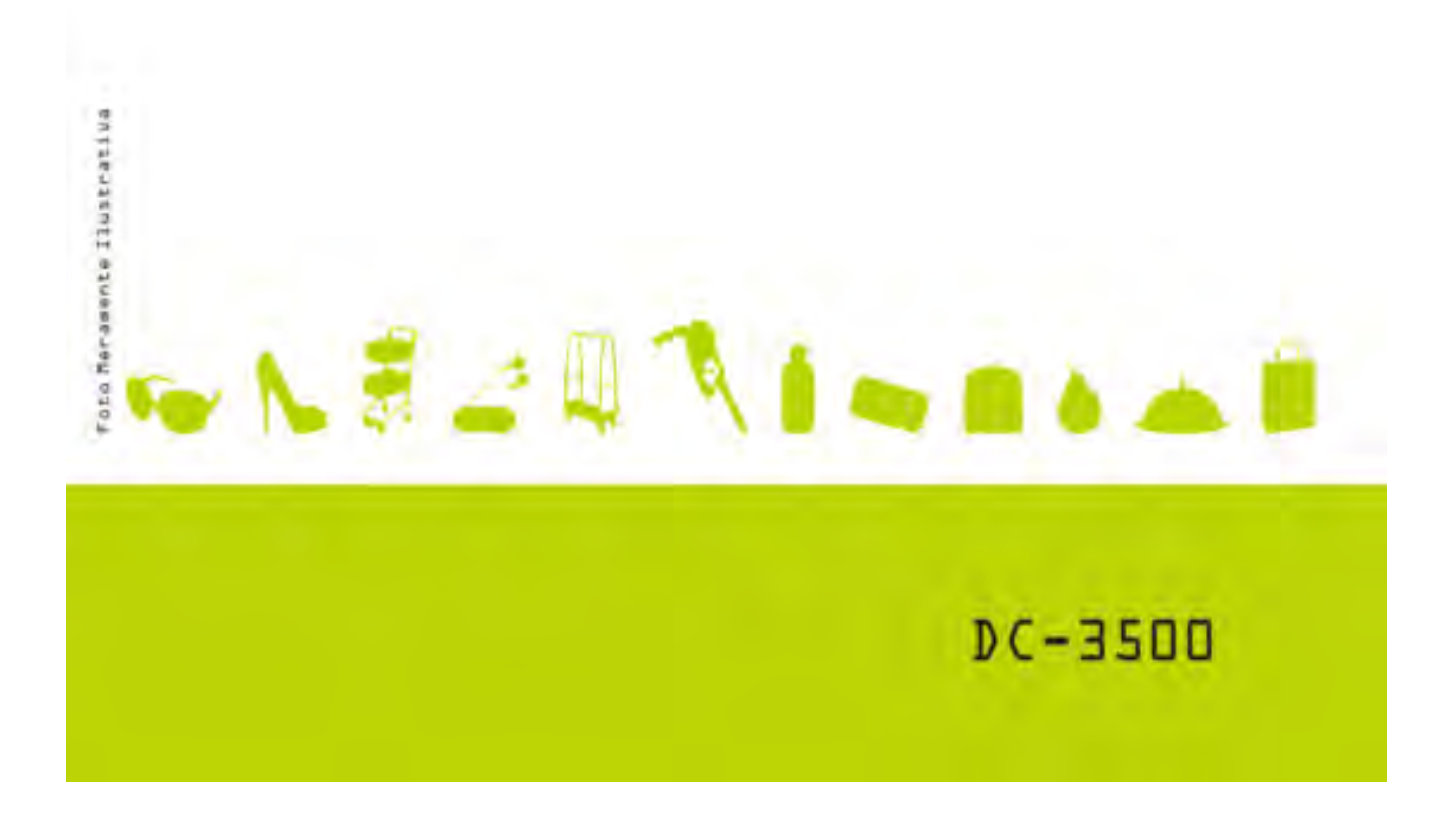

Manual do Usuário DC-3500 Número de peça: 5010095640- Revisão 1.0 Julho de 2012

Copyright © Bematech S. A. Todos os direitos reservados.

### **AVISO**

O fabricante do Leitor de Dados Portátil não se responsabiliza, nem oferece garantias expressas, ou implícitas, relativamente a qualquer assunto neste manual, e não poderá ser responsabilizado por quaisquer garantias implícitas de adequação a um fim específico ou por quaisquer danos indirectos, especiais ou consequentes. A informação incluída neste documento está sujeita a alterações sem aviso prévio e não representa qualquer compromisso por parte do fabricante.

## **AVISO FCC**

Esteja avisado que as alterações ou modificações não aprovadas expressamente pela parte responsável pela conformidade podem impedi-lo de utilizar o equipamento.

Este equipamento foi testado e é compatível com os limites estipulados para um dispositivo digital de Classe B, segundo o Artigo 15º das Regras da FCC. Estes limites foram concebidos para proporcionar uma protecção razoável contra interferências prejudiciais numa instalação doméstica. Este equipamento gera, utiliza e pode emitir energia de radiofrequência e, se não for instalado e utilizado de acordo com as instruções, pode interferir prejudicialmente com as comunicações via rádio. No entanto, não existe qualquer garantia de que a interferência não ocorra numa determinada instalação. Caso este equipamento cause interferências prejudiciais à recepção via rádio ou televisão, o que pode ser determinado desligando e ligando o aparelho, o usuário deve tentar corrigir a interferência adoptando uma ou mais das seguintes medidas:

- Reorientar ou mudar o local da antena receptora.
- Aumente a distância entre o equipamento e o receptor.
- Ligue o equipamento a uma tomada que faça parte de um circuito diferente daquele onde o receptor está ligado.
- Consulte o representante ou um técnico de rádio/TV experiente para obter ajuda.

O funcionamento está sujeito às duas condições seguintes: Este dispositivo não pode causar interferências; Este dispositivo deve aceitar quaisquer interferências, incluindo interferências que possam causar um funcionamento indesejado.

# Aviso da FCC relativo à exposição à radiação RF

Este equipamento está em conformidade com os limites FCC de exposição de radiação definidos para um ambiente não controlado. Os usuários finais devem seguir as instruções de funcionamento específicas para satisfazer a conformidade de exposição RF. Este transmissor não deve ser colocado próximo de ou utilizado em conjunto com outras antenas ou transmissores.

# Conteúdo

| Capítulo | o 1 – Apresentação do produto | 8    |
|----------|-------------------------------|------|
| 1.1      | Descrição do produto          | 8    |
| 1.2      | Conteúdo da embalagem         | 9    |
| 1.3      | O produto                     | . 10 |
| 1.4      | Acessórios                    | . 12 |
| Capítulo | o 2 – Instalação              | 14   |
| 2.1      | Instalação do hardware        | . 14 |
| 2.2      | Reset                         | . 17 |
| 2.3      | Ligar ao PC                   | . 18 |
| 2.4      | Instalação do cartão SD       | . 19 |
| Capítulo | o 3 – Funcionamento           | 20   |
| 3.1      | Lendo códigos de barras       | . 20 |
| 3.2      | Utilizando o PowerPack        | . 20 |
| 3.3      | Calculadora                   | . 23 |
| 3.4      | Transferência de Arquivos     | . 24 |
| 3.5      | Gestor de pré-carregamento    | . 27 |
| 3.6      | Operação de pré-carregamento  | . 28 |
| 3.7      | Switch                        | . 30 |
| 3.8      | Configuração rede Wifi        | . 31 |
| 3.9      | Auto Profile                  | . 32 |
| 3.10     | TrayScan                      | . 34 |
| 3.11     | Informações do firmware       | . 39 |
| 3.12     | Gestor das teclas de função   | . 40 |
| Capítulo | o 4 – Resolução de problemas  | 45   |
| Capítulo | o 5 – Especificações técnicas | 48   |

## Sobre o manual

Obrigado por comprar o computador portátil DC-3500 da BEMATECH. O DC-3500 da BEMATECH encontra-se na vanguarda da tecnologia dos computadores de mão e este manual irá fornecer as informações necessárias sobre diversas e variadas opções disponíveis para o usuário.

O DC-3500 é um computador de mão compacto, ergonômico, modular e resistente. Inclui comunicação sem fios 802.11b/g integrada, bluetooth, leitor de códigos de barras tipo 1D, touch screen e teclado com 29 teclas. O design está de acordo com as normas IP64 e é ideal para usuários que necessitam de mobilidade, já que é fácil e simples de utilizar em qualquer local.

## Quem deve ler este manual?

Este manual foi desenvolvido tanto para usuários experientes como para principiantes, para fornecer informações acerca do produto e para ajudar os usuários a perceber as suas principais funções e processos.

## Outras publicações relacionadas

Guia de Consulta Rápida Manual de assistência (exclusivo para Assistência técnica)

Onde encontrar mais informações? http://www.bematech.com.br http://www.bematech.com

## Segurança

A sua segurança é da maior importância, por isso siga as orientações abaixo, que lhe permitem utilizar o leitor de maneira segura e responsável.

#### Segurança do laser

O computador de mão da série DC-3500 cumpre com a norma de segurança IEC825-1(1993) para um produto a laser de Classe 2. Cumpre também com a norma U.S.21CFR1040 no que diz respeito a um produto a laser de Classe II. Evite olhar diretamente para a luz laser já que o feixe de laser pode ferir os olhos.

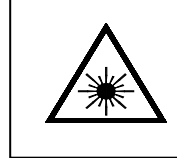

#### FEIXE DE LASER

Nunca olhe directamente para o feixe de laser. Tal poderá causar ferimentos graves aos olhos.

#### Utilização em segurança

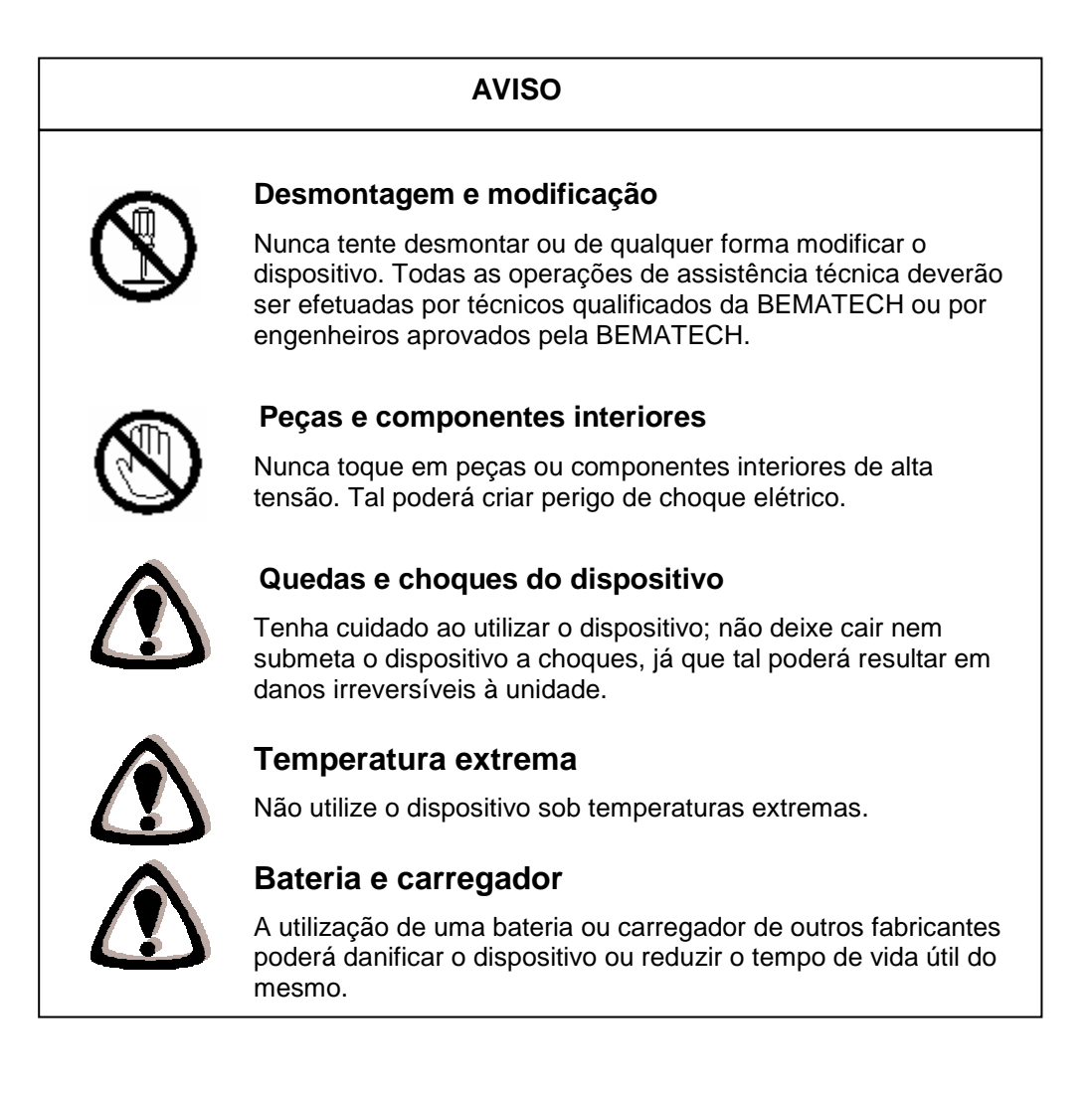

## ATENÇÃO

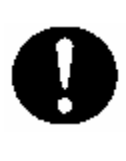

#### Quedas e danos

Caso deixe cair o dispositivo e este fique danificado, desligue imediatamente a alimentação e contate o vendedor original ou um agente autorizado da BEMATECH. A continuação da utilização cria o perigo de fogo e choque elétrico.

#### Condições anormais

Se o dispositivo ficar quente ou começar a emitir fumo contate o vendedor original ou um agente autorizado da BEMATECH. A continuação da utilização cria o perigo de fogo e choque elétrico.

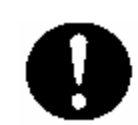

#### **Objetos estranhos**

Se algum objeto estranho for introduzido no dispositivo, desligue imediatamente a alimentação e contate o vendedor original ou um agente autorizado da BEMATECH. A continuação da utilização cria o perigo de fogo e choque elétrico.

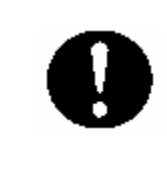

#### Humidade

Mantenha o dispositivo afastado de vasos, taças, copos e outros recipientes com líquido. Mantenha-o também afastado de materiais metálicos. A introdução de água ou metal no dispositivo cria o perigo de fogo e choque elétrico.

#### Segurança em funcionamento:

- Leia atentamente o manual do produto antes de instalá-lo e adicionar os seus dispositivos.
- Antes de utilizar o produto, verifique se todos os componentes estão corretamente ligados e sem danos. Se reparar algum dano, entre em contato imediatamente com o seu revendedor.
- Tente evitar instalar o produto em locais com pó, humidade e temperaturas elevadas. Não cologue o produto em locais onde exista o risco deste ficar molhado.
- Se encontrar algum problema com o produto, contate o serviço de assistência técnica autorizada ou o seu fornecedor.

#### Informações sobre eliminação e reciclagem

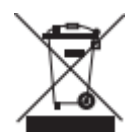

Este símbolo significa que o seu produto deverá ser eliminado de acordo com as regulamentações locais. Quando o produto chegar ao fim do seu tempo de vida útil, contate o seu fornecedor ou as autoridades locais para obter mais informações acerca das opções de reciclagem disponíveis.

# Capítulo 1 – Apresentação do produto

## 1.1 Descrição do produto

O Coletor de dados tipo Handheld Computer (Computador-de-mão) DC-3500 WinCE.NET da BEMATECH possui design modular. Isso torna fácil a realização de mudanças no equipamento pela parte traseira, sendo possível até a substituição do mecanismo de leitura por leitor de código de barras tipo 2D.

Seu design arredondado permite um ajuste ideal à palma da mão para um melhor conforto. O equipamento possui vários acessórios para sua melhor utilização, entre eles um suporte tipo pistola, possibilitando ainda mais conforto para aplicações onde o usuário realiza com muita frequência leituras de códigos de barras. O DC-3500 é um coletor de dados com alto grau de resistência, possui IP64, o que o torna totalmente protegido de poeira e a projeção d'água, além de resistência a quedas de 1,5m de altura.

Conteúdo da embalagem 1.2

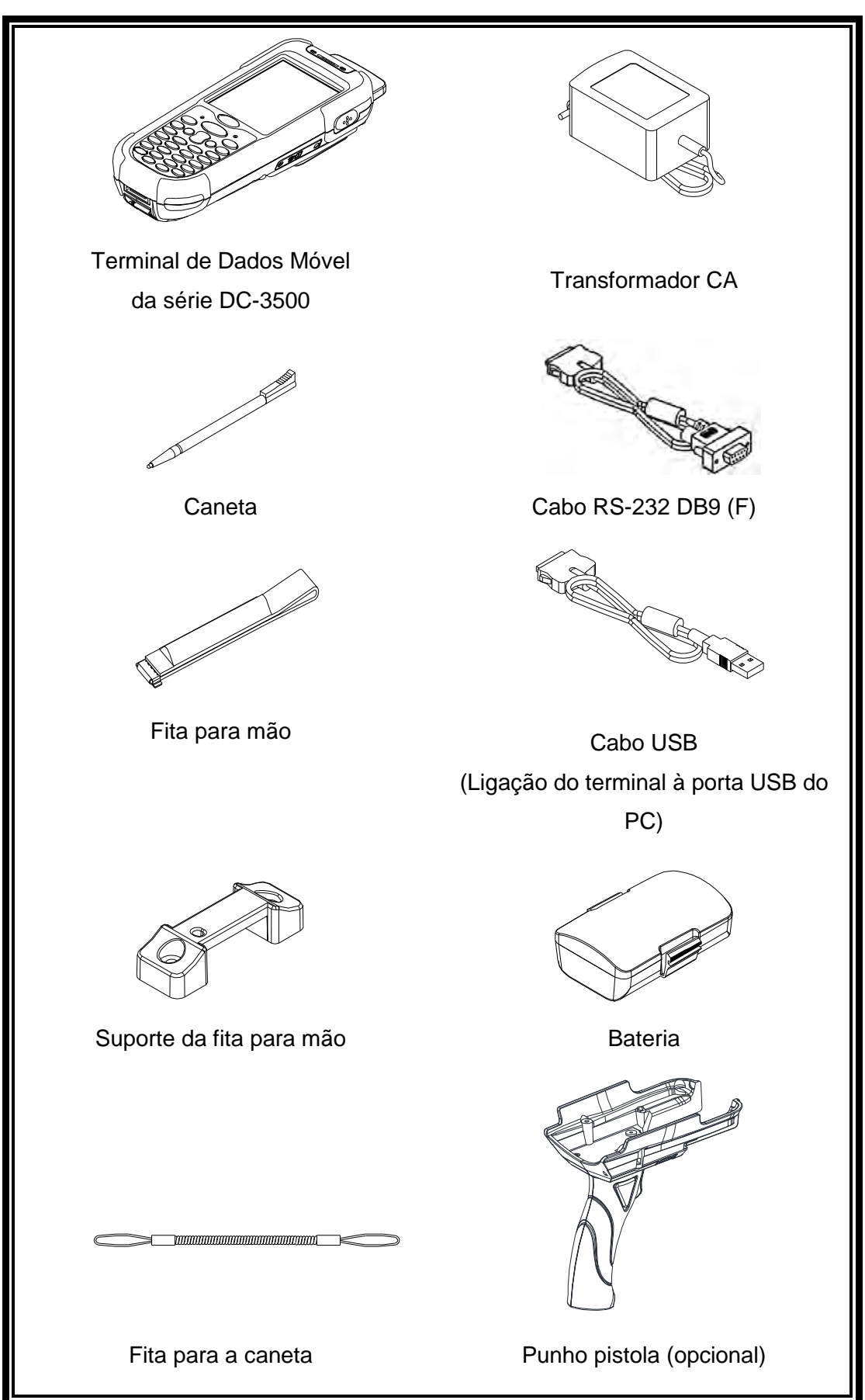

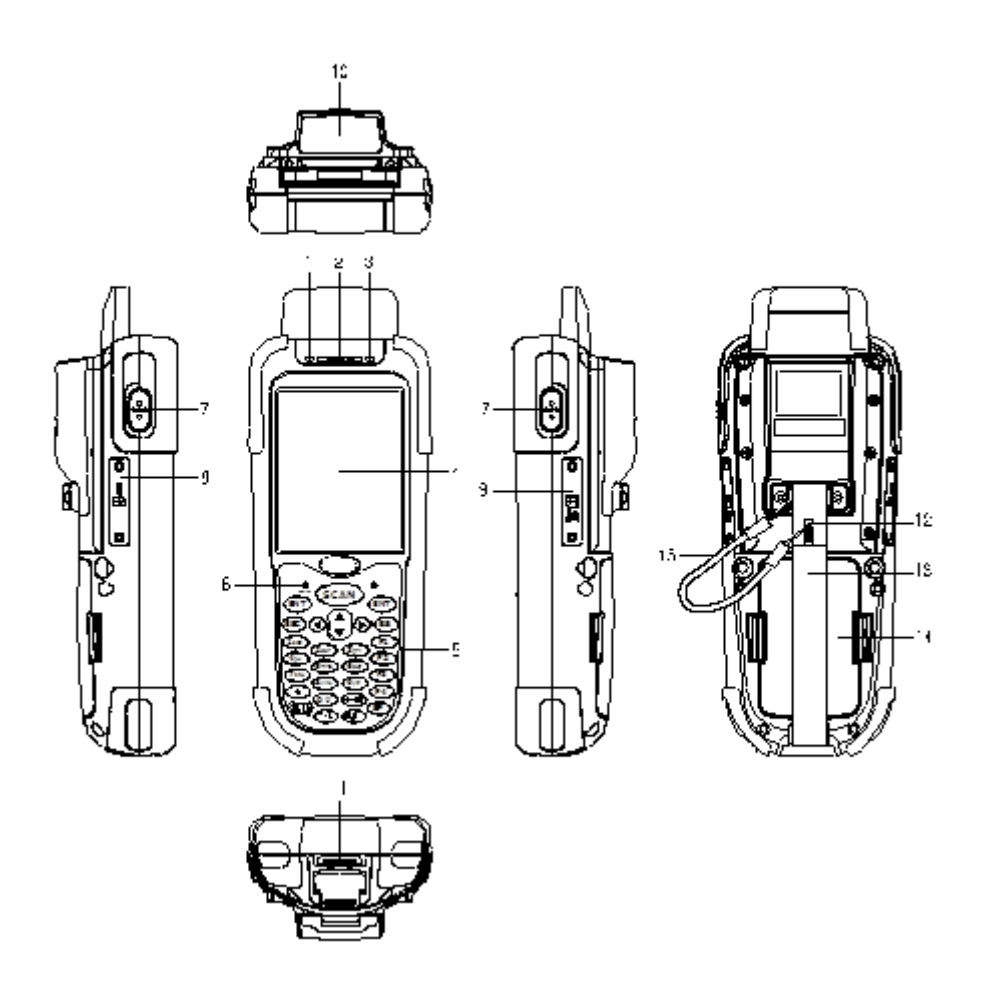

| N. | Função                                      | Descrição                                                                                                    |
|----|---------------------------------------------|----------------------------------------------------------------------------------------------------|
| 1  | Indicador LED                               | Indica o estado da leitura do código de barras ou da carga da bateria:<br>Verde para leitura de código de barras efetuada com êxito ou<br>bateria cheia. Vermelho para bateria carregada/carregando. |
| 2  | Sinal sonoro                                | Reproduz tons para confirmação das operações.                                                                                                    |
| 3  | Indicador LED para WI-FI                    | Intermitente vermelho quando em funcionamento através de comunicação WLAN                                                                                                    |
| 4  | Tela LCD                                    | Exibe várias informações quando um programa estiver em execução.                                                                                                    |
| 5  | Teclas                                      | Inclui um total de 29 teclas, com funções que incluem ligar/desligar a alimentação entre outras operações.                                                                                           |
| 6  | Botão de reset<br>(no interior do orifício) | Utilize a agulha de reset (retire a tampa na extremidade contrária da caneta) para pressionar o botão de RESET localizado no interior do orifício.                                                   |
| 7  | Botão de leitura lateral                    | Para leitura de códigos de barras.                                                                                                    |
| 8  | Entrada lateral para o cartão SIM           | Esta entrada serve para a inserção do cartão SIM no dispositivo                                                                                                    |
| 9  | Entrada para cartão mini SD                 | Para instalação de um cartão mini SD                                                                                                    |
| 10 | Janela de leitura                           | Emite um laser para leitura de códigos de barras.                                                                                                    |
| 11 | Porta de<br>comunicação/alimentação         | Esta porta é utilizada para comunicação SERIAL/USB com o PC e para carga do dispositivo                                                                                                    |
| 12 | Caneta                                      | Para utilização com a tela e para pressionar o botão de RESET.                                                                                                    |
| 13 | Fita para mão                               | Impede a queda do terminal móvel.                                                                                                    |
| 14 | Bateria                                     | Bateria principal                                                                                                    |
| 15 | Fita                                        | Fita para a caneta                                                                                                    |

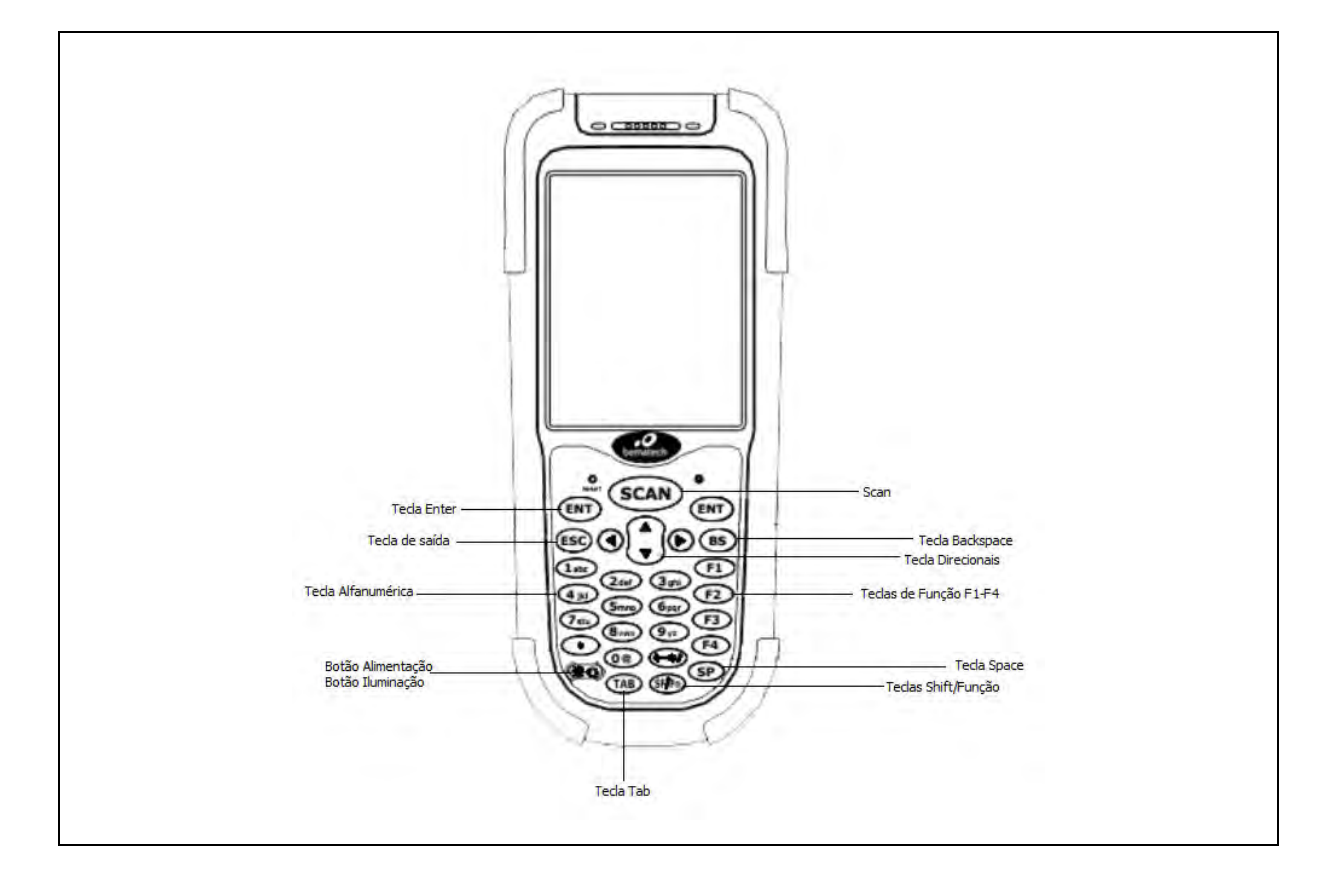

| Tecla                | Função                                                                     | Descrição                                                                                                    |
|----------------------|----------------------------------------------------------------------------|----------------------------------------------------------------------------------------------------|
| Direção              | Teclas direcionais                                                         | Pressione estas teclas para se movimentar na tela.                                                                                                    |
| ENT                  | Tecla Enter                                                                | Pressione para confirmar entradas ou comandos.                                                                                                    |
| 0-9                  | Teclado<br>alfanumérico                                                    | Pressione para introduzir dados alfanuméricos.                                                                                                    |
| F1-F4                | Teclas de função                                                           | Pressione para acessar as funções 1 a 4.                                                                                                    |
| BS                   | Tecla Backspace                                                            | Pressione para mover o cursor e eliminar o caractere anterior.                                                                                                    |
| (*0)                 | Botão Liga/Desliga/<br>Botão Iluminação                                    | <ol> <li>Pressione durante mais de 2 segundos para ligar a alimentação.</li> <li>Pressione durante mais de 3 segundos, para desligar a alimentação<br/>do terminal e entrar em modo de suspensão, no qual o aparelho é<br/>desligado.</li> <li>Ao pressionar a tecla um vez, com o dispositivo ligado, o mesmo irá<br/>para modo de standby, com a iluminação se desligando<br/>automaticamente. Para retornar de standby, aperte mais uma vez a<br/>tecla e a iluminação do LCD irá ser restabelecida, juntamente com o<br/>funcionamento do dispositivo</li> </ol>                                                                                                    |
| ESC                  | Tecla de Saida                                                             | Pressione para cancelar uma ação.                                                                                                    |
|                      |                                                                            |                                                                                                    |
| SCAN                 | l ecla de leitura de<br>código de barras                                   | Mantenha pressionada para ler um código de barras.                                                                                                    |
| SCAN<br>SF/Fn        | Tecla de leitura de<br>código de barras                                    | <ul> <li>Mantenha pressionada para ler um código de barras.</li> <li>Esta tecla é utilizada em combinação com outras teclas, para introduzir caracteres especiais, ou para executar outras funções. <ol> <li>Pressione a tecla SF/Fn e a seta "Para cima" para mudar o método de introdução, para letras maiúsculas.</li> <li>Pressione a tecla SF/Fn e a seta "Para baixo", para mudar o método de introdução para letras minúsculas.</li> <li>Pressione a tecla SF/Fn e a seta "para a Esquerda", ou "para a Direita", para mudar o método de introdução para letras minúsculas.</li> <li>Pressione a tecla SF/Fn e a seta "para a Esquerda", ou "para a Direita", para mudar o método de introdução para valores numéricos.</li> <li>Pressione a tecla SF/Fn e depois a tecla F1-F4, para acessar as funções F5-F8.</li> </ol> </li> </ul> |
| SCAN<br>SF/Fn<br>TAB | Tecla de leitura de<br>código de barras<br>Tecla Shift/Função<br>Tecla tab | <ul> <li>Mantenha pressionada para ler um código de barras.</li> <li>Esta tecla é utilizada em combinação com outras teclas, para introduzir caracteres especiais, ou para executar outras funções. <ol> <li>Pressione a tecla SF/Fn e a seta "Para cima" para mudar o método de introdução, para letras maiúsculas.</li> <li>Pressione a tecla SF/Fn e a seta "Para baixo", para mudar o método de introdução para letras minúsculas.</li> <li>Pressione a tecla SF/Fn e a seta "para a Esquerda", ou "para a Direita", para mudar o método de introdução para letras minúsculas.</li> <li>Pressione a tecla SF/Fn e a seta "para a Esquerda", ou "para a Direita", para mudar o método de introdução para valores numéricos.</li> <li>Pressione a tecla SF/Fn e depois a tecla F1-F4, para acessar as funções F5-F8.</li> </ol> </li> </ul> |

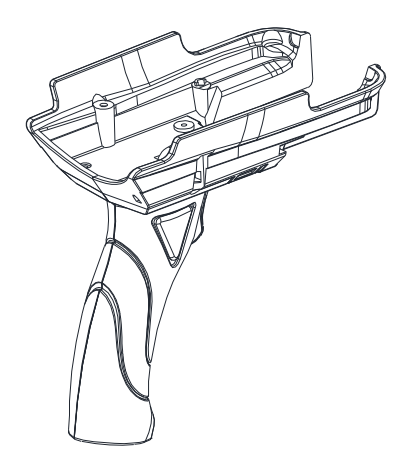

Suporte tipo pistola

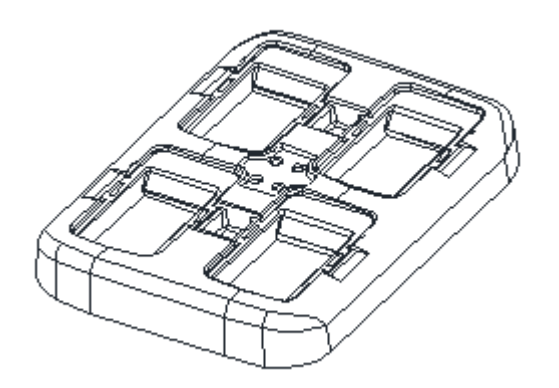

Carregador de bateria com 4 compartimentos

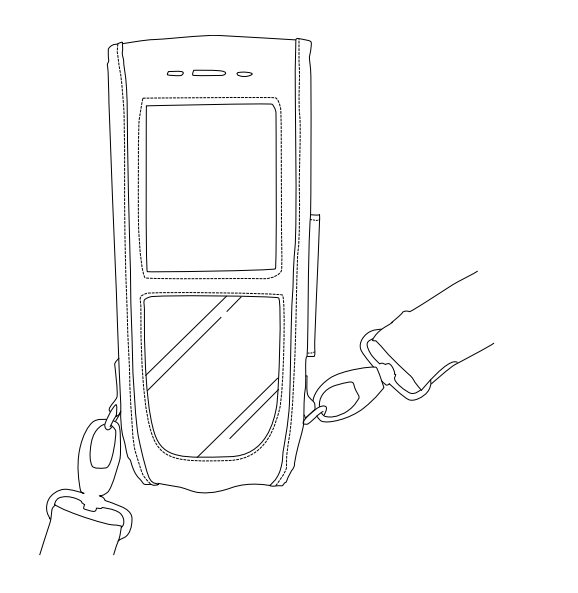

Estojo

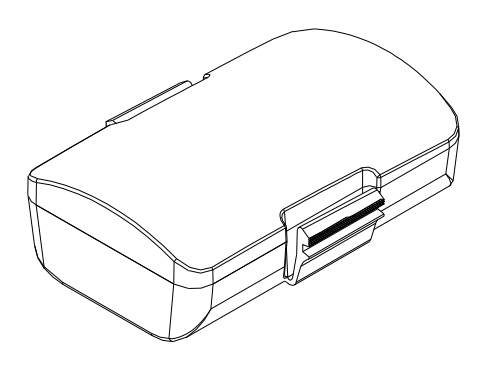

Bateria

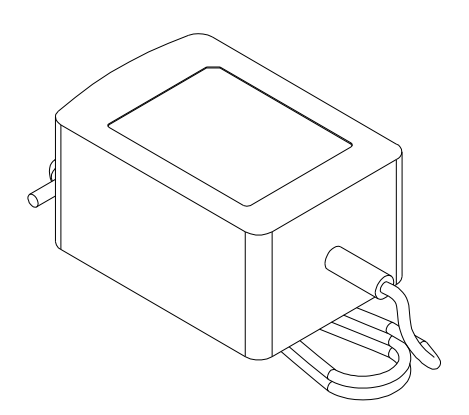

Fonte de Alimentação

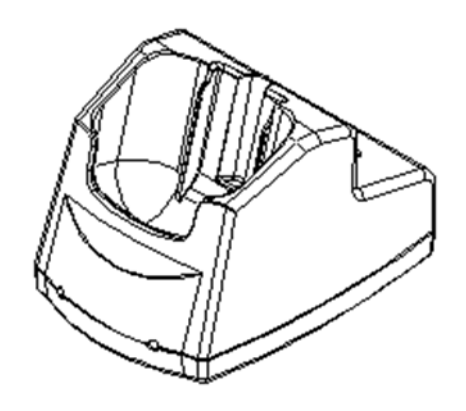

Base USB

# Capítulo 2 – Instalação

2.1 Instalação do hardware

## Inserir a bateria

Insira a bateria tal como ilustrado, tendo atenção à orientação da mesma.

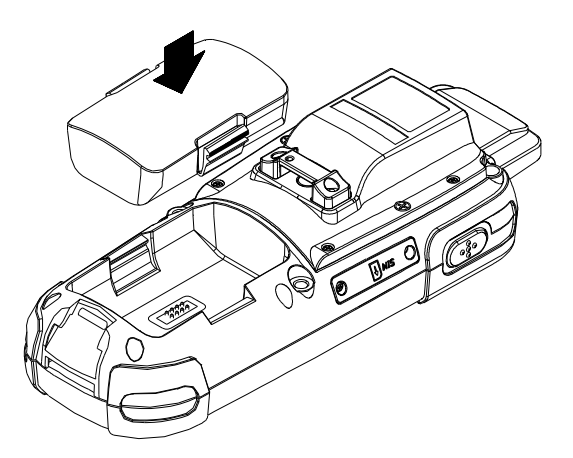

## Remover a bateria

Empurre o bloqueio lateral para retirar a bateria.

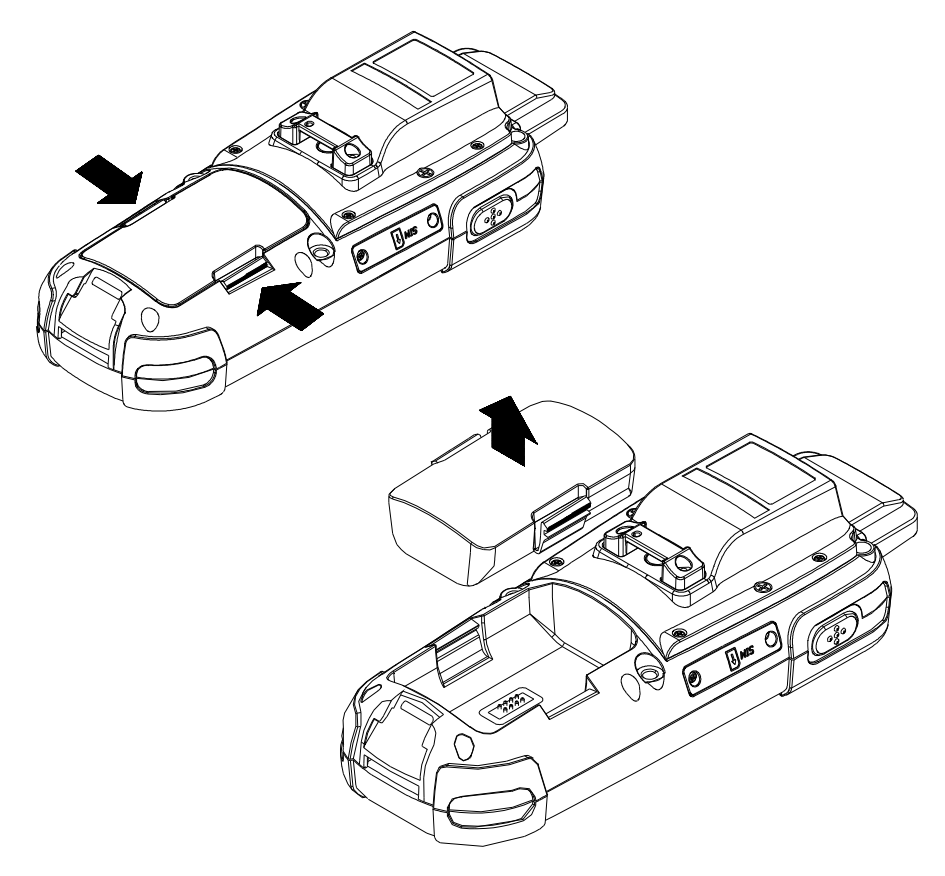

#### Carregar a bateria

A bateria recarregável de lítio pode ser carregada enquanto estiver inserido no dispositivo, ou independentemente através do compartimentode carregamento localizado na parte traseira da base.

#### Carregar através do cabo

Ligue o cabo RS-232 DB9 e a fonte do produto conforme ilustrado.

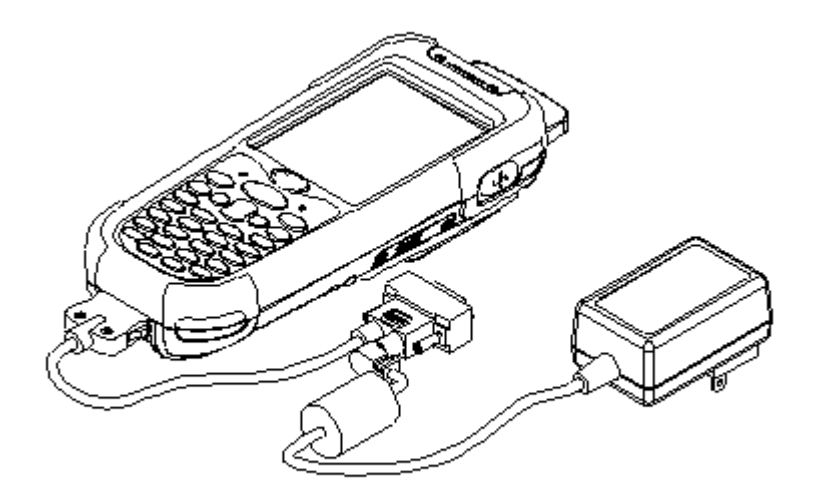

## Carregar através da base

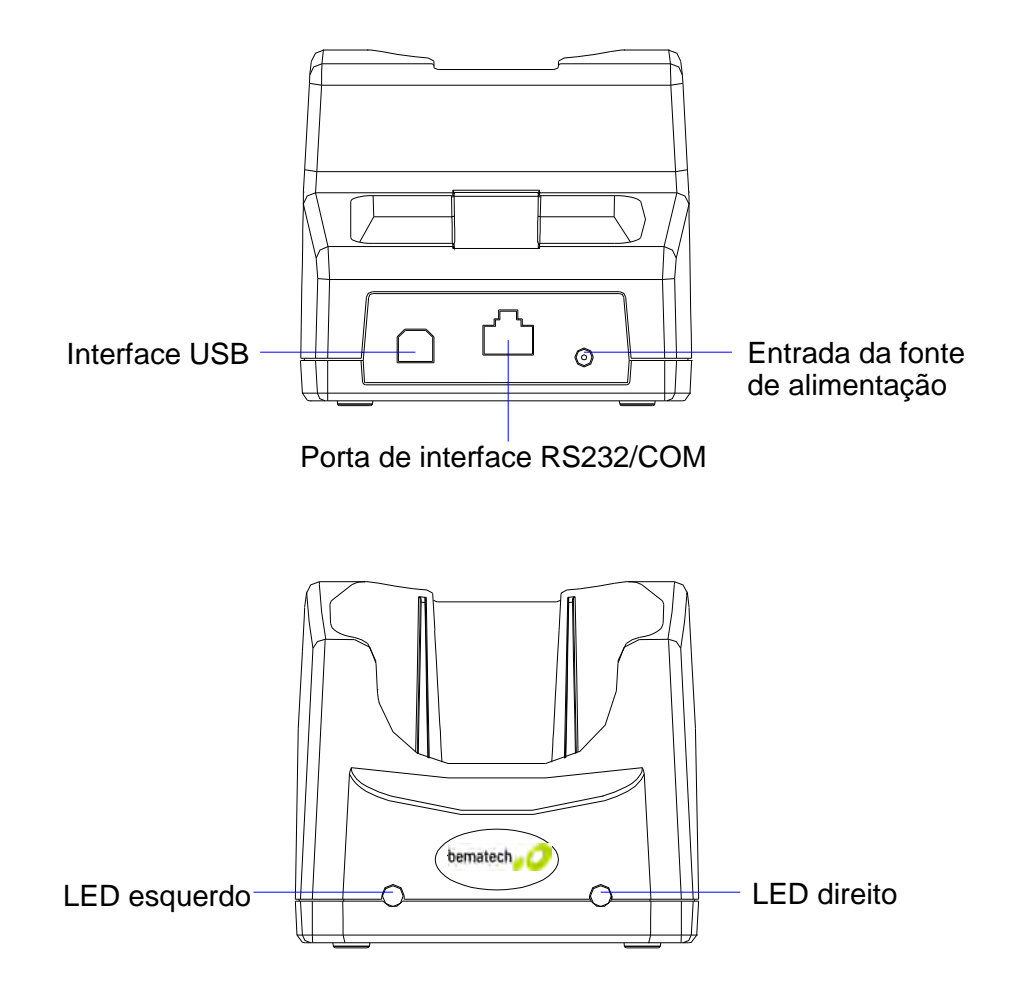

- LED esquerdo O LED acende quando uma bateria é inserida para carregar no compartimento especifico para ela na parte traseira da base. Este LED continua aceso até a bateria ficar totalmente carregada.
- LED direito Este LED acende quando a base estiver ligada a uma fonte de alimentação CA.

#### Carregar a bateria separadamente na base

Insira a bateria no compartimento na parte traseira da base.

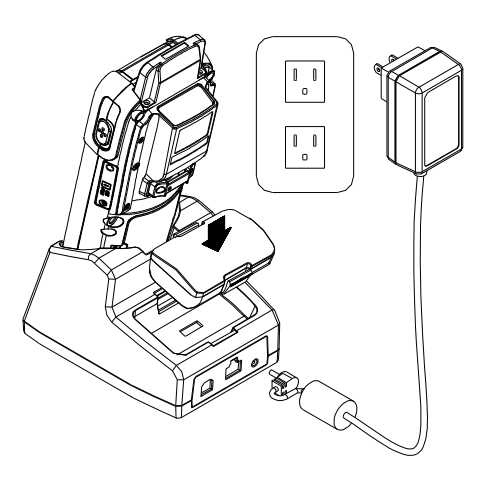

Conecte o cabo de alimentação e ligue a fonte na tomada elétrica.

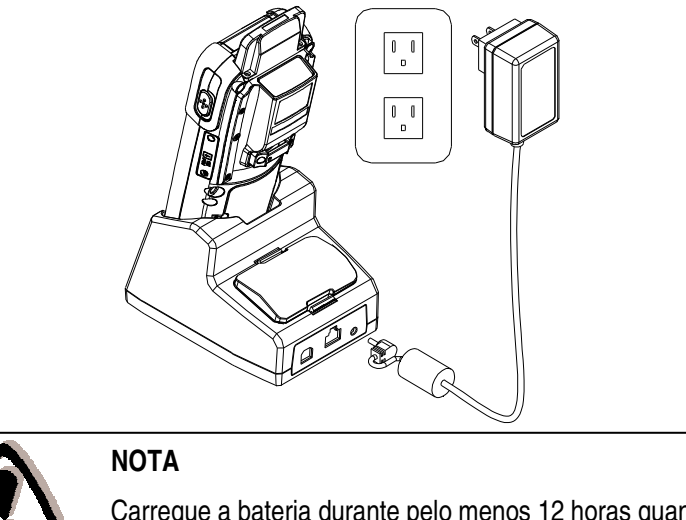

Carregue a bateria durante pelo menos 12 horas quando da primeira utilização.

## 2.2 Reset

#### Warm Reset

A warm reset permite repor as predefinições do dispositivo sem eliminar os dados da memória.

Insira a agulha contida na caneta, no orifício de reset tal como ilustrado e pressione ligeiramente para efetuar o warm reset do dispositivo.

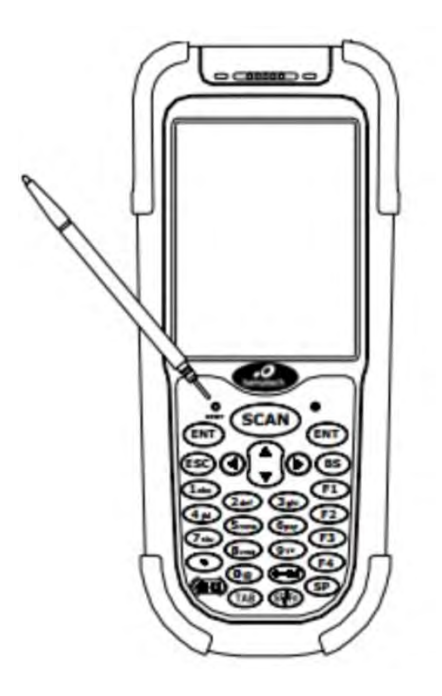

#### **Cold Reset**

A cold reset permite repor as predefinições do dispositivo eliminando todos os dados da memória.

Mantenha pressionado o botão de liga/desliga e insira a agulha no orifício de reset para efetuar o cold reset do dispositivo.

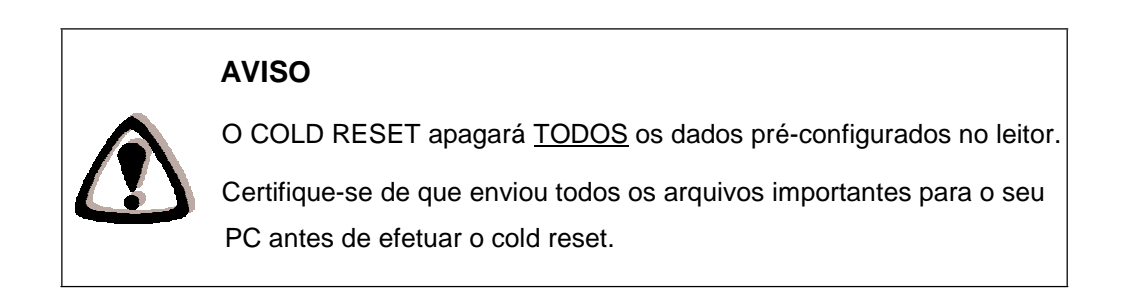

## 2.3 Ligar ao PC

Para utilizar o software fornecido com o terminal, este deverá ser ligado a um PC.

Requisitos mínimos do sistema do PC

Sistema Operacional Windows XP 64 MB RAM 50 MB de espaço livre em disco Interface: Portas USB / RS-232 Transmissor WLAN (opcional) Transmissor/receptor Bluetooth (opcional)

Ligar através de RS232

Ligação com a base

Para o software de sincronização funcionar corretamente, a base deve estar ligada à porta COM seu computador. Ligue uma extremidade do cabo RS232 ao conector de interface RS232/COM da base e a outra extremidade à porta COM do seu PC.

Pode também utilizar um cabo RS-232 para ligar diretamente à porta COM do seu computador.

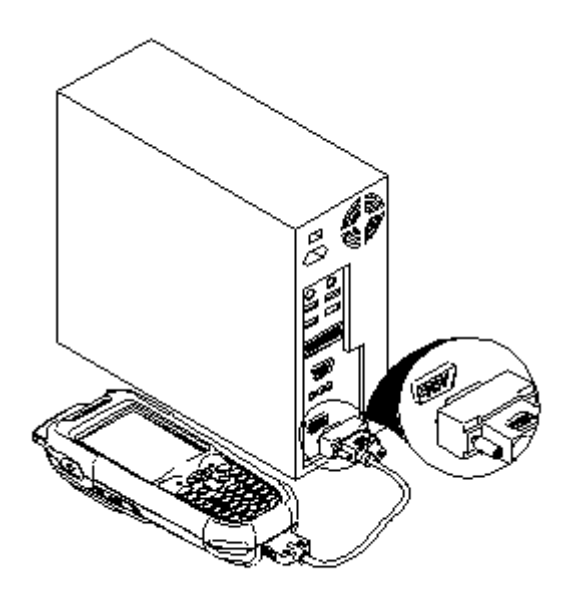

Ligar através de cabo USB

Pode ligar o DC-3500 diretamente ao seu PC sem necessidade de utilizar a base, através do cabo mini USB, ligando-o à porta no lado esquerdo do dispositivo.

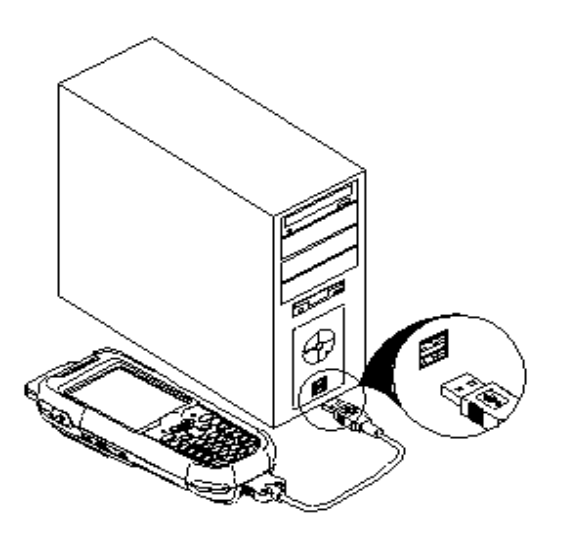

2.4 Instalação do cartão SD

#### Inserir o cartão SD

- 1. Certifique-se de que a alimentação está desligada.
- 2. Retire a proteção da abertura para cartões SD e insira o cartão SD.
- 3. Volte a colocar a proteção da abertura para cartões SD.

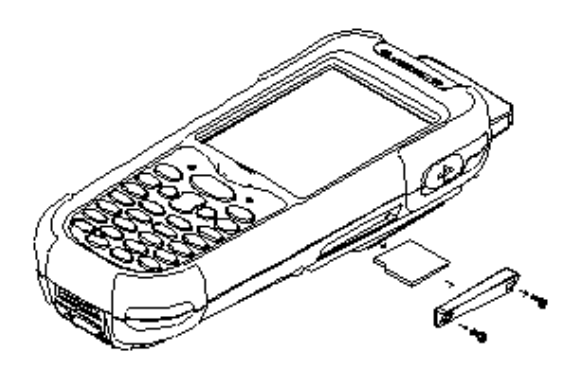

#### Remover o cartão SD

- 1. Certifique-se de que a alimentação está desligada.
- Retire a proteção da abertura para cartões SD tal como ilustrado e retire o cartão SD.
- 3. Volte a colocar a proteção da abertura para cartões SD.

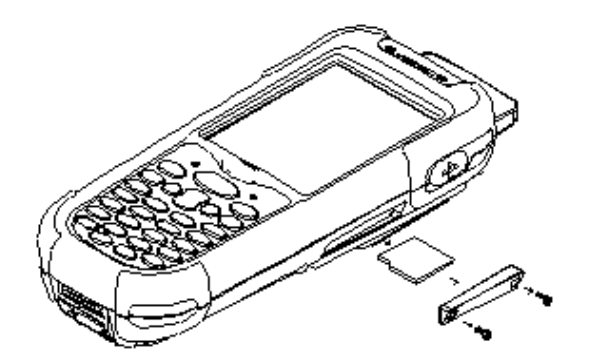

# Capítulo 3 - Funcionamento

3.1 Lendo códigos de barras

O DC-3500 é uma ferramenta altamente versátil capaz de efetuar a leitura de uma vasta gama de códigos de barra, mas que, no entanto deve ser utilizada da maneira correta.

#### Para ler um código de barras:

- 1. Segure o DC-3500 horizontalmente e aponte-o diretamente ao código de barras que deseja ler.
- Quando estiver na posição correta, pressione o botão de LEITURA. Será reproduzido um aviso sonoro e os dígitos do código de barras serão exibidos no visor se a leitura for efetuada com êxito.

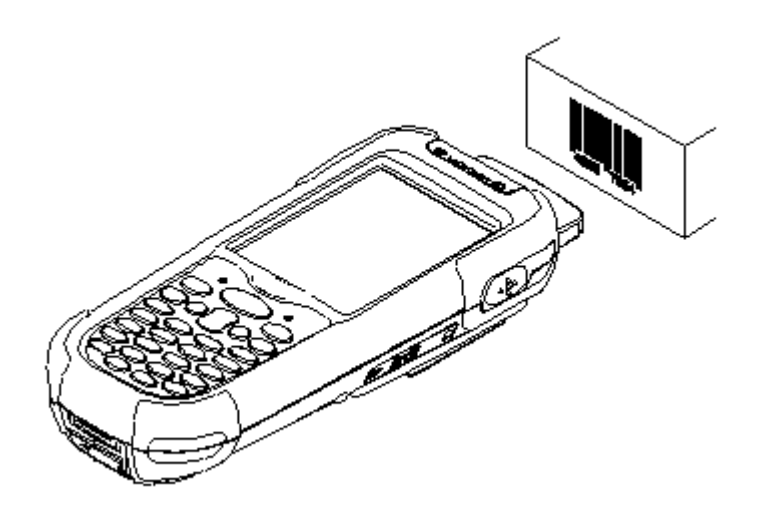

3.2 Utilizando o PowerPack

Para poupar tempo e trabalho no desenvolvimento de aplicações para o D-3500, a BEMATECH fornece uma ferramenta de gestão do sistema denominada de "PowerPack", que lhe permite controlar o dispositivo diretamente.

A ferramenta de gestão PowerPack é instalada em todos os nossos produtos WinCE. É completamente grátis para o usuário. Oferecemos diversas funções que lhe permitem controlar o seu dispositivo sem necessidade de qualquer tipo de programação.

#### Retroiluminação

Esta aplicação é utilizada para configurar a retroiluminação do painel LCD e do teclado. Permite aos usuários definir a duração da retroiluminação, bem como ligar ou desligar esta função.

O painel de retroiluminação inclui três seções:

- 1. LCD
- 2. Teclado
- 3. Barra de controle do brilho

| Backlight              |               | OK ×        |
|------------------------|---------------|-------------|
| <sub>r</sub> LCD Panel |               |             |
| Mode:                  | Atuo Timeout  |             |
| Timer:                 | 30 sec        | <b>-</b>    |
| Level:                 | ,             | _           |
|                        |               | <u> </u>    |
|                        | 60%           |             |
| <sub>[</sub> Keypad —  |               |             |
| Mode:                  | Atuo Timeout  |             |
|                        |               |             |
|                        |               |             |
| 灯 Bac 😏 (              | 🗃 🗃 🚺 9:12 PM | <b>&gt;</b> |

#### 1. **LCD**

Definição da retroiluminação do LCD.

#### Modo Automático:

Esta função permite definir a retroiluminação do LCD para se desligar automaticamente se o dispositivo não for ativado durante um determinado intervalo de tempo. O tempo pode ser definido para desligar automaticamente entre 15 segundos e 15 minutos.

#### Sempre Ligada:

Esta função permite definir a retroiluminação para ficar sempre ligada. Esta definição dura até o sistema entrar em modo de suspensão.

#### Sempre Desligada:

Esta função permite definir a retroiluminação para ficar sempre desligada.

| Backlight OK ×                                                                                                    | Backlight OK ×                                                                                               |
|----------------------------------------------------------------------------------------------------|----------------------------------------------------------------------------------------------------|
| LCD Panel         Mode:       Atuo Timeout         Timer:       30 sec         Level:       30 sec         45 sec       1 min         3 min       5 min         10 min       15 min         Mode:       Atuo Timeout | LCD Panel   Mode:   Atuo Timeout   Timer:   15 sec   Level:   Level:   60%     Keypad   Mode:   Atuo Timeout |
| 💦 Вас 🎭 🏵 🏵 1 9:27 РМ 🏴 🚘                                                                                                    | 🧨 Bac 🎭 🌚 🗊 1) 9:31 PM ጆ 🖷                                                                                   |

#### 2. Teclado

Definição da retroiluminação do teclado.

#### Modo Automático:

Esta função permite definir a retroiluminação do teclado para se desligar automaticamente se o dispositivo não for ativado durante um determinado intervalo de tempo. O intervalo de tempo para desligar automaticamente foi definido para 5 segundos.

#### Sempre Ligada:

Esta função permite definir a retroiluminação do teclado para se manter ligada até ao sistema entrar em modo de suspensão.

#### Sempre Desligada:

Esta função permite definir a retroiluminação para ficar sempre desligada.

#### 3. Barra de controle do brilho

O brilho da retroiluminação pode ser alterado através desta barra de controle. Deslize para a direita para aumentar o brilho ou para a esquerda para diminuir.

## 3.3 Calculadora

Esta função de calculadora permite ao usuário efetuar operações de soma, subtração, multiplicação e divisão, para lidar com as funções básicas de logística do dia a dia.

A zona superior da área de exibição mostra o conteúdo da memória e a zona inferior inclui o teclado.

| Ca | lculator |       |      | ? OK     |
|----|----------|-------|------|----------|
| Γ  |          |       |      | 0.       |
| [  |          |       |      |          |
|    | MC       | MR    | MS   | M+       |
|    | CE       | С     | +/-  | 1        |
|    | 1        | 2     | 3    | *        |
|    | 4        | 5     | 6    | -        |
|    | 7        | 8     | 9    | +        |
|    | 0        | •     | =    | =        |
| 8  | Cal      | 🎐 🛞 🤅 | 9:33 | : PM 🏓 🔁 |

Descrição dos botões:

- MC : Limpa a memória.
- MR : Obtém o valor na memória.
- MS : Guarda um valor na memória.
- M+ : Adiciona um valor à memória.
- CE : Coloca a área de exibição a "0", mas mantém os valores na memória.
- C : Limpa a área de exibição e a memória.
- +/- : Altera o sinal de valor de Mais para Menos ou de Menos para Mais.
- 0~9 : Teclas numéricas.
- / : Função de divisão.
- \* : Função de multiplicação.
- : Função de subtração.
- + : Função de adição.
- . : Separação decimal.
- = :Igual a (o total).

### 3.4 Transferência de Arquivos

Esta ferramenta permite transferir arquivos para outro dispositivo via bluetooth. Foi adotado o protocolo OBEX para a transferência de arquivos entre celulares ou PC portáteis. Assim, basta utilizar esta função para transferir arquivos para um celular ou PC portátil, ou entre dois terminais.

A aplicação Transferência de Arquivos é capaz de pesquisar automaticamente dispositivos com comunicações Bluetooth. Assim, todos os dispositivos dentro do alcance serão exibidos na janela "1. Selecionar dispositivo remoto".

| File Trans                    | fer                           |          | ? OK  |  |  |  |
|-------------------------------|-------------------------------|----------|-------|--|--|--|
| 1. Selec                      | t Remote C                    | )evice — |       |  |  |  |
| [BT]252<br>[BT]252<br>[BT]252 | [BT]Hsieh□K750i <00162040a2i▲ |          |       |  |  |  |
| Stop                          | Connect                       | Disconn  | iect  |  |  |  |
| 2. Select Transfer File       |                               |          |       |  |  |  |
| Start Transfer                |                               |          |       |  |  |  |
|                               |                               |          |       |  |  |  |
| •2 3 20                       | 3 Canton On                   | 12:38 PM | 723 1 |  |  |  |

Instruções das funções:

1. Selecionar dispositivo remoto

Todos os dispositivos com funções de comunicação Bluetooth são exibidos nesta tela.

Pesquisa: Para procurar dispositivos.

Parar: Parar a procura.

Ligar: Para efetuar o pareamento a um dispositivo.

Desligar: Para interromper a ligação com os dispositivos atuais.

2. Selecionar arquivo para transferência

Encontre o arquivo que deseja transferir e pressione o botão Iniciar transferência: Começar a transferir o arquivo para os dispositivos de destino.

#### Ex. Operação de transferência de arquivos via Bluetooth

Certifique-se de que os dispositivos Bluetooth estão ativados. A comunicação com dispositivos Bluetooth poder ser ativada na função de comutação no utilitário PowerPack.

Selecione "**Pesquisa**" para procurar dispositivos Bluetooth e a janela abaixo será exibida na tela.

| File Transfer             | ? OK       | File Transfer                                                             | ? OK                              |
|---------------------------|------------|---------------------------------------------------------------------------|-----------------------------------|
| 1. Select Remote Devic    | <u>.e</u>  | 1. Select Remote<br>[BT]Hsieh Cik750i <<br>[BT]0011b1b45dd1               | Device<br>00162040a2              |
| Query Connect Dis         | connect    | [BT]2BBT <0011b1<br>[BT]2521-EUJENEXF<br>[BT]002186e64c89<br>Stop Connect | 043b9b><br><000272d1<br><002186e6 |
| 2. Select Transfer File - |            | 2. Select Transfer                                                        | File                              |
| Start Transfer            |            | Start Tra                                                                 | nsfer                             |
| <b>₹ 0 @ 3 9 @ 12:2</b> 2 | 2 PM 1/2 1 | * <b>.</b> >.9@m()                                                        | 12:38 PM                          |

Selecione os dispositivos Bluetooth que irão receber o arquivo e selecione "Ligar" para efetuar a ligação aos dispositivos. Pode também selecionar "Desligar" para interromper a ligação com os dispositivos atuais.

| elect Remote D   | evice                                                                                                    |
|------------------|----------------------------------------------------------------------------------------------------|
| ]ZBBT <0011b1b   | 43b9b><br><000272d1<br>45dd1><br>•002186e6.▼<br>Disconnect                                                               |
| elect Transfer I | -ile                                                                                                    |
| Start Tran       | sfer                                                                                                    |
|                  | 228BT <0011b1b<br>22521-EUJENEXP<br>228BT <0011b1b<br>25527-11 INGHST  <br>cop Connect<br>clect Transfer F<br>Start Tran |

Clique no botão "... " para selecionar o arquivo que deseja transferir e em seguida clique no botão " $\mathbf{OK}$ " para confirmar.

| File Transfer ? OK                                                                                                | ? OK                                                                                                    |
|----------------------------------------------------------------------------------------------------|----------------------------------------------------------------------------------------------------|
| 1. Select Remote Device                                                                                           | Open 🖻 🥂 🕠 🕅 🕅 🕅                                                                                                    |
| [BT]ZEBT <0011b1b43b9b><br>[BT]2521-EUJENEXP <000272d1<br>[BT]2BBT <0011b1b45dd1><br>[BT]2527-1  INGHSL <002186e6 | <ul> <li>➢ BarConfig</li> <li>☑ testi</li> <li>☑ CeRDisp</li> <li>☑ Control Panel</li> <li>☑ Microsoft .NET CF 2.0.LOG</li> </ul> |
| 2. Select Transfer File                                                                                           | Name: Microsoft .NET CF 2.0.LOG.TX                                                                                                |
|                                                                                                    | <u>Type:</u> *,*                                                                                                    |
| Start Transfer                                                                                                    | Start Transfer                                                                                                    |
| 🖌 🖓 🗊 🌮 🎲 🔊 🕽 🕽 12:53 PM 🧏 🖷                                                                                      | 🢐 🖟 🌐 🍠 🍛 🛞 🔇 > 12:56 PM 🧏 🖣                                                                                                    |

Selecione o botão "Iniciar transferência " para iniciar a transferência do arquivo.

|                                          |                                                      |                                            | Transfor Broom             | acc                  |
|------------------------------------------|------------------------------------------------------|--------------------------------------------|----------------------------|----------------------|
| BT ]ZBE<br>BT ]252<br>BT ]252<br>BT ]252 | T <0011b1b<br>1-EUJENEXP<br>T <0011b1b<br>7-11 MGHSU | 43b9b><br><000272d1<br>45dd1><br><002185e5 | File Name :<br>File Size : | Microsoft .NET CF 2. |
| Stop                                     | Connect                                              | Disconnect                                 | L                          | *                    |
| . Selec                                  | t Transfer                                           | File                                       |                            | Abort                |
|                                          | Start Trar                                           | nsfer                                      | Sta                        | rt Transfer          |

## 3.5 Gestor de pré-carregamento

O Gestor de pré-carregamento é um programa de execução automática para dispositivos WinCE da BEMATECH. Pode incluir programas na lista de pré-carregamento e executar os programas automática ou manualmente.

|                             |                 | Preload M | langer | OK ×         |
|-----------------------------|-----------------|-----------|--------|--------------|
| My Device Remote<br>Deskton |                 |           |        |              |
| 1                           |                 |           |        |              |
| Recycle Bin                 |                 |           |        |              |
| 12                          |                 | 1.        |        |              |
| 👋 Backlight                 | erPack.         | Priority: | Up     | Down         |
| 🔄 🔲 Calculator              | veSync          |           |        |              |
| 🗧 🔊 File Transfer           | mand Prompt     | Edit:     | Remove | Browse       |
| 🧯 🍪 Preload Manager         | rnet Explorer   |           |        |              |
| 🕻 🎹 Scan Manager            | psoft WordPad   |           |        |              |
| 6 Switch                    | ote Desktop     |           |        |              |
| 🐮 🛸 🦻 🗃 🐮 W                 | indows Explorer | 💐 🛯 🍛 🧋   | *①MI®  | 10:25 AM 🧏 🖶 |

- 1. Modificar janela na parte superior da tela, oferecendo funcionalidades como Prioridade, Remover e Procurar.
- 2. Prioridade: Inclui dois botões, "CIMA" e "BAIXO", para ajustar a prioridade na lista.
- Editar: Inclui duas funcionalidades, "Remover" e "Procurar". As instruções para estas duas funções encontram-se abaixo: Remover: Elimina as funcionalidades selecionadas. Procurar: Para selecionar os programas para pré-carregamento. Os

arquivos podem ser selecionados a partir da janela clicando no botão procurar.

## 3.6 Operação de pré-carregamento

#### 3.6.1. Selecionar programa:

Clique em "**Procurar..**" e será exibido o menu abaixo. Selecione o programa para pré-carregamento procurando na pasta correspondente. Os programas podem ser selecionados mais do que uma vez.

| Preload Manger OK ×            | OK ×                                          |
|--------------------------------|-----------------------------------------------|
|                                | Open 🖹 🎒 🛛 OK 🗡                               |
|                                | Flash Disk\Preload     Check everything is ok |
| Priority: Up Down              |                                               |
| Edit: Remove Browse.           | Name: check everything is ok<br>Type: Program |
| 🌮 P., 🌫 A 🛞 IIII 🦢 8:45 AM 🧏 🖷 | <b>∛ 1 5- 3 @ № 1 + 10:31 AM 1/2 </b> 🔁       |

Confirme a selecção do arquivo clicando em "**OK**". O aplicativo irá voltar à página principal do Gestor de pré-carregamento.

| ria ale rial à rue la call ale cal causant |       | Flash Disk | (Apreload) che   | ck everything  |
|--------------------------------------------|-------|------------|------------------|----------------|
| pen 🗈 💣                                    | ok ×  | \Flash Dis | <\Preload\ope    | n explorer.exe |
| VFlash Disk\Preload                        |       |            | stelleloaut(Diay | music/exe      |
| Check everything is ok                     |       |            |                  |                |
| play music                                 |       |            |                  |                |
|                                            |       | 1          |                  |                |
|                                            |       | Priority:  | Up               | Down           |
| ame:                                       |       | Edit:      | Remove           | Browse         |
| ype: Program                               | +     |            |                  | Dionson        |
|                                            |       |            |                  |                |
|                                            |       |            |                  |                |
|                                            | 11/12 | 27 I A     | - 900 mi         | 10:40 AM       |

#### 3.6.2. Repor a prioridade de pré-carregamento:

Para configurar a prioridade de pré-carregamento conforme a indicada, siga os passos abaixo:

(1) reproduzir música -> (2) abrir explorador -> (3) verificar tudo

- 3.6.2.1 Selecione o programa "reproduzir música.exe" e clique no botão "Cima". Desta forma o programa "reproduzir música.exe" será movido para cima.
- 3.6.2.2 Selecione o programa "verificar tudo" e clique no botão "Baixo". Desta forma o programa "verificar tudo" será movido para baixo

| Fieldad Manger                                                                           | OK ×                                               | Preload Manger                                                                     | ок 🗙                                        |
|------------------------------------------------------------------------------------------|----------------------------------------------------|------------------------------------------------------------------------------------|---------------------------------------------|
| \Flash Disk\Preload\check (<br>\Flash Disk\Preload\play mu<br>\Flash Disk\Preload\open e | everything<br>usic.exe<br>xplorer.exe              | \Elash Disk\Preload\play i<br>\Flash Disk\Preload\chec<br>\Flash Disk\Preload\open | music,exe<br>k everything<br>i explorer,exe |
| Priority: Up<br>Edit: Remove                                                             | Down<br>Browse                                     | Priority: Up (<br>Edit: Remove                                                     | Down<br>Browse                              |
| <mark>♥</mark> [] (A) 🍛 🌧 📾 ⊯() > 10:<br>Preload Manger                                  | 41 AM 🧏 🖻                                          | <b>\$7</b>    A>,3@m+1                                                             | 0:42 AM 🧏 🖣                                 |
| \Flash Disk\Preload\play mu<br>\Flash Disk\Preload\open e<br>\Flash Disk\Preload\check e | usic, exe<br><del>xplorer, exc</del><br>everything | >                                                                                  |                                             |
|                                                                                          |                                                    |                                                                                    |                                             |

#### 3.6.3 Remover um programa:

Para remover o programa "abrir explorador", selecione o mesmo e clique no botão "Remover" para concluir a ação.

| (Hash Disk)Preload, play music, exe<br>(Flash Disk)Preload, open explorer, exe<br>(Flash Disk)Preload, check everything | \Flash Disk\Preload\play<br>\Flash Disk\Preload\cheo | music.exe<br>:k everything |
|----------------------------------------------------------------------------------------------------|------------------------------------------------------|----------------------------|
| Priority: Up Down                                                                                                    | Priority: Up                                         | Down                       |
| Edit: (Remove), Browse                                                                                                  | Edit: <b>Remove</b>                                  | Browse                     |

## 3.7 Switch

Este é um aplicativo para mudar a transimissão entre WiFi e Bluetooth. Esta aplicação permite ativar ou <u>desativar</u> facilmente as interfaces WiFi e Bluetooth. Clicando duas vezes no pequeno ícone assinalado com o círculo a vermelho na imagem abaixo, irá abrir a janela para configuração da ligação WiFi, através do aplicativo SCU (Summit Client Utility).

| Switch         | OK ×         |
|----------------|--------------|
| 8              |              |
| Device Power - |              |
| Wi-Fi          |              |
| 🗍 Blueto       | oth          |
|                |              |
|                |              |
|                |              |
|                |              |
|                |              |
| 🐉 s + 🏒 🍘 🕨    | 12:22 AM 🚔 着 |

# 3.8 Configuração rede Wifi

Na janela do SCU, na aba "Profile", clique no botão "Scan" para buscar as redes Wifi disponíveis.

| Summit Client Utili   | ty ? OK ×    |
|-----------------------|--------------|
| Main Profile Status   | Diags Global |
| Edit<br>Profile: Net4 | SDC          |
| New Rename            | Delete Scan  |
| Radio:                |              |
| SSID Name Dever Save  | et4          |
| Encryption:           | EAP Type:    |
| IMEH T                | None 💽       |
| WEP keys/PSKs         | Credentials  |
| Save Changes:         | Commit       |
| ty 5 @b⇒d             | 12:10 AM     |

Selecione uma rede pressione o botão "Configure", para realizar a conexão à essa rede.

| SSID | RSSI | Secure |
|------|------|--------|
| et4  | -47  | true   |
| Net2 | -48  | true   |
| Vet1 | -51  | true   |
| Net3 | -51  | false  |

Para selecionar uma rede disponível clique na seta de rolagem, da aba "Edit Profile".

| Summit Client U                       | itility ? OK ×    |  |
|---------------------------------------|-------------------|--|
| Main Profile St.                      | atus Diags Global |  |
| Edit<br>Profile: Net3                 | SDC               |  |
| New Default                           | Scan              |  |
| Radio: Net3<br>SSID                   |                   |  |
| Power Save<br>Tx Power<br>Encryption: | EAP Type;         |  |
| WEP                                   | None              |  |
| WEP keys/PSk                          | s Credentials     |  |
| Save Changes:                         | Commit            |  |
| ಶ s 🍘 🖢 😏                             | ∰ ► 12:11 AM 🚔 🖶  |  |

#### 3.9 Auto Profile

A opção "Auto Profile", na aba "Main" pode ser habilitada selecionando a opção "On", no campo Auto Profile.

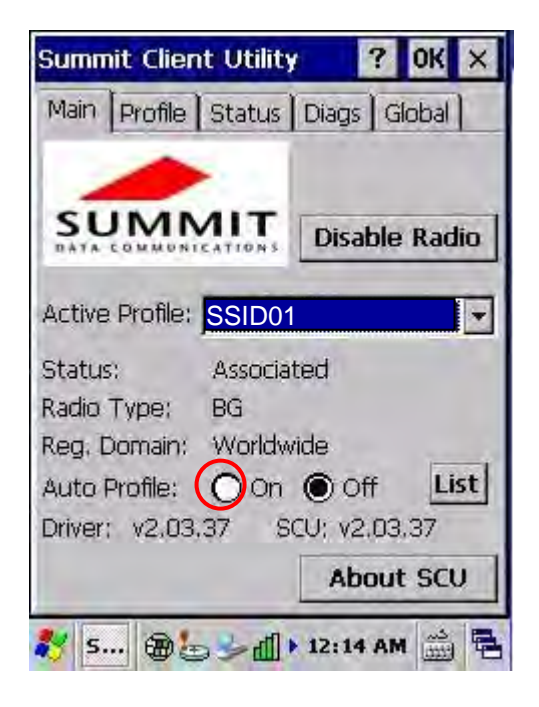

Esta opção permite que o usuário configure a lista de profiles que podem ser encontradas pelo SCU, quando a conexão com a rede é perdida. Na janela "Auto-Profile" selecione os perfis desejados:

| Profile  |  |
|----------|--|
| SSID01   |  |
| SSID02   |  |
|          |  |
| _1551004 |  |
|          |  |
|          |  |

Após configurar os perfis desejados, retorne a aba "Main", para especificar qual profile será incluído no Auto Profile

| Main Profile    | Status  | Diags Gi  | iobal |
|-----------------|---------|-----------|-------|
|                 | MIT     | Disable   | Radio |
| Active Profile: | SSID    | 01        |       |
| Status:         | Associa | ted       |       |
| Radio Type:     | BG      |           |       |
| Reg. Domain:    | Worldw  | ride      |       |
| Auto Profile:   | On      | Ooff      | List  |
| Driver: v2.03   | .37 S   | CU: v2.03 | .37   |
|                 |         |           |       |

## 3.10 TrayScan

Através do aplicativo TrayScan o usuário pode ativar ou desativar o leitor de códigos de barras, além de configurar as propriedades dos códigos de barras. Abaixo encontram-se informações sobre as features do TrayScan:

Habilitar Barcode Scanner

| Scan Manager | OK ×      |
|--------------|-----------|
| Barcode Scar | ner Power |

#### **Output Mode**

Esta configuração permite selecionar o formato desejado, para a saída (resultado) da leitura do código de barras. Estão disponíveis três métodos de saída, Copy and Paste / Emulação da chave / Nenhum (Copiar para área de transferência).

| Conv & Paste | - |
|--------------|---|
|--------------|---|

Estão disponíveis três métodos de saída, Copiar e colar / Emulação da chave / Nenhum (Copiar para área de transferência).

| can Manager       | ок >            |
|-------------------|-----------------|
| Barcod            | e Scanner Power |
| Output Mode:      |                 |
| Copy & Paste      |                 |
| Terminal Characte | r:              |
| None              |                 |
| Prefix            |                 |
| Suffix            |                 |
| Set               | tings           |
|                   |                 |

#### Copia e colar

Copia e cola as informações do código de barras na aplicação que necessita de executar dados como entrada. (por ex. WordPad)

#### Emulação da chave

Transfere as informações do código de barras através de Emulação da chave para a janela de edição do software em execução. A função de Emulação da chave pode também ser utilizada para a leitura de códigos de barras em condições de Emulação do terminal, Linha de comandos e outros programas sem função táctil. Os dados da leitura serão transferido para a aplicação.

#### Nenhum (Copiar para área de transferência)

Esta função fornece as informações do código de barras necessárias à aplicação. Quando esta função estiver ativada, o leitor irá ler as informações do código de barras e guardar os dados na área de transferência.

#### Caracter do terminal

Define o código de controle terminador para os dados de cada código de barras. Pode selecionar entre "Enter", "Espaço", "Tab" e "Nenhum". O código de controle terminador será enviado de cada vez que um código de barras for lido.

| an Manager            | OK         |
|-----------------------|------------|
| Barcode Sca           | nner Power |
| Output Mode:          |            |
| Copy & Paste          |            |
| Terminal Character:   |            |
| None                  | -          |
| Enter<br>Space<br>Tab |            |
| None                  |            |
| Settings              |            |
| occurgo               |            |
| B A S HM (T) :        | 8:26 AM    |

#### Sufixo

Define o carácter de sufixo para os dados de cada código de barras.

#### Prefixo

Define o carácter de prefixo para os dados de cada código de barras.
#### Definição

Para definir o valor do parâmetro de código de barras para cada tipo de código do leitor. Pressione o botão "Definição" na aplicação TrayScan para iniciar a definição do código de barras.

| Barcode Config | ok ×           |
|----------------|----------------|
| 1D             |                |
| EAN / UPC      | more           |
| Code 39        | more           |
| Codabar        | more           |
| TITF 2 of 5    | more           |
| Code 128       | more           |
| Code 93        | more           |
|                |                |
|                |                |
| Default        |                |
|                | 8-78 AM        |
|                | Barcode Config |

Para verificar a seleção do tipo de código de barras para ativar o tipo de código para leitura.

Pressione o botão " more " para definir o valor do parâmetro de código de barras para cada tipo de código. Pressione o botão " Default " para utilizar o valor predefinido do sistema para definir o parâmetro de código de barras. Os valores predefinidos são exibidos nas imagens abaixo.

| le Config | OK > |
|-----------|------|
|           |      |
| EAN / UPC | more |
| lode 39   | more |
| Iodabar   | more |
| TF 2 of 5 | more |
| ode 128   | more |
| lode 93   | more |
| .ode 93   | more |
| Default   |      |
| Default   |      |

Valores predefinidos para código EAN/UPC e Code39.

|                                                                                    | OK ×                                                                                         | ОК                                                                                                    | × |
|------------------------------------------------------------------------------------|----------------------------------------------------------------------------------------------|----------------------------------------------------------------------------------------------------|---|
| EAN / UPC Settin                                                                   | ng OK                                                                                        | 1D                                                                                                    |   |
| UPC-A<br>UPC-E<br>UPC-E1<br>UPC-A Check<br>EAN Zero<br>UPCE to UPCA<br>EAN 8 to 13 | EAN-8<br>EAN-13<br>Bookland EAN<br>UPC-E Check<br>UPC-E1 Check<br>UPCE1->UPCA<br>Coupon Code | Code39 Setting 0<br>Trioptic Code39<br>Code32 Prefix<br>Check Digit<br>Trans Check Digit<br>Full ASCII Code39 | × |
| Supplementals<br>Redundancy<br>Security Level                                      | Ignore  Ignore I2 Icevel 1 I                                                                 | Code39 Length<br>Min: 8 	 Max: 10<br>Default                                                                  |   |

Valores predefinidos para código ITF 2 de 5 e Code128.

| ок ×                                                                                                    | NOT CHARLE                                                                            | OK ×                       |
|----------------------------------------------------------------------------------------------------|---------------------------------------------------------------------------------------|----------------------------|
| 1D                                                                                                    | 1D                                                                                    |                            |
| ITF-2 of 5 Setting       OK         ITF-25 Check Digit       Transmit ITF-25 Check Digit         Convert ITF-25       Discrete 2 of 5 Enable         Discrete 2 of 5 Length       Max: 13 ▼ | Code 128 Setting<br>EAN128 Enable<br>EAN128 Enable<br>Code 128<br>Code 128<br>Code 93 | OK<br>more<br>more<br>more |
| ITF-25 Length<br>Min: 15 ▼ Max: 1 ▼<br>Default<br>B S 9 @ 1 > 9:13 AM 1/2 =                                                                                                    | Default<br><b>8</b> 🗩 🎘 🎘 💓 🕕 9:                                                      | 15 AM 1/2 1                |

## Cópia de segurança

Pode encontrar esta aplicação em "\definições\painel de controle\".

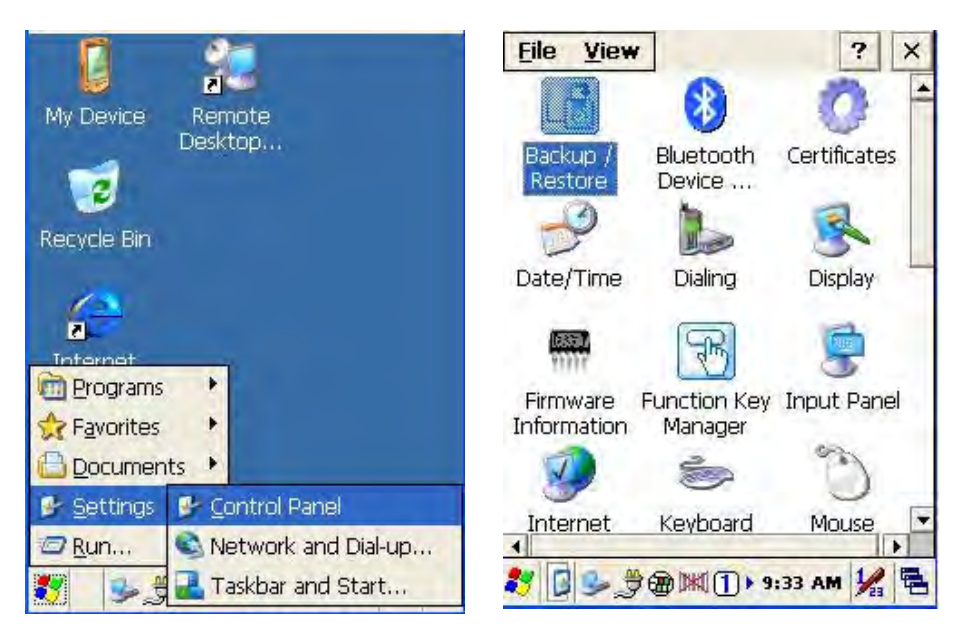

Esta aplicação oferece-lhe uma forma fácil de efetuar uma cópia de segurança das informações de configuração do dispositivo num disco flash ou cartão de memória. A aplicação permite também selecionar um disco flash caso não exista um cartão de memória. Quando houver um cartão mini SD instalado no dispositivo, o programa irá procurá-lo automaticamente e apresentar a selecção do cartão SD no menu.

| Backup / Restore             | ×     | Backup / Restore                  | ×          |
|------------------------------|-------|-----------------------------------|------------|
|                              | _     |                                   |            |
| Storage: Flash Disk          | •     | Storage: Flash Disk<br>Flash Disk |            |
| Backup Restore               |       | Backup                            | tore       |
|                              | ×     | Backup / Restore                  | ×          |
|                              |       |                                   |            |
| Storage: Flash Disk          |       | Storage: Flash Disk               | •          |
| Backup System<br>Please Wait |       | Backup Res                        | tore       |
|                              |       |                                   |            |
|                              |       |                                   |            |
|                              |       |                                   |            |
| 🐉 🗍 🎐 🎘 🍘 📖 🕕 9:37 AM        | 1/2 = | 🎝 🖪 🌭 🎘 🏵 📖 🕕 9:44                | D AM 1/2 1 |

**Cópia de segurança**: Selecione o tipo de armazenamento e pressione o botão "**Cópia de segurança**" para continuar. A tela voltará ao início quando o processo de cópia de segurança for concluído.

3.11 Informações do firmware

Esta aplicação irá verificar e exibir as informações da versão do sistema operativo do dispositivo e do utilitário PowerPack.

Pode encontrar esta aplicação em "\definições\painel de controle\".

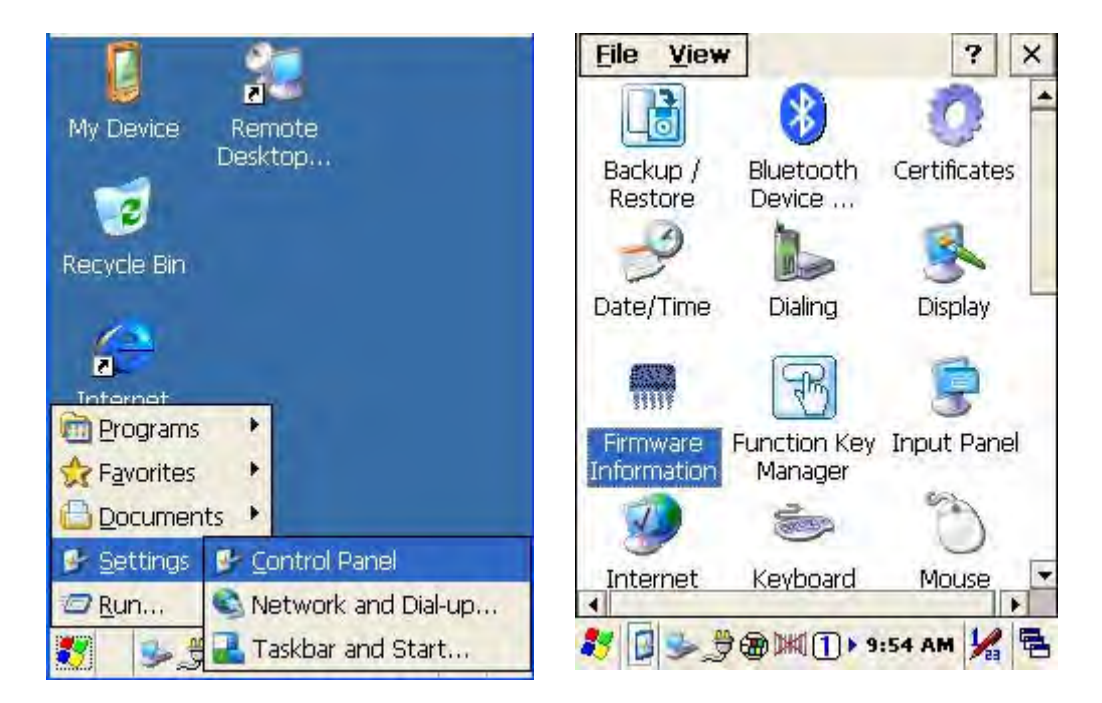

Estas informações são úteis para identificar a versão de firmware do dispositivo para manutenção ou atualização futura.

| Built Date: | Aug 11 2009 |   |
|-------------|-------------|---|
| S/N:        |             |   |
| Physical Ad | dress       | - |
| WLAN:       | Not Active  |   |
| Bluetooth:  | Not Active  |   |

### 3.12 Gestor das teclas de função

Esta aplicação oferece-lhe uma forma mais fácil de configurar as teclas de função do seu dispositivo. Este utilitário de configuração das teclas de função permite-lhe executar rápida e facilmente diversos programas, tal como o Windows Media Player, a Calculadora, etc., ou os seus próprios programas, ou até mesmo funções de sistema do Windows, tal como aumentar ou diminuir o volume ou ajustar o brilho do painel LCD.

Pode encontrar esta aplicação em "\definições\painel de controle\".

|                        | <u>File ⊻iew</u> ? ×               |
|------------------------|------------------------------------|
| My Device Remote       | 2 6 5                              |
|                        | Date/Time Dialing Display          |
| Recycle Bin            |                                    |
| <u>(</u>               | Firmware Function Key Input Panel  |
|                        | g 💩 🐧                              |
| ☆ Favorites            | Internet Keyboard Mouse<br>Options |
| Documents              | 💽 😫 🖀                              |
| Settings Control Panel | Network and Owner Password         |
| Taskbar and Start      | 灯 🚺 🍉 🎐 🎟 🕅 🕕 9:59 AM 🧏 🖷          |

O programa permite configurar oito teclas de função diferentes (de F1 a F8). As predefinições são exibidas abaixo:

F1: Ativar/Desativar SIP °
F2: Gestor de retroiluminação °
F3: Interruptor de alimentação °
F4: Calculator.exe °
F5: Volume + °
F6: Volume - °
F7: Retroiluminação + °
F8: Retroiluminação - °

| Backlight Managor |                                                                                                    |                                                                                                    |
|-------------------|----------------------------------------------------------------------------------------------------|----------------------------------------------------------------------------------------------------|
| Power Switch      |                                                                                                    |                                                                                                    |
| calculator.exe    |                                                                                                    |                                                                                                    |
| Baclight -        |                                                                                                    |                                                                                                    |
| Volume -          |                                                                                                    |                                                                                                    |
| Backlight +       |                                                                                                    |                                                                                                    |
| Baclight -        |                                                                                                    |                                                                                                    |
|                   | •                                                                                                    |                                                                                                    |
| 1                 |                                                                                                    |                                                                                                    |
|                   |                                                                                                    |                                                                                                    |
|                   |                                                                                                    |                                                                                                    |
|                   | SIP ON/OFF<br>Backlight Manager<br>Power Switch<br>calculator.exe<br>Baclight -<br>Volume -<br>Backlight +<br>Backlight - | SIP ON/OFF<br>Backlight Manager<br>Power Switch<br>calculator.exe<br>Baclight -<br>Volume -<br>Backlight +<br>Baclight - |

Instruções de configuração do gestor de teclas de função:

|                     | Disable  |
|---------------------|----------|
|                     | Disable  |
| ✓ Internal Function |          |
| SIP ON/OFF          | -        |
|                     |          |
| Program File        |          |
| -                   |          |
| -                   |          |
|                     | Browse., |
|                     |          |

Ativar / Desativar: Ativa ou desativa a tecla de função

Oferece dois métodos de configuração, Função interna e Arquivo de programa.

Função interna: Inclui as seguintes opções,

Ativar/Desativar SIP Gestor de retroiluminação Interruptor de alimentação Calibração da caneta Ativar/Desativar Wi-Fi Ativar/Desativar Bluetooth Volume + Volume – Retroiluminação + Retroiluminação – Cortar Copiar Colar

Arquivo de programa: Permite instalar as aplicações que desejar. Esta função pode ser utilizada para configurar a execução automática.

## 3.12.1 Editar itens de Função interna:

Selecione os itens que deseja modificar e clique no botão "Editar" para aceder à janela de configuração tal como ilustrado abaixo:

| itate | Function / Program |   | Key Configuration   | OK     |
|-------|--------------------|---|---------------------|--------|
| 2 F1  | SIP ON/OFF         |   |                     | 11     |
| F2    | Backlight Manager  |   |                     | able   |
| F3    | Power Switch       |   | ✓ Internal Function |        |
| F4    | calculator.exe     |   |                     |        |
| F5    | Baclight -         |   | SIP ON/OFF          | -      |
| F6    | Volume -           |   |                     |        |
| F7    | Backlight +        |   |                     |        |
| F8    | Baclight -         |   |                     |        |
| 1     |                    | Ð | 1                   |        |
| Ed    | lit                |   | Br                  | owse., |
|       |                    |   |                     |        |
|       |                    |   |                     |        |

Selecione o novo item de função e conclua a edição.

| Die  | ● Enable ○ D Internal Function                                              | Isable                                                                                                    |
|------|-----------------------------------------------------------------------------|----------------------------------------------------------------------------------------------------|
| WSE. | SIP ON/OFF<br>Volume -<br>Backlight +<br>Baclight -<br>Cut<br>Copy<br>Paste | rowse                                                                                                    |
|      | WSE.                                                                        | le<br>● Enable ○ D<br>■ Internal Function<br>SIP ON/OFF<br>Volume -<br>Backlight +<br>Baclight -<br>Cut<br>Copy<br>Paste<br>Back |

3.12.2 Editar aplicações para execução automática:

Selecione o item Arquivos de programa e clique no botão "Procurar" para abrir a janela de arquivos.

| 1                                      | OK ×     | and horized things                   | OK      |
|----------------------------------------|----------|--------------------------------------|---------|
| y Configuration                        | ок 🗙     | Key Configuration                    | OK 3    |
| Enable     O Dis     Internal Function | sable    | Enable     Dis     Internal Function | sable   |
| SIP ON/OFF                             |          | SIP ON/OFF                           |         |
| Program File                           | -        |                                      |         |
| B                                      | rowse.   | B                                    | owse.   |
|                                        | ion sett |                                      |         |
| / <b>I 3 € @ №</b> (T) ► 10:(          | D3 AM 1  | 2 II 👟 😤 📾 💓 🕕 אוניי                 | 08 AM 1 |

Selecione o software para execução automática e clique no botão "OK" para concluir o processo de seleção.

|                                                                      | OK × OF                              | pen 🗈 📸             | OK    |
|----------------------------------------------------------------------|--------------------------------------|---------------------|-------|
| y Device                                                             | <u>C</u>                             | \Prog\testKeyPa     | dChar |
| pplication Data 🖾 p<br>Ish Disk 🗁 P<br>7 Documents 🗁 T<br>etwork 🗁 V | rofiles<br>rogram<br>'emp<br>Vindows | testKeyPadChar      |       |
| « J                                                                  | N                                    | ame: testKeyPadChar |       |
| EXE Files                                                            | I I                                  | ype: EXE Files      | F     |
|                                                                      |                                      |                     |       |
| )#\$%^^&*())<br>wertywii                                             |                                      |                     |       |

A Função / Programa confirmados serão atualizados na coluna. Clique no botão "**OK**" para concluir o processo de edição. Quando voltar a ser exibida a página principal do Gestor das teclas de função, o item F1 na lista das teclas de função terá sido atualizado para testkeypadChar.

| v Configuration         | OK X       | State       | Function / Program   |        |
|-------------------------|------------|-------------|----------------------|--------|
|                         |            | F1          | \Program Files\testK | eyPad( |
| Enable     O     Di     | isable     | ☑ F2        | Backlight Manager    |        |
| Internal Function       |            | ✓ F3        | Power Switch         |        |
|                         |            | <b>№</b> F4 | calculator.exe       |        |
| SIP ON/OFF              | *          | F5     F    | Baclight -           |        |
|                         |            | ☑ F6        | Volume -             |        |
| Drogram File            |            | <b>☑</b> F7 | Backlight +          |        |
|                         |            | <b>√</b> F8 | Baclight -           |        |
| \Program Files\testKeyF | PadChar\te | 1           | 1                    |        |
|                         |            | -           |                      | 100    |
| L B                     | rowse.     | Ec          | lit                  |        |
|                         |            |             |                      |        |
|                         |            |             |                      |        |

# Capítulo 4 - Resolução de problemas

# P: Como posso atualizar o meu Terminal portátil / Leitor de dados para o firmware / SO mais recente?

#### R: Execute o procedimento abaixo para atualizar o SO.

- Consulte a nossa seção de transferências e transfira o SO mais recente selecionando o modelo correspondente.
- Depois de transferir, descompacte o arquivo e coloque-o no cartão de memória.
- Insira o cartão de memória no dispositivo e selecione O meu dispositivo >> Cartão de memória >> a pasta que contém o firmware >> execute o utilitário uFlash.exe.
- Especifique a localização do arquivo de firmware clicando em Procurar. Depois de selecionada, clique em Iniciar a atualização para iniciar o processo de atualização do SO.

Atenção! Certifique-se de que o terminal se encontra ligado a uma fonte de alimentação (através do cabo ou da base) antes de clicar no botão Iniciar a atualização. Caso contrário, o processo não irá iniciar.

| Source File -<br>File:                                             |                  |
|--------------------------------------------------------------------|------------------|
| SD Card\Z20                                                        | 165_1.2.5_EN.img |
|                                                                    | Browse.          |
| Start                                                              | To Update        |
| Logs:                                                              |                  |
| OS: WinCE 6.0<br>Model: Z2065<br>FW Version: 1.<br>Built Date: Mar | 2.0<br>23 2011   |
| V20                                                                | Cance            |

- Aguarde até que o utilitário de atualização do SO conclua o processo.
- Depois de todos os blocos de memória serem atualizados, efetue um cold reset para concluir o processo.

#### P: A minha caneta não funciona corretamente. Como posso calibrá-la?

R: Clicar em Iniciar >> Painel de Controle >> Caneta. Em seguida acesse o separador

Calibração e siga as instruções na tela para calibrar a caneta

#### P: Como ativo / desativo o motor de leitura de códigos de barras do meu dispositivo?

**R:** Escolha um dos métodos abaixo para ativar / desativar o motor do leitor de códigos de barras

- Clicar em Iniciar >> Programas >> Power Pack >> Gestor de leitura
- Clique duas vezes no ícone do Gestor de leitura localizado na barra de tarefas do ambiente de trabalho

#### P: O leitor não reconhece determinados tipos de códigos de barras. O que devo fazer?

**R:** Clicar em Iniciar >> Programas >> PowerPack >> Gestor de leitura para se certificar de que se encontram ativados todos os tipos de códigos de barras necessários. Clique em Definição para acessar as definições de códigos de barras adicionais.

# P: Não quero configurar / instalar os meus dispositivos depois de um resset. Posso efetuar uma cópia de segurança? Em caso afirmativo, como?

R: Claro que pode. Siga os passos abaixo para efetuar uma cópia de segurança.

#### Para efetuar uma cópia de segurança do seu dispositivo

- 1. Insira um cartão de memória (SD) na abertura correspondente. (Primeiro é necessário retirar a bateria)
- 2. Clicar em Iniciar >> Painel de Controle >> Cópia de segurança
- 3. Escolha o tipo de armazenamento e clique em Cópia de segurança
- 4. Aguarde enquanto o dispositivo efetua a cópia de segurança
- 5. Depois de concluída, todas as suas definições / aplicações terão sido guardadas.

#### Para reiniciar o seu dispositivo

- 1. Certifique-se de que o cartão de memória que contém a pasta de cópia de segurança se encontra inserido no dispositivo
- 2. Clicar em Iniciar >> Painel de Controle >> Cópia de segurança
- 3. Escolha a localização do seu arquivo de cópia de segurança e clique em Restaurar
- 4. O dispositivo irá passar por uma série de warm reset até o processo de restauração ser concluído
- 5. Depois de concluído, o seu dispositivo terá sido reiniciado

#### P: A minha unidade não liga, o que devo fazer?

**R:** Verifique se a película que cobre o conector da bateria foi removida. Certifique-se de que a bateria se encontra corretamente inserida no seu compartimento. Certifique-se de que o LED de carregamento está acesso (canto superior esquerdo, vermelho para carregá-la, verde para carga completa). Carregue a bateria durante pelo menos 12 horas quando da primeira utilização

#### P: Quero definir as minhas próprias teclas de função, como posso fazê-lo?

**R:** Clicar em Iniciar >> Programas >> Power Pack >> Gestor das teclas de função para definir as suas próprias teclas de função.

#### P: Como posso fazer a reposição do meu dispositivo?

**R:** Existem dois tipos de reposições diferentes, warm reset e cold reset. A Warm reset é semelhante a um "reinício" num PC. O dispositivo será reiniciado e todos os seus dados pessoais e definições permanecerão inalterados. No entanto, a cold reset irá APAGAR todos os dados no seu dispositivo, restaurando todas as predefinições (tal como uma reinstalação de um sistema operativo num PC).

# P: Qual é a diferença entre uma warm reset e cold reset? Quando devo utilizar uma ou outra?

**R:** Uma reposição de qualquer tipo é normalmente utilizada como último recurso depois de todas as tentativas de resolução de problemas terem falhado. Geralmente efetua-se primeiro uma warm reset, o que mantém todos os dados /definições pessoais. Se a warm reset não resolver o problema, a cold reset poderá ser a última opção. A warm reset irá simplesmente "reiniciar" o dispositivo e manter todos os dados e definições pessoais. A warm reset irá APAGAR todos os dados do dispositivo e instalar uma cópia "limpa" do sistema operativo. Tenha em atenção que todos os dados / definições pessoais serão PERDIDOS após uma cold reset. Não se esqueça de efetuar uma cópia de segurança das definições do seu dispositivo para poder efetuar o restauro após uma cold reset

# P: O teclado virtual na tela é muito pequeno. Posso aumentar o tamanho? Em caso afirmativo, como?

**R:** Claro que pode. Basta clicar em Iniciar >> Painel de Controle >> Propriedades do Painel de Introdução >> Opções >> escolha "Teclas grandes"

# Capítulo 5 – Especificações técnicas

| Modelo                                         | Série DC-3500                                                                                                    |
|------------------------------------------------|----------------------------------------------------------------------------------------------------|
| Sistema                                        |                                                                                                    |
| CPU                                            | Processador Intel PXA 270 (Máx. 520MHz)                                                                                  |
| RAM                                            | 128 Mbytes                                                                                                    |
| F-ROM                                          | 64 Mbytes                                                                                                    |
| Tela LCD                                       | Painel a cores com touch screen QVGA 240 X 320 TFT de 3,5"                                                               |
| Sistema Operativo                              | Microsoft Windows CE.NET 6.0                                                                                             |
| Gestão de energia                              |                                                                                                    |
| Bateria principal                              | Bateria recarregável de ions de lítio de 3,7V e 5.000mAH                                                                 |
| Recarregável de íon de lítio 3,7V 2,200<br>mAh | Bateria recarregável de polímeros de lítio de 3,7V e 120mAH                                                              |
| Duração da bateria                             | 8 horas (com comunicação sem fios desactivada)                                                                           |
| Desempenho de leitura                          |                                                                                                    |
| Motor de leitura                               | Motor laser 1D Symbol SE-955                                                                                             |
| Fonte de luz                                   | Díodo a laser visível de 650 nm                                                                                          |
| Frequência de leitura                          | 100 varreduras por segundo                                                                                               |
| Contraste de impressão                         | 30% a UPC/EAN 100%                                                                                                    |
| Capacidade de descodificação                   |                                                                                                    |
| Simbologias de códigos de barras               | UPC/ EAN/ JAN, Código 128/EAN 128, Código 39,<br>Código 93, Intercalado 2 de 5, Discreto 2 de 5, Codabar,<br>MSI/Plessey |
| Aberturas para cartões                         | 1 x Cartão mini SD E/S                                                                                                   |
| Comunicações / Interfaces                      |                                                                                                    |
| Bluetooth                                      | Bluetooth Classe 2                                                                                                    |
| IrDA                                           | Norma IrDA 1.3                                                                                                    |
| USB                                            | USB 2.0                                                                                                    |
| RS-232                                         | Programável até 115.200 bps                                                                                              |
| WLAN                                           | 802.11b/g (opcional)                                                                                                    |
| Dimensões                                      | 190,5 mm (C) x82,8 mm (L) x 50,5 mm (A)                                                                                  |
| Peso                                           | Aproximadamente 480 g (incluindo bateria)                                                                                |
| Ambiental                                      |                                                                                                    |
| Temperatura de Funcionamento                   | 0°C ~ 50°C                                                                                                    |
| Temperatura de armazenamento                   | -10°C ~ 60°C                                                                                                    |
| Humidade em funcionamento                      | 10% ~ 70% (sem condensação)                                                                                              |
| Humidade em armazenamento                      | 5% ~ 70% (sem condensação)                                                                                               |
| Resistência a quedas                           | Resistente a quedas até 1,2 m (4 pés) em piso de cimento                                                                 |

| Vedação ambiental          | Vedação em cumprimento com a norma IP64                                                                   |
|----------------------------|----------------------------------------------------------------------------------------------------|
| Certificações              | CE & FCC Parte 15B, 15 C, CE RF, LVD, ESD                                                                 |
| Base                       | Base de carregamento para uma unidade com ligação<br>USB / RS-232 e com abertura para bateria suplementar |
| Software e desenvolvimento | Ambiente de desenvolvimento Microsoft VC 6.0<br>Suporta SDK para desenvolvimento de programas             |

User manual DC-3500 Part number: 5010095640 - Revision 1.0 July, 2012

Copyright © Bematech S. A. All rights reserved.

## NOTICE

The manufacturer of the Portable Data Collector makes no representations or warranties, either expressed or implied, by or with respect to anything in this manual, and shall not be liable for any implied warranties of fitness for a particular purpose or for any indirect, special or consequential damages. Information in this document is subject to change without notice and does not represent a commitment on the part of the manufacturer.

## FCC NOTICE

You are cautioned that changes or modifications not expressly approved by the part responsible for compliance could void the user's authority to operate the equipment.

This equipment has been tested and found to comply with the limits for a Class B digital device, pursuant to part 15 of the FCC rules. These limits are designed to provide reasonable protection against harmful interference in a residential installation. This equipment generates uses and can radiate radio frequency energy and, if not installed and used in the accordance with the instructions, may cause harmful interference to radio communications. However, there is no guarantee that interference will not occur in a particular installation. If this equipment does cause harmful interference to radio or television reception, which can be determined by turning the equipment off and on, the user is encouraged to try to correct the interference by one or more of the following measures:

- Reorient or relocate the receiving antenna.
- Increase the separation between the equipment and receiver.

• Connect the equipment into an outlet on a circuit different from that to which the receiver is connected.

• Consult the dealer or an experienced radio/TV technician for help.

Operation is subject to the following two conditions: This device may not cause interference; This device must accept any interference, including interference that may cause undesired operation of the device.

## FCC RF Radiation Exposure Statement

This equipment complies with FCC radiation exposure limits set forth for an uncontrolled environment. End users must follow the specific operating instructions for satisfying RF exposure compliance. This transmitter must not be co-located or operated in conjunction with any other antenna or transmitter.

| Chapter 1 – Product Presentation               | 56       |
|------------------------------------------------|----------|
| 1.1 Product Description<br>1.2 Carton Contents | 56<br>56 |
| 1.3 The Product                                | 57       |
| 1.4 Accessories                                | 59       |
| Chapter 2 – Installation                       | 61       |
| Chapter 3 – Operation                          | 67       |
| 3.1 Scanning Barcodes                          | 67       |
| 3.2 Using the PowerPack                        | 67       |
| 3.3 Calculator                                 | 69       |
| 3.4 File Transfer                              | 70       |
| 3.5 Preload Manage                             | 73       |
| 3.6 Preload Operation                          | 74       |
| 3.7 Switch                                     | 76       |
| 3.8 TrayScan                                   | 78       |
| 3.9 Backup/Restore                             | 82       |
| 3.10 Firmware Information                      | 84       |
| 3.11 Function Key Manager                      | 85       |
| Chapter 4 – Troubleshooting                    | 90       |
| Chapter 5 – Technical Specification            | 93       |

## About the manual

Thank you for your purchase of the BEMATECH DC-3500 handheld computer. BEMATECH DC-3500 is at the forefront of handheld computer technology, and this manual will provide the necessary information on the many and varied options available to you.

The DC-3500 is a compact, ergonomic and durable handheld computer. It is designed with an integrated 802.11b/g wireless communication, 1D/2D barcode scanner, touch screen and 29-keys keypad. The design is complies with IP64 regulations and ideal for the mobile worker as it simple and easy to use anywhere along a supply chain

## Who should read this manual?

This manual was developed either for technical and common users, in order to provide information about the product and help them to understand its main functions and processes.

## Other Publications Related

Quick Start Guide Service Manual (exclusive for Technical Assistance)

# Where to Find More Information?

http://www.bematech.com.br http://www.bematech.com

## Safety

Your safety is of the utmost importance so please observe and follow the following guidelines that allow you to use the scanner in a safe and responsible way.

## Laser Safety

The DC-3500 series handheld computer complies with safety standard IEC825-1(1993) for a Class 2 laser product. It also complies with U.S.21CFR1040 as applicable to a Class II laser product. Avoid staring at direct laser light as the laser beam may hurt your eyes.

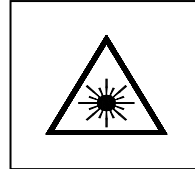

#### LASER BEAM

Never look directly into the laser beam. Doing so can cause serious eye damage.

### **Safety Operation**

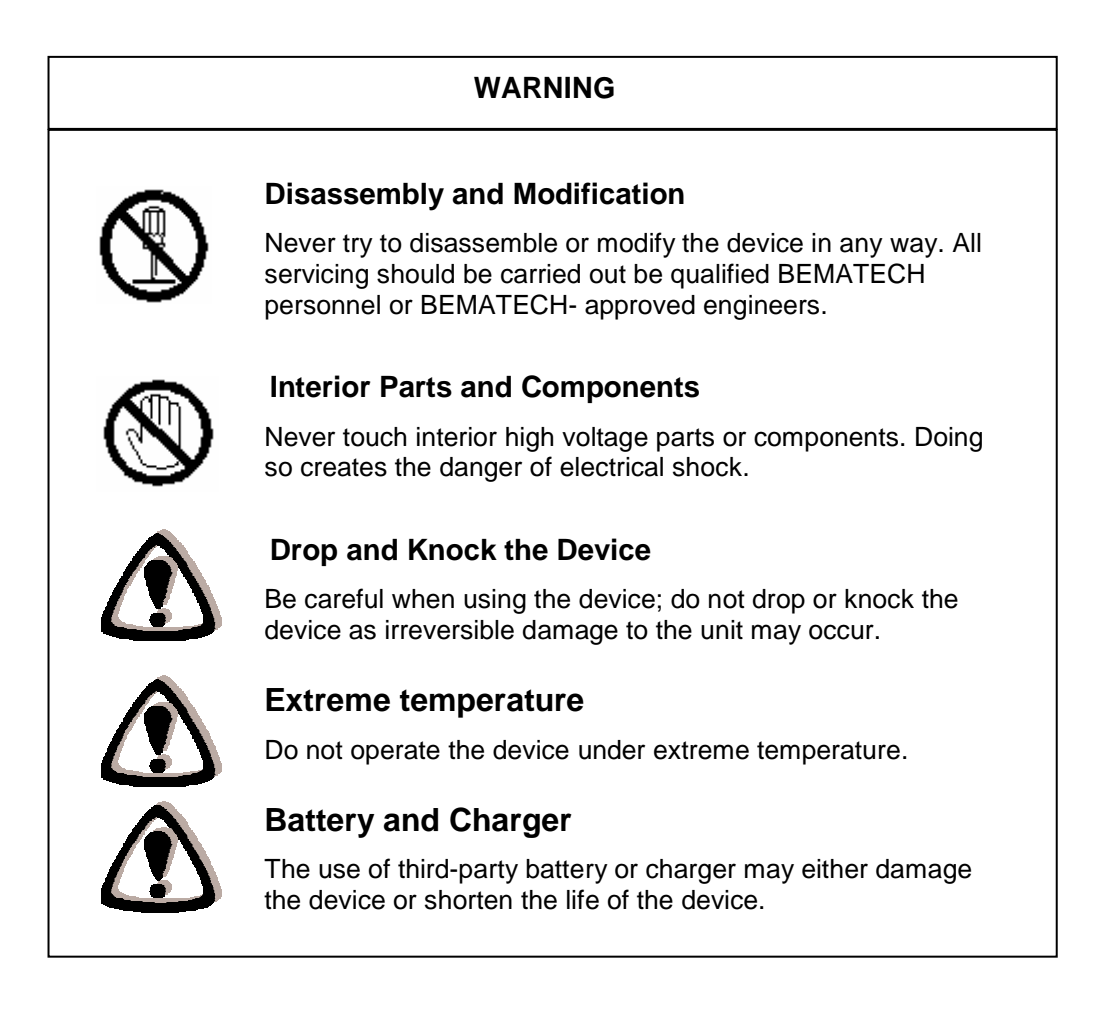

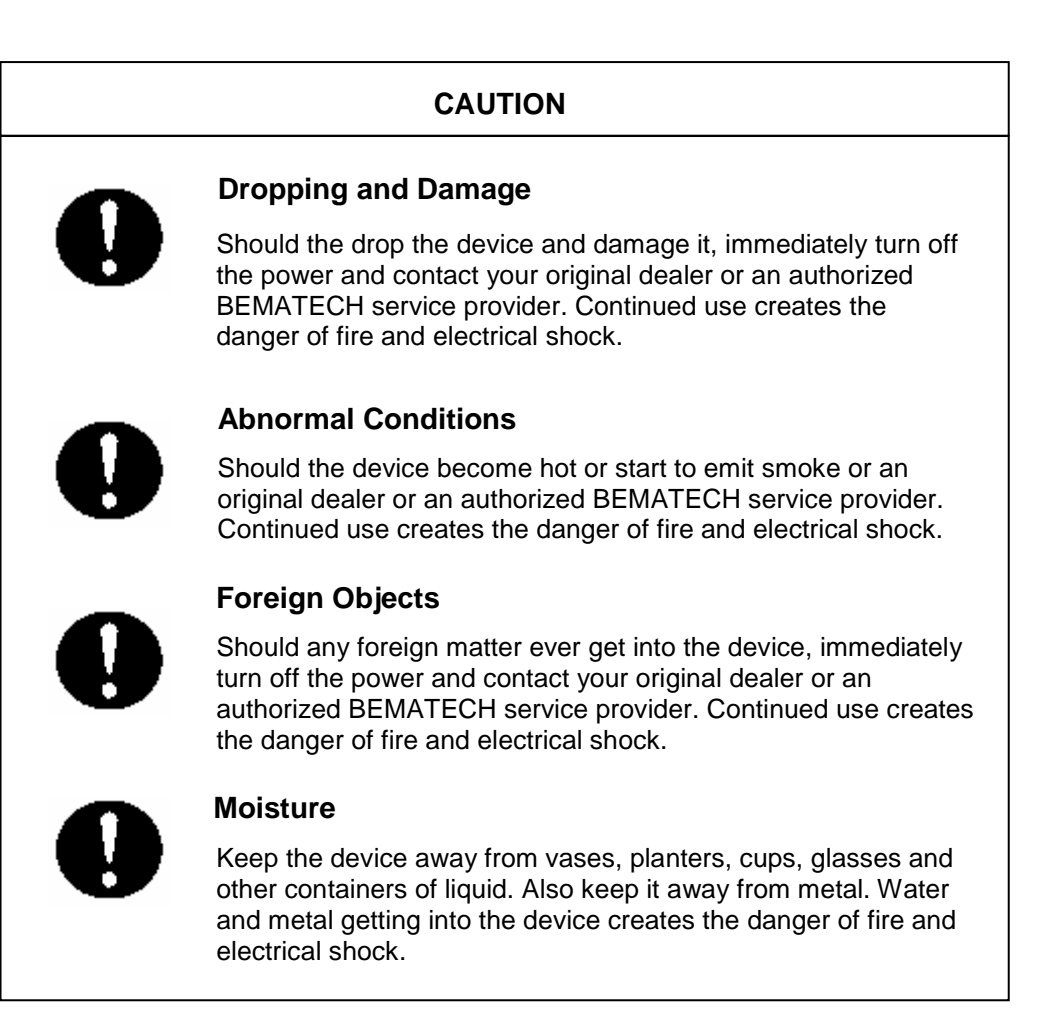

### **Operational Security:**

- Before installing the product and add its devices, read carefully the product manual.
- Before using the product check if all components are correctly connected and are not damage. If you repair any damage, contact your supplier immediately.
- Try to avoid that the product are installed in places with dust, moister and high temperatures. Do not put the product in places with a risk of watering equipment.
- If you find any problem with the product, contact the authorized technical assistance or your supplier.

### Information on Disposal and Recycling

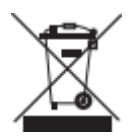

This symbol means that your product should be disposed according the local regulamentations. When your product reaches the end of its life, contact your supplier or local authorities about the recycling options.

# Chapter 1 – Product Presentation

## 1.1 Product Description

BEMATECH DC-3500 WinCE.NET Handheld Computer comes with the one and only Jacket-module design, and makes most user friendly features to select as desired. The Jacket-module is a module at the back of device that is selectable in WLAN or Bluetooth communications and 1D or 2D scanning engine; it satisfies all application from indoor to outdoor and from warehouse to transportation logistics. DC-3500 qualifies to use in most difficult environments with its rugged design with IP64 standard.

Furthermore, its round shape back design allow it to sit in palm fitly for best operation comfort, and for future expansion, it has a gun grip design to broaden its application into more categories. DC-3500 has an unbeatable technology and ergonomic design that upgrades your with power.

## 1.2 Carton Contents

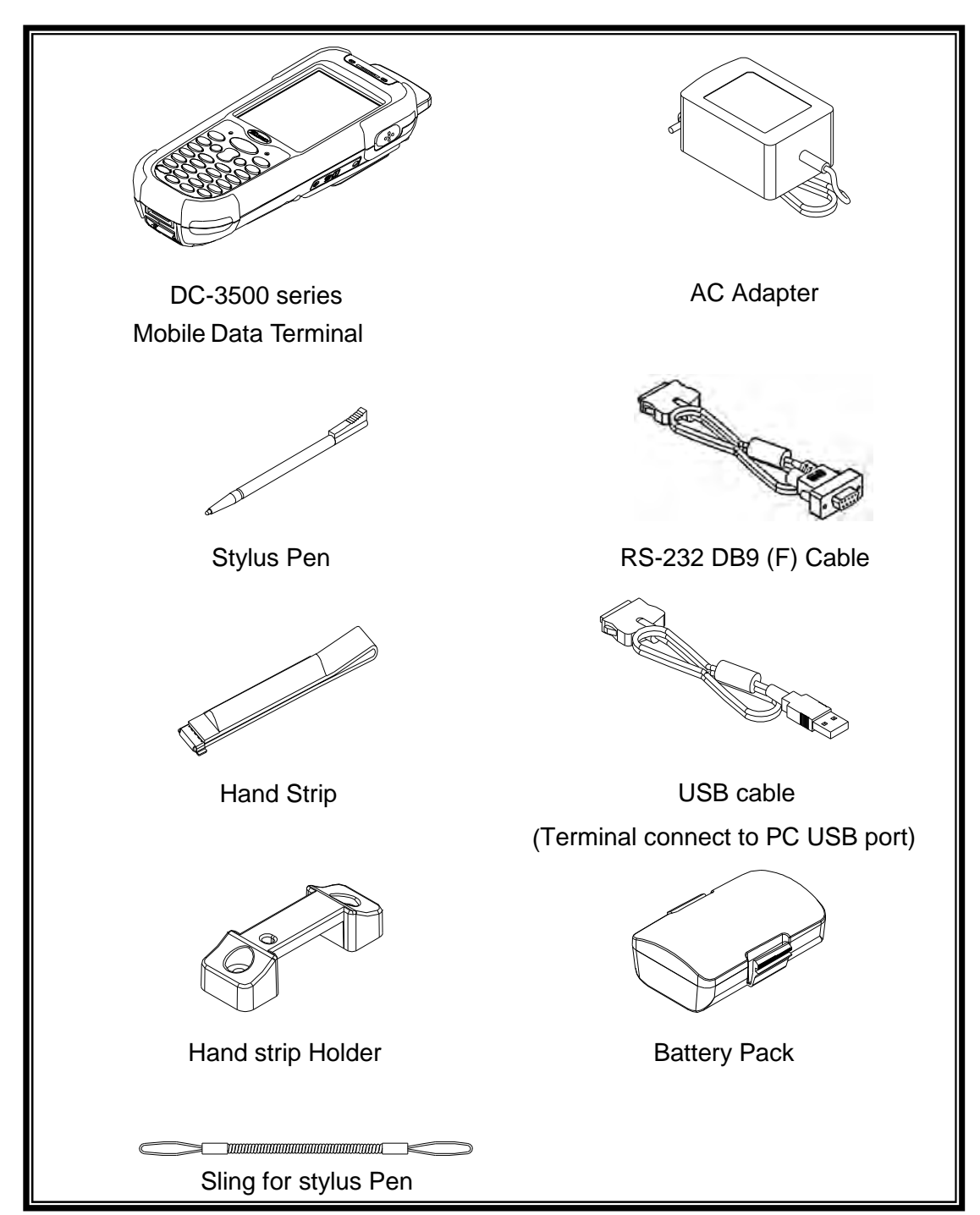

# 1.3 The Product

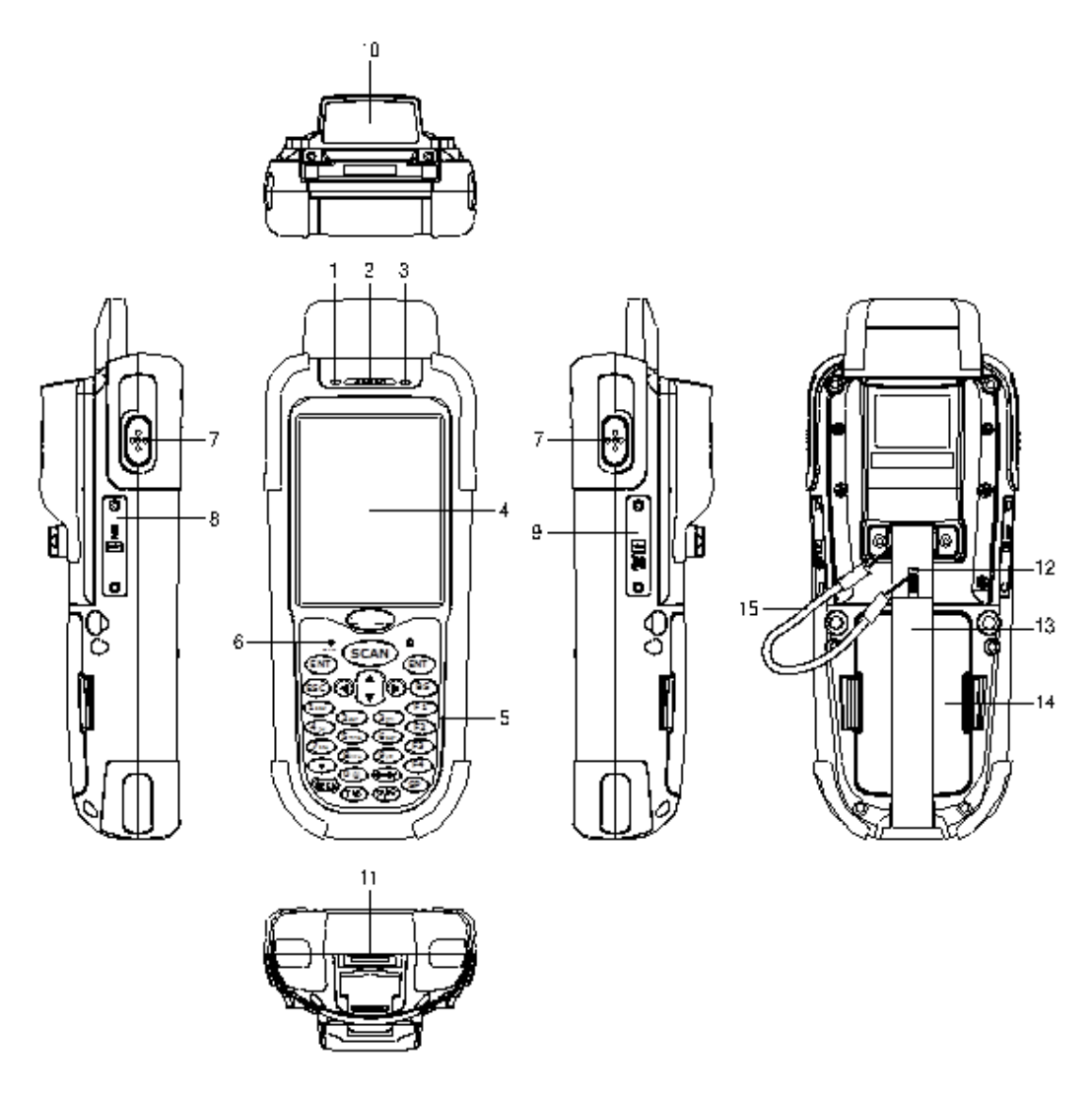

| 1  | LED indicator                  | Indicates the status of read bar code or battery charge :<br>Green for successful read barcode or full charge of<br>battery. Red for battery just on charging. |
|----|--------------------------------|----------------------------------------------------------------------------------------------------|
| 2  | Buzzer                         | Outputs operation confirmation tones.                                                                                                    |
| 3  | LED indicator for WI-FI        | Flashes in red when operating via WLAN communication                                                                                                    |
| 4  | LCD screen                     | Display various data when a program is being run.                                                                                                    |
| 5  | Stroke keys                    | A total of 29 keys are provided to turn power ON or OFF and other operations.                                                                                  |
| 6  | Reset switch (inside the hole) | Use reset needle (take off the other side of stylus pen cover) to press the RESET switch located inside the hole.                                              |
| 7  | Scan button                    | For Barcode reading.                                                                                                    |
| 8  | Mini USB port                  | This port is for USB communication with PC.                                                                                                    |
| 9  | Mini SD I/O card slot          | Install the Mini SD I/O card                                                                                                    |
| 10 | Scan windows                   | Emits a laser for bar code reading.                                                                                                    |
| 11 | RS-232 port                    | This port is for RS-232 communication with PC                                                                                                    |
| 12 | Stylus pen                     | For touch screen operation and press RESET switch.                                                                                                    |
| 13 | Hand strip                     | Protects the Handheld Terminal to drop.                                                                                                    |
| 14 | Battery                        | Main battery                                                                                                    |
| 15 | Sling                          | Sling for stylus pen                                                                                                    |

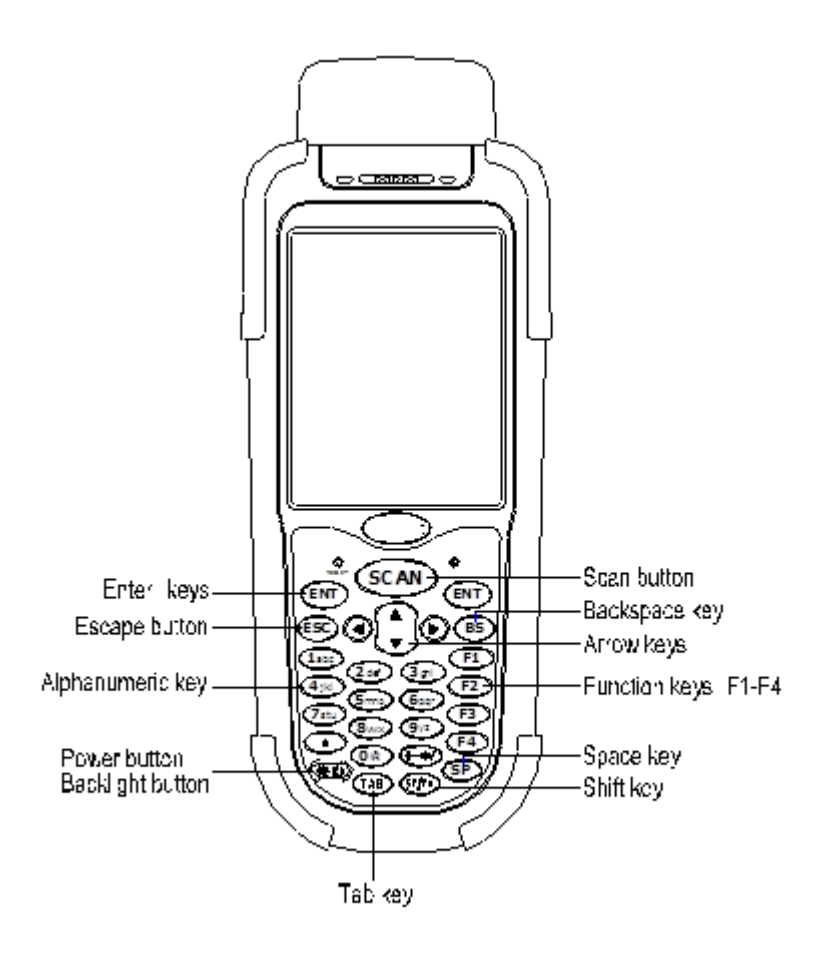

| Arrow | Arrow keys             | Press these to move around the screen.                                                                                                    |
|-------|------------------------|----------------------------------------------------------------------------------------------------|
| ENT   | Enter key              | Press to confirm entries or commands.                                                                                                    |
| 0-9   | Alphanumeric keypad    | Press to enter numerical or alphabetical data.                                                                                                    |
| F1-F4 | Function keys          | Press to access function keys 1-4.                                                                                                    |
| BS    | Backspace kev          | Press to move cursor and deletes the previous character                                                                                                    |
|       |                        | each time.                                                                                                    |
| (¥O)  | Power/Backlight on key | <ol> <li>Press to turn the power on.</li> <li>Press more then 3 seconds for turn the terminal power off and go into the suspend mode.</li> <li>Press to turn the LCD backlight on when it is off.</li> </ol>                                                                                                    |
| ESC   | Escape key             | Press to perform a cancel action.                                                                                                    |
| SCAN  | Scan key               | Press and hold to scan a barcode.                                                                                                    |
|       |                        | The key is used in combination with other keys to type                                                                                                    |
|       |                        | special characters or perform other function keys.                                                                                                    |
| SF/Fn | Shift key              | <ol> <li>5. Press after SF/Fn key and press Up key to turn the input method into upper alphabetical.</li> <li>6. Press after SF/Fn key and press Down key to turn the input method into lower alphabetical.</li> <li>7. Press after SF/Fn key and press Left or Right key to turn the input method into numerical.</li> <li>8. Press after SF/Fn key and press F1-F4 key to perform F5 - F8 key.</li> </ol> |
| TAB   | Tab key                | Press to add a tab indention.                                                                                                    |
| SP    | Space key              | Press to add a space character.                                                                                                    |

# 1.4 Accessories

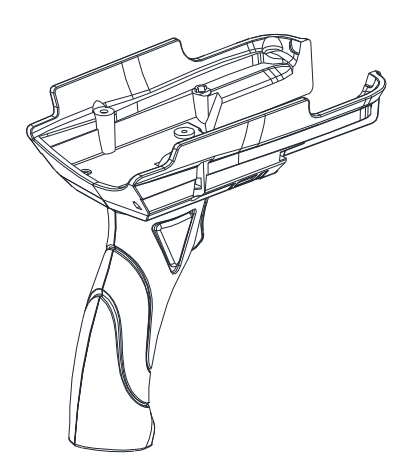

Support Pistol grip

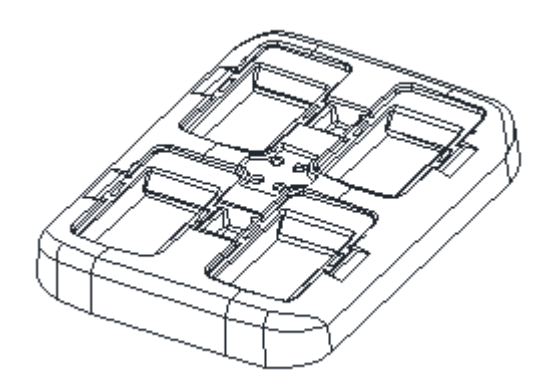

4 slots battery charger

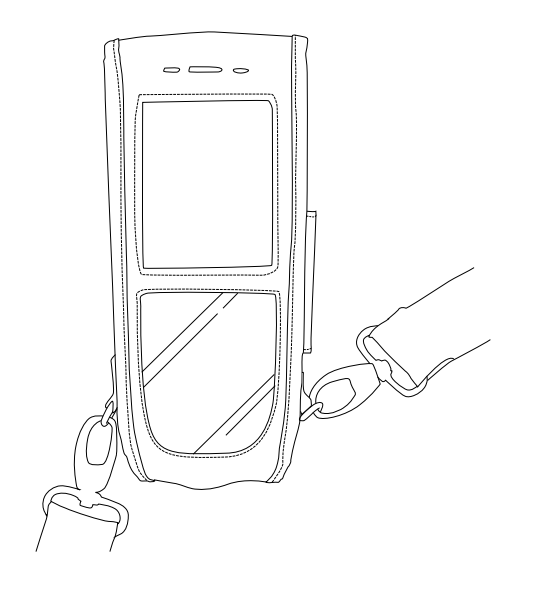

Holster

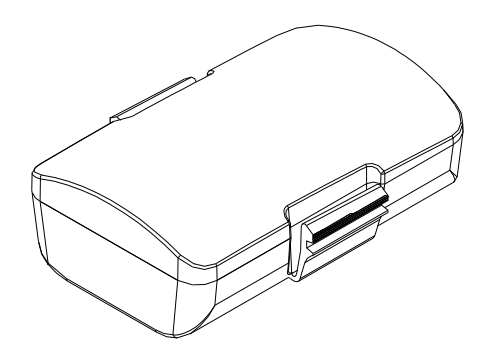

**Battery Pack** 

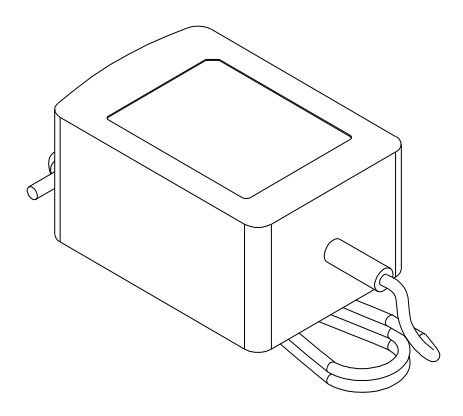

Chargeable Adapter

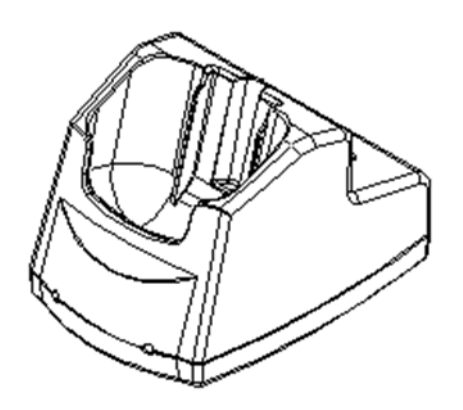

**USB** Cradle

# Chapter 2 – Installation

2.5 Hardware Installation

## Inserting the Battery

Insert the battery pack as shown and watch the battery direction.

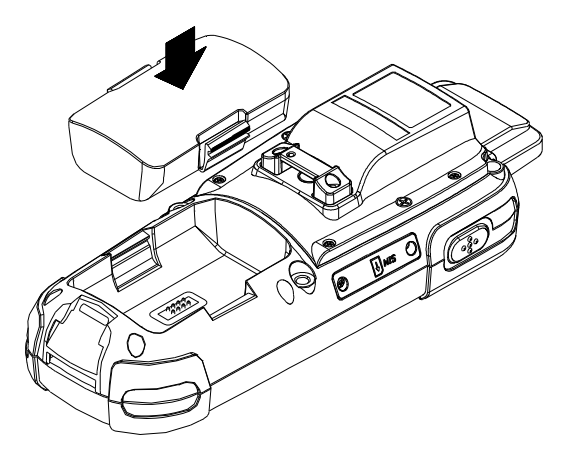

## **Remove the Battery**

Push the side lock to pick up the battery pack.

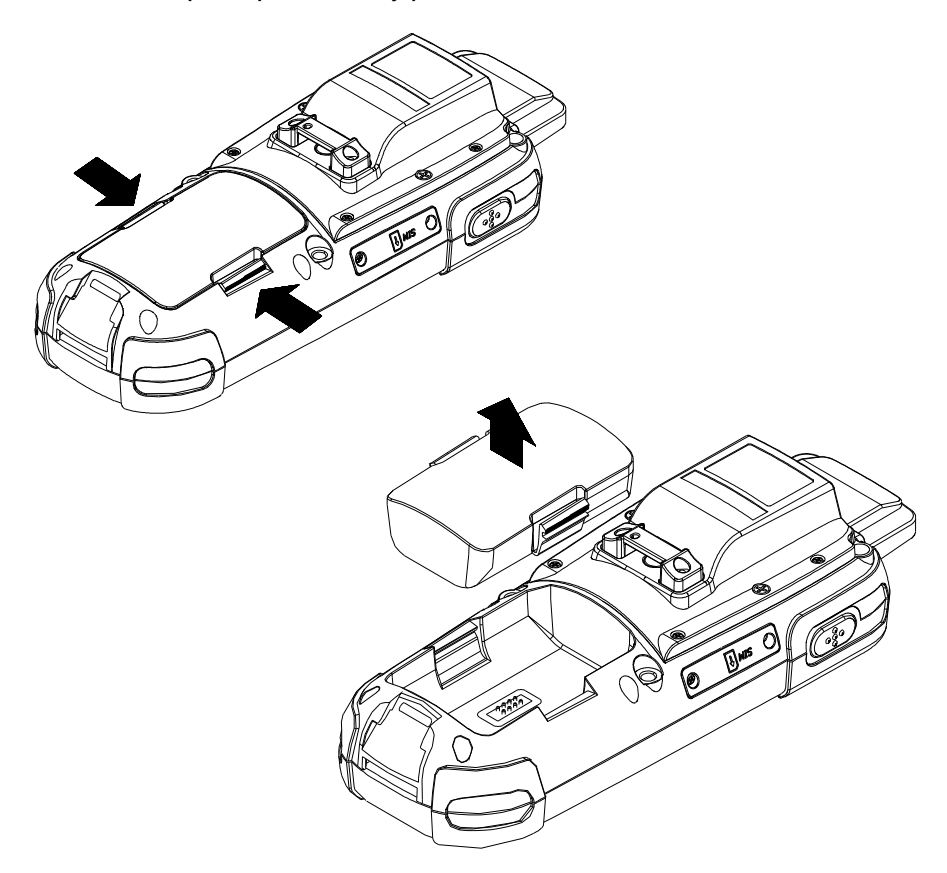

### **Charging the Battery**

The Li-ion rechargeable battery can be charged while inserted in the device itself or independently via the recharging slot at the back of the cradle.

### Charging by cable

Connect the charging cable and USB AC adaptor as shown.

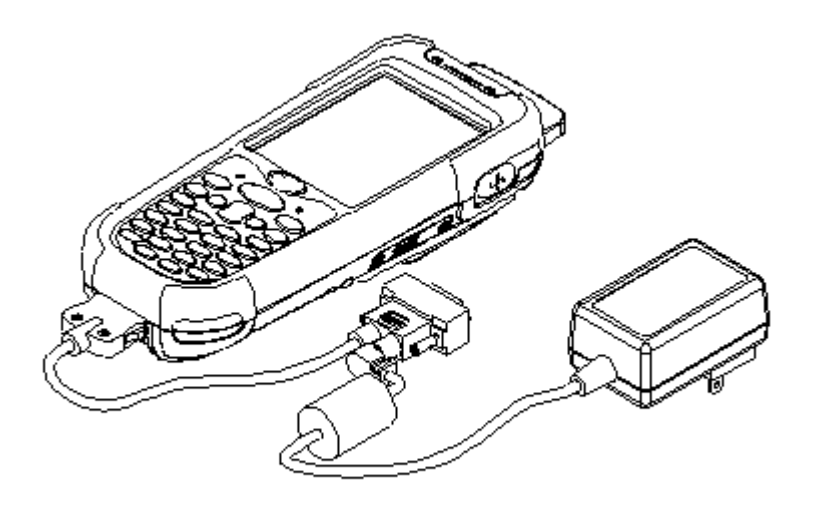

Charging by cradle

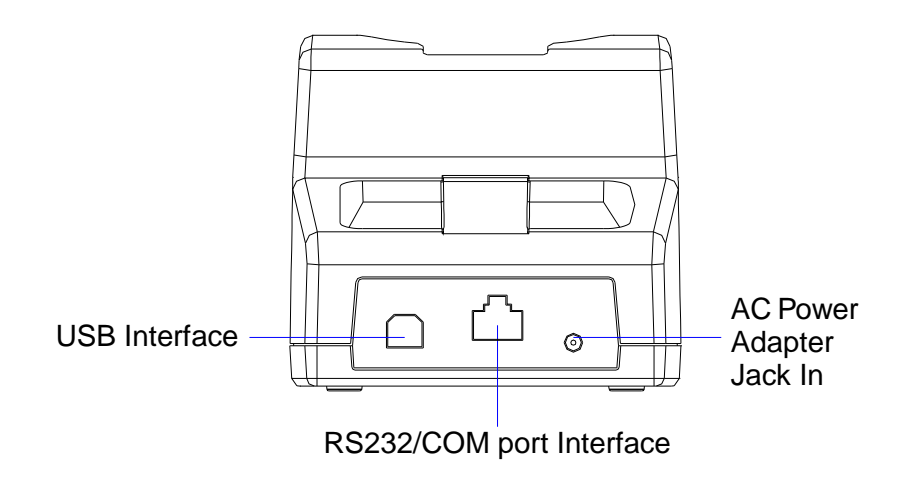

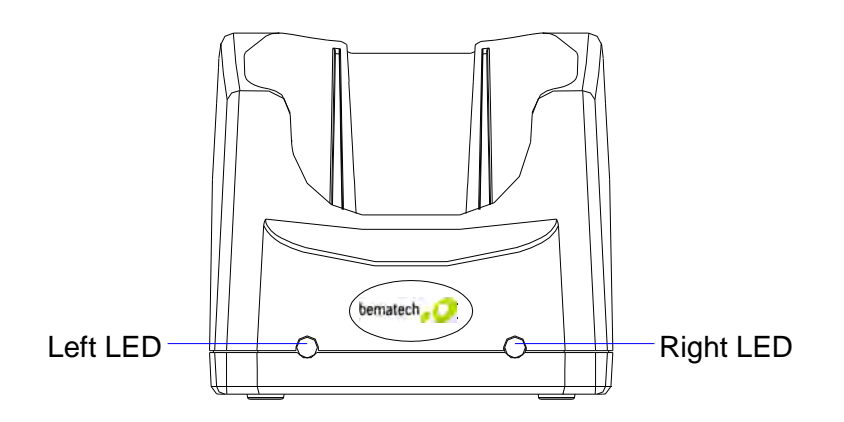

Left LED - The LED lit when a battery is inserted into the rear battery slot of the cradle for recharge. It remains lit until the charge is complete.

Right LED - The LED lit when the cradle is connected to AC power.

## Charging the Battery separately in the cradle

Insert the battery into the compartment at the rear of the cradle.

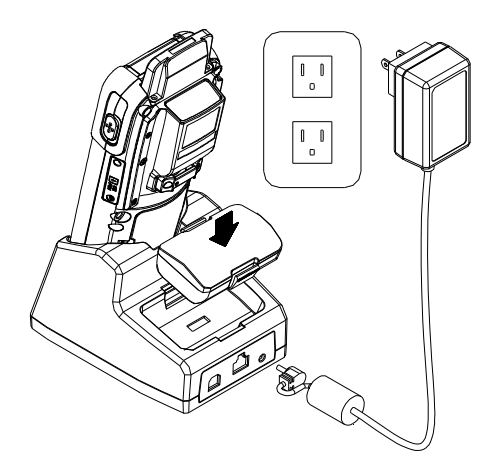

Connect the power jack to the cradle and plug AC adapter into the socket.

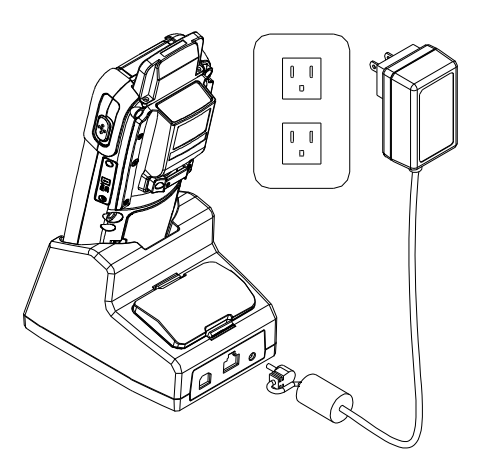

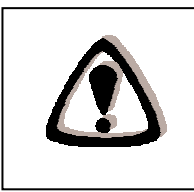

#### NOTES

When charging the battery for the first time, charge for at least 12 hours prior to use.

## 2.6 System Reset

## Using the Warm reset function

Warm reset function allows you to return the device to the default settings, while not wiping all data from the memory.

Insert the needle into the reset hole as shown and press down gently, to reset the device.

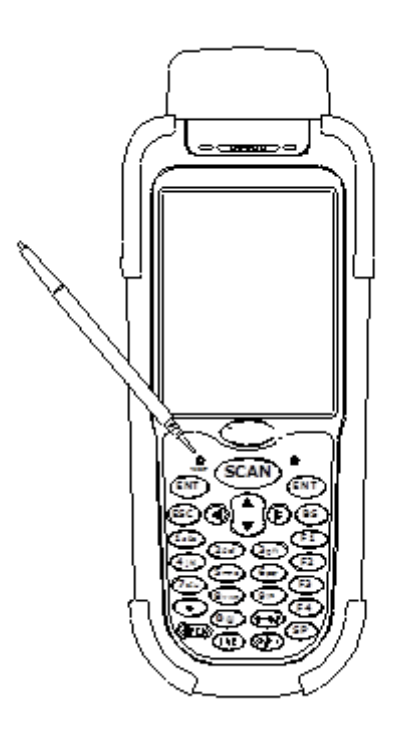

## Using the Cold reset function

Cool reset function allows you to return the device to the factory settings, while wiping all data from the memory.

Press down and hold the power key and Insert the needle into the reset hole to cold reset the device.

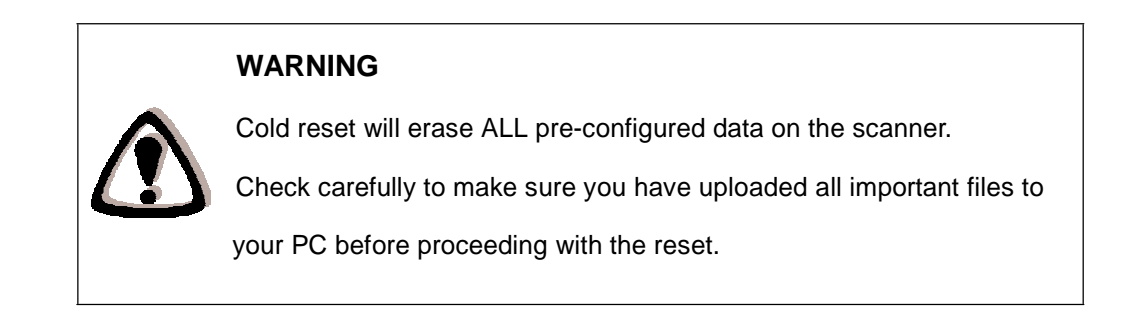

## 2.7 Connecting To PC

In order to use the software supplied with the Terminal, the mobile data terminal must be connected to a PC.

## PC System Requirements

Windows XP Operating System 64 MB RAM 50 MB free HDD space Interface: USB / RS-232 ports WLAN transmitter (optional) Bluetooth transmitter/receiver (optional)

## Connecting via the RS232

In order for the sync software to work properly, the cradle must be connected to your computer's COM port. Attach one end of the RS232 cable to the RS232/COM interface connector on the cradle and the other to the COM1 port on your PC.

Or you can use attach one RS-232 cable to connect with your computer's COM port directly.

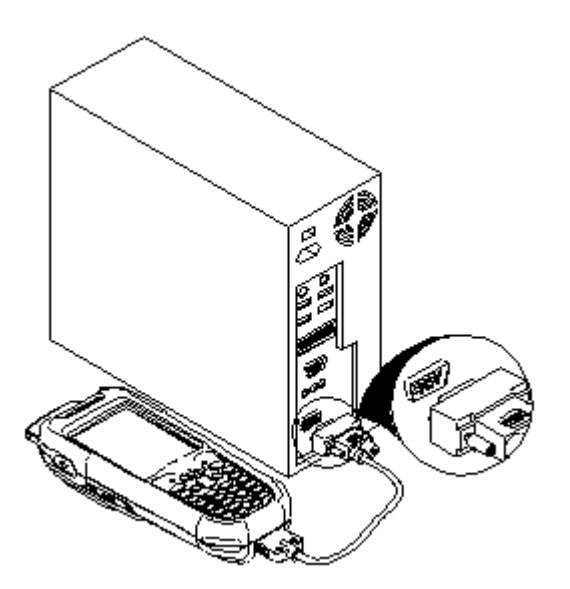

Connecting via USB cable

You can connect the DC-3500 directly to your PC, without the need for the cradle, using the Mini USB cable, attaching it to the port on the left hand side of the device.

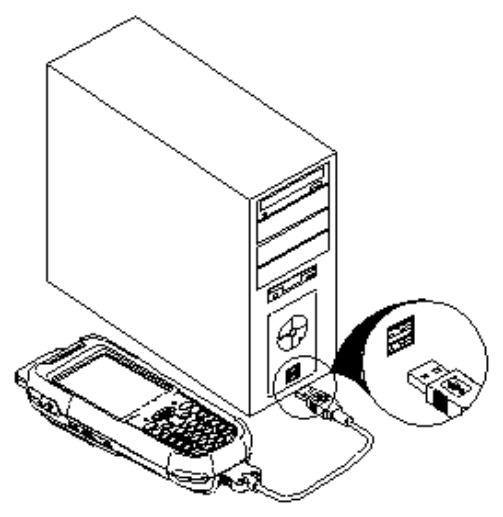

2.8 SD Card Installation

### **Inserting SD Card**

- 4. Make sure the power is turn off.
- 5. Open the SD Slot cover as shown, Insert the SD card.
- 6. Close the SD slot Cover.

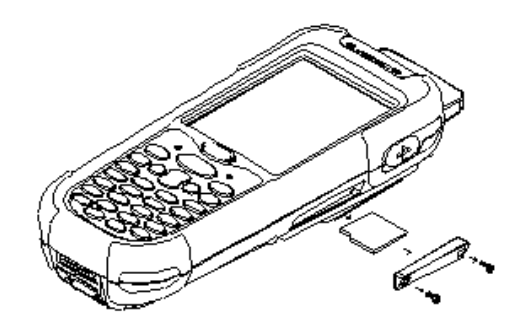

## **Removing SD Card**

- 4. Make sure the power is turn off.
- 5. Open the SD Slot cover as shown, Take off the SD card.
- 6. Closed the SD slot cover.

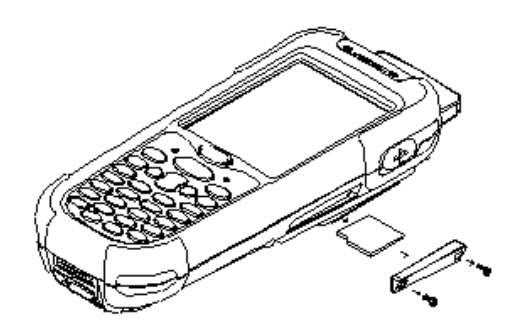

# Chapter 3 – Operation

## 3.1 Scanning Barcodes

The DC-3500 is a highly versatile tool that can scan a wide range of barcodes but it is imperative that it is used in the correct manner.

#### To scan a barcode:

- 4. Hold the DC-3500 horizontally and point it directly at the barcode you wish to scan.
- 5. Once in the correct position, press the SCAN button. An audible alarm is heard and the barcode digits will appear on the LCD screen if the scan is successful.

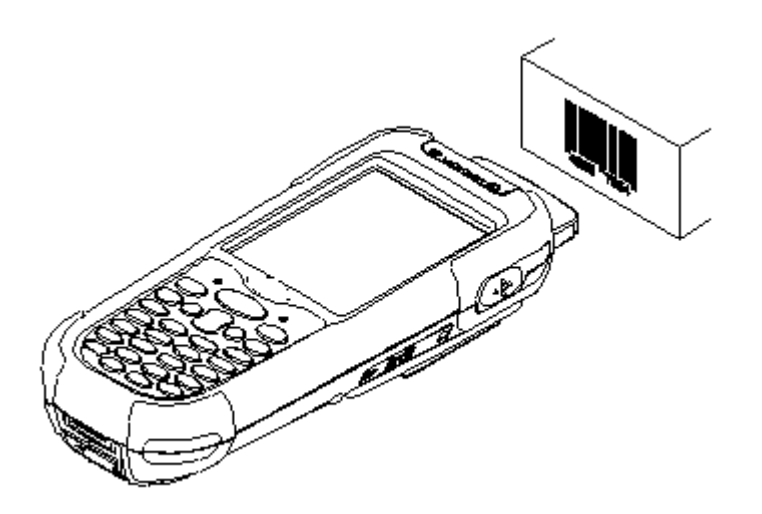

## 3.2 Using the PowerPack

To save your time and effort in developing applications on D-3500, BEMATECH provides the system management tool called "PowerPack" to let you control it directly.

The PowerPack management tools which installs in each of our WinCE product. It is free charge for you. We offer several functions for let you control your device without any programming.

#### **Backlight**

This application is set up the Backlight of LCD Panel and Key pad. It allows operators to set backlight duration, and also backlight can be set up as On & Off.

The Backlight Setting screen including 3 parts:

- 4. LCD
- 5. Keypad
- 6. Brightness Control Bar

| Bac | klight    |               | OK  | × |
|-----|-----------|---------------|-----|---|
|     | LCD Panel |               |     | 1 |
|     | Mode:     | Atuo Timeout  | -   |   |
|     | Timer:    | 30 sec        | -   |   |
|     | Level:    |               |     |   |
|     |           |               | 1   |   |
|     |           | 60%           |     |   |
| Г   | Keypad —  |               |     | 1 |
|     | Mode:     | Atuo Timeout  | -   |   |
|     |           |               |     | , |
|     |           |               |     |   |
| *   | Bac 🎭 🤅   | 🗃 🗃 🚺 9:12 PM | ı 🗭 | ٩ |

#### 6. **LCD**

The LCD backlight setting.

- Auto Mode: This function can be set up the LCD backlight to be auto off as Device hasn't been activated for certain interval. You can set up the Auto off time from 15 sec to 15 min.
- Always ON: This function can set up the backlight to be always on. Until the system into suspend mode.
- Always OFF: This function can set up the backlight to be always off.

| Backlight OK                                                                                                    | × Backlight                                                   | ок 🗙                                                                                                    |
|----------------------------------------------------------------------------------------------------|---------------------------------------------------------------|----------------------------------------------------------------------------------------------------|
| Backlight     OK       LCD Panel     Mode:     Atuo Timeout     ▼       Timer:     30 sec     ▼       Level:     30 sec     ▼       1 min     3 min     5 min       10 min     10 min     ▼       Keypad     15 min     ▼       Mode:     Atuo Timeout     ▼ | X Backlight  LCD Panel  Mode: A  Timer: Level: Keypad Mode: A | 0K     ×       tuo Timeout     •       5 sec     •       •     •       •     •       •     •       •     •       •     •       •     •       •     •       •     •       •     •       •     •       •     •       •     •       •     •       •     •       •     •       •     •       •     •       •     •       •     •       •     •       •     • |
| <b>秋</b> Bac 😪 (知 印) ① 9:27 PM 🜌                                                                                                    | 🗟 🍂 Rac 🔒 📾 G                                                 | n 🗊 9-31 DM 📝 🗮                                                                                                    |

#### 7. Keypad

The Keypad Backlight setting.

- Auto Mode: This function can be set up the keypad backlight to be auto off as device hasn't been activated for certain interval. The interval of the time for auto off was fixed on 5 seconds.
- Always ON: This function can set up the keypad backlight to be always on until the system into suspending mode.

Always OFF: This function can set up the backlight to be always off.

#### 8. Brightness Control Bar

The brightness of the backlight can be changed via control bar. Put up to light and put down to dark.

#### 3.3 Calculator

This calculator function allows operators to add, subtract, multiply, and divide that simply provide basic logistic function in our daily basis.

The upper zone of the display area displays the memory content, and the lower zone is key pad.

| Cal         | culator |       |      | ? OK     |
|-------------|---------|-------|------|----------|
| Γ           |         |       |      | 0.       |
|             | МС      | MR    | MS   | M+       |
|             | Œ       | С     | +/-  |          |
|             | 1       | 2     | 3    | *        |
|             | 4       | 5     | 6    | -        |
|             | 7       | 8     | 9    | +        |
|             | 0       | •     | :    | -        |
| <b>\$</b> 7 | Cal     | 🥪 🛞 🤅 | 9:33 | 3 PM 🏓 🔁 |

Button description:

- MC : Clear buffer of memory.
- MR : Got the value of buffer.
- MS : Storage the value to buffer.
- M+ : Append the value to the buffer.
- CE : Clear the display area to "0", but keep the value in buffer.
- C : Clear the display and the buffer of memory.
- +/- : Change the value sign form Plus to Minus or Minus to Plus.
- 0~9 : Numeric key.
- / : Division function.
- \* : Multiplication function.
- : Subtraction function.
- + : Addition function.
- . : A decimal point of dot.
- = :To be equal to, The amount.

#### 3.4 File Transfer

File Transfer is a simple file transferring function tool, the tool can transfer file to another devices via blue tooth. Communication agreement of file transferring was adopted with OBEX agreement which shared with cell phone or Notebook PC. So you can simply use this function to transfer file to cell phone or Notebook PC, or doing file transferring between two terminals.

File Transfer is capable to auto-search devices with Bluetooth communication, so all devices within valid range will be listed in window of "1. Select Remote Device."

| [BT]Hsieh ©K750i <0016204           [BT]0011b1b45dd1 <0011b           [BT]ZBBT <0011b1b43b9b2           [BT]2521-EUJENEXP <00021           [BT]002186e64c89 <00218           Stop         Connect           Oisco           2. Select Transfer File — | 0a2 ▲<br>1b4:<br>72d1<br>6e6: ▼ |
|----------------------------------------------------------------------------------------------------|---------------------------------|
| Stop Connect Disco                                                                                                    |                                 |
| 2. Select Transfer File —                                                                                                    | nnect                           |
| Start Transfer                                                                                                    |                                 |
| ata c marbier                                                                                                    | -                               |

Function Instructions:

3. Select Remote Device

All devices with Bluetooth Communication functions are listed on the display.

Query : For searching usable devices.

Stop: Stop searching.

Connect : For connecting with one device.

Disconnect : For disconnecting with current devices.

4. Select Transfer File

Select file need to be transferred, press button for selecting file. Start Transfer : Start transferring file to targeted devices.

### Ex. File Transferred Operation By Using Bluetooth

Make sure Bluetooth devices was activated, Bluetooth Communication devices can be activated under Switch Function within PowerPack software utilities.

| File Transfer           | ? OK | File Transfer                                                      | ? 01                             |
|-------------------------|------|--------------------------------------------------------------------|----------------------------------|
| 1. Select Remote Device |      | 1. Select Remote I<br>BT Hsieh CK750i <0<br>IBT 10011b1b45dd1      | Device                           |
|                         |      | [BT]2BBT <0011b1t<br>[BT]2521-EUJENEXP<br>[BT]002186e64c89<br>Stop | 43b9b><br><000272d1<br><002186e6 |
| Query Connect Connect   | e    | 2. Select Transfer                                                 | File                             |
| Start Transfer          |      | Start Transfer                                                     |                                  |

Select "Query " for searching Bluetooth devices, below window will pop up on display.

Select Bluetooth devices for receiving file, select "**Connect** " for connecting with devices, or select "**Disconnect** " to disconnect with current devices.
| ile Transfer                                                                                                    | ? OK                                   | File Transfer                                                                  | ? OK                                               |
|----------------------------------------------------------------------------------------------------|----------------------------------------|--------------------------------------------------------------------------------|----------------------------------------------------|
| 1. Select Remote Dev                                                                                               | vice                                   | 1. Select Remote                                                               | Device                                             |
| [BT]ZBBT <0011b1b43<br>[BT]ZBBT <0011b1b43<br>[BT]2521-EUJENEXP <0<br>[BT]ZBBT <0011b1b45<br>[BT]2527-1] INGHS1 <0 | 0204042<br>0905<br>000272d1<br>02186e6 | [BT]ZBBT <0011b;<br>[BT]2521-EUJENEX<br>[BT]ZBBT <0011b;<br>[RT]2527-1  NAGHSI | Lb43b9b><br>P <000272d1<br>Lb45dd1><br>L <00218666 |
| Stop Connect                                                                                                    | Disconnect                             | Stop Connect                                                                   | Disconnect                                         |
|                                                                                                    |                                        |                                                                                |                                                    |
| Start Transf                                                                                                    | er                                     | Start Tra                                                                      | ansfer                                             |

Click "  $\ldots$  " button to select the file need to be transferred, then click "  $\mathbf{OK}$  " button to confirm.

| File Transfer ? OK                                                                                                 | ) - · · · - · · · · · · · · · · · · · · |
|----------------------------------------------------------------------------------------------------|-----------------------------------------|
| 1. Select Remote Device                                                                                            | Open 🖻 🥂 🕠 OK 🗽                         |
| [BT]ZBBT <0011b1b43b9b><br>[BT]2521-EUJENEXP <000272d1<br>[BT]2BBT <0011b1b45dd1><br>[BT]2527-1  NIGHSLL <002186e6 | Z BarConfig                             |
| 2. Select Transfer File                                                                                            | Mame: Microsoft .NET CF 2.0.LOG.TX      |
| Ctart Transfor                                                                                                    | Type: *.*                               |
| Start Transfer                                                                                                    | ₹7 . @                                  |

Select " Start Transfer " button to start file transferring.

| is<br>Alicrosoft ,NET CF 2, |
|-----------------------------|
| Aicrosoft .NET CF 2.        |
| 3410 0%                     |
|                             |
| Abort                       |
| Transfer                    |
|                             |

3.5 Preload Manage

The Preload Manager is an auto execution program for BEMATECH's WinCE device. You may set programs into the Preload list box and running the program by automatically or manually.

| I    | Vy Device Remote<br>Desktop. |                       | Preload N | langer | ОК       | × |
|------|------------------------------|-----------------------|-----------|--------|----------|---|
| R    | ecycle Bin                   |                       |           |        |          |   |
| -    | 🐌 Backlight                  | erPack 🔹 🕨            | Priority: | Up     | Down     |   |
| er - | E Calculator                 | weSync<br>mand Prompt | Edit;     | Remove | Browse., |   |
| E    | 🐞 Preload Manager            | rnet Explorer         |           |        |          |   |
| 0    | IIII Scan Manager            | psoft WordPad         |           |        |          |   |
| -0   | 5 Switch                     | ote Desktop           |           |        |          |   |
|      | 🕺 🛸 🍠 🔀 💐 Wi                 | ndows Explorer        | 数 🛛 🌫 ,   |        | 10:25 AM | 5 |

Modify Window located on top of display, providing functionalities of Priority, Remove and Browse.
Priority : Providing "UP "and "DOWN " two buttons for adjusting priority on the lists.
Edit : Providing "Remove " and "Browse.." two functionalities, below are instructions:
Remove : Deleting selected functionalities.

Browse. : Selecting program for preloading, files can be selected from window by clicking browse buttons.

## 3.6 Preload Operation

#### 1. Selected Program:

By clicking "**Browse..**" <sup>,</sup> Below menu will appear, select preload program by using folder. Programs can be selected more than once.

| Preload Manger OK ×                       | OK ×                                          |
|-------------------------------------------|-----------------------------------------------|
|                                           | Dpen È È OK ×                                 |
| Priority: Up Down<br>Edit: Remove Browse. | Name: check everything is ok<br>Type: Program |
| 🐉 P., 🌫 🗛 🍘 IIII 🦢 8:45 AM 🧏 🖷            | <b>∛</b> I 🥪 🔊 @ 📖 ① ⊨ 10:31 AM 🧏 🖷           |

Confirming file by clicking "**OK**" will get back to Preload Manager main page. Then complete its process.

| OK ×                                                     | Preload Manger                                       | OK ×                            |              |
|----------------------------------------------------------|------------------------------------------------------|---------------------------------|--------------|
| Open 🗈 🥐 OK 🗙                                            | \Flash Disk\Preload\chee<br>\Flash Disk\Preload\oper | tk everything<br>n explorer.exe |              |
| 💐 \Flash Disk\Preload                                    | \Flash Disk\Preload\play                             | music.exe                       |              |
| Tcheck everything is ok<br>Topen explorer<br>Iplay music |                                                      |                                 |              |
|                                                          | Priority: Up                                         | Down                            |              |
| Name:                                                    | Edit: Remove                                         | Browse.                         |              |
| Type: Program                                            | [ Alaster ]                                          | (active at                      |              |
| 😽 🛙 🗛 😌 🍘 跳(ト 10:37 AM 😾 隅                               | <b>87</b>   ( <b>A S S S S S S S S</b>               | 10:40 AM 🧏 🖷                    | 2 R          |
| preload priority                                         |                                                      | 100                             | <b>Z</b> . K |

If the preload priority need to be set up as below :

(1) play music -> (2)open explorer -> (3)check everything

Follow steps listed below:

Select by clicking play music.exe program and click" Up " button, Therefore, play music.exe will be shifted up.

Then select by clicking check everything program and click "Down" button. Therefore, check everything program will be shifted down.

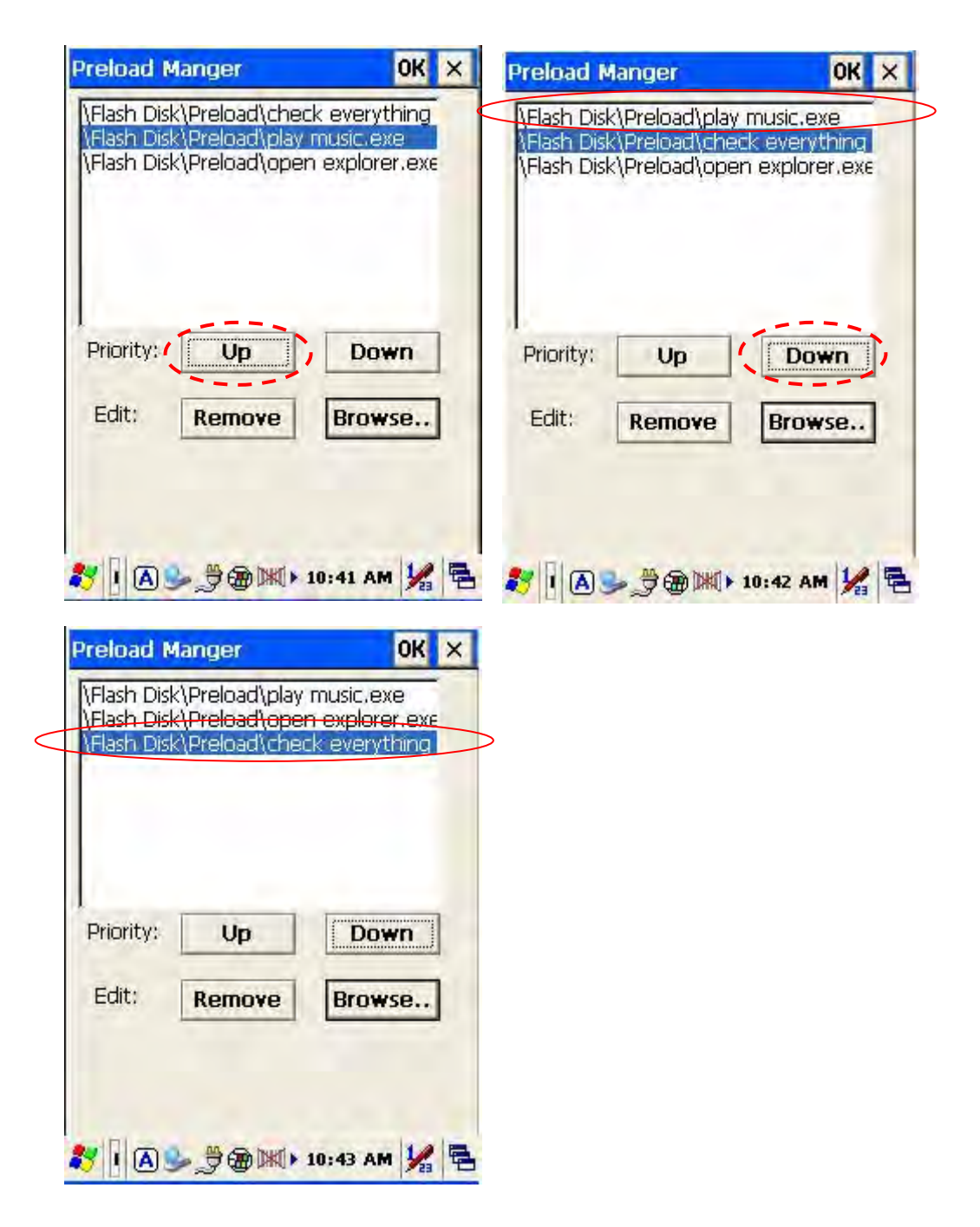

#### 3. Remove a program:

In order to remove "open explorer" program, select by clicking program, then select "Remove" by clicking on button to finish command.

| Preload Manger                                            |            | Preload M   | fanger<br>k\Preload\play | OK<br>music.exe | × |
|-----------------------------------------------------------|------------|-------------|--------------------------|-----------------|---|
| \Flash Disk\Preload\open e<br>\Flash Disk\Preload\check e | everything | \Flash Disl | <\Preload\che            | ck everything   |   |
| Priority: Up                                              | Down       | Priority:   | Up                       | Down            | ] |
| Edit: (Remove),                                           | Browse     | Edit:       | Remove                   | Browse          | ] |
| 27 I A S S & M > 10:                                      | 44 AM 🖌 🖶  | <b>2</b> 10 | <b>₽</b>                 | 10:56 AM        |   |

### 3.7 Switch

The WiFi & Bluetooth switch utility. This application provides as a switch function to let you easy turn on or off the function and power for WiFi and Bluetooth interface. Window for setting up Wifi will pop up by double-clicking small icon within red circle which shown as below diagram.

| Switch                                      | ок 🗙         |
|---------------------------------------------|--------------|
| [8]                                         |              |
| <u>1000</u>                                 |              |
| Device Power                                |              |
| 🔽 Wi-Fi                                     |              |
| 🗖 Bluet                                     | ooth         |
|                                             |              |
|                                             |              |
|                                             |              |
|                                             |              |
|                                             |              |
|                                             |              |
| 25 1 () () () () () () () () () () () () () | 12:22 AM 🚔 🖶 |

Under the content of "Profile", the available wireless network access point will be searching by clicking " " butt Scan u can select an access point and press " " button to cc Configure hat network.

| Summit Client Utilit                                                                 | y ? OK ×                               | Summit Client Uti                                                                   | lity ? OK ×                                                                         |
|--------------------------------------------------------------------------------------|----------------------------------------|-------------------------------------------------------------------------------------|-------------------------------------------------------------------------------------|
| Main Profile Status<br>Edit BEORY App1                                               | Diags Global                           | Scan                                                                                | ×                                                                                   |
| Profile: 12404-2010                                                                  | SDC                                    | SSID                                                                                | RSSI Secure                                                                         |
| New Rename<br>Radio:<br>SSID<br>Client Name<br>Power Save<br>Tx Power<br>Encryption: | Delete Scan<br>ZEBEX-AP01<br>EAP Type: | ZEBEX_LAN<br>ZEBEX-AP01<br>default<br>g-style<br>ZEBEX_TBU01<br>ZEBEX-SP01<br>TEST1 | -41 false<br>-61 true<br>-88 false<br>-69 true<br>-86 false<br>-88 true<br>-88 true |
|                                                                                      | None                                   | Configure                                                                           | Refresh                                                                             |
| WEP Keys/PSKs                                                                        | Checkeninger                           |                                                                                     |                                                                                     |
| Save Changes:                                                                        | Commit                                 | Save Changes:                                                                       | Carron                                                                              |
| 🐉 s 🕲 🦢 📶                                                                            | 12:10 AM 🚔 🔁                           | 🀉 s 🖅 👩 🌉 (                                                                         | 🗃 🕨 12:48 AM 🏯 🖷                                                                    |

Existing access point can also be selected from Edit Profile shown as below diagram.

| Summit Client Utilit                        | y 🚺       | ОК 🗙    |
|---------------------------------------------|-----------|---------|
| Main Profile Status                         | Diags     | Global  |
| Edit<br>Profile: ZEBEX-AP01<br>ThirdDartyCo | ofic      | - SDC   |
| New Default                                 | rmy       | Scan    |
| Radio: ZEBEX-AP01<br>ZEBEX-AP01             | 1         |         |
| Client Name                                 | ZEBEX-A   | PO1     |
| Encryption:                                 | EAP Type  | 3)      |
| WEP                                         | None      | ×       |
| WEP keys/PSKs                               | Cred      | entials |
| Save Changes:                               | tor       | กหม     |
| 🐉 5 🗑 🖢 🌫 📶                                 | ► 12:11 / | M 🚔 🔁   |

Under content of main menu, existing profile (WiFi) can be set up as Auto Profile. Existing Profile lists can be viewed existing profile by clicking "List" button, check profile and click on "OK" button. Select "On" from Auto Profile menu to complete Auto Profile setting.

| Summit Client Utility ? OK 🗙     | Summit Client Utility ? OK × |
|----------------------------------|------------------------------|
| Main Profile Status Diags Global | Auto-Profile X               |
| Disable Radio                    | Profile ZEBEX-AP01           |
| Active Profile: 2883-X-AP01      | ОК                           |
| About SCU                        | About SCU                    |
| 🐉 5 🛞 🦢 🌫 📶 🕨 12:14 AM 🏥 🔁       | 🐉 Su 🦢 🌫 📶 🤳 🕬 AM 🎰 🖷        |

## 3.8 TrayScan

The TrayScan program is a barcode reader set up program, it offer you an easy way to enable or disable the barcode scanner, and also offer you to set up each barcode symbolic properties.

| Output M | lode:      |   |
|----------|------------|---|
| Copy & F | Paste      | - |
| Terminal | Character: |   |
| None     |            |   |
| Prefix   | ,          |   |
| Suffix   | -          |   |

Below are instructions of functions on main page:

### **Output Mode**

Providing three output methods such as Copy & Paste / Key Emulation / None (Copy to Clipboard).

| Scan Manager                                                        | ок 🗙     |
|---------------------------------------------------------------------|----------|
| Output Mode:                                                        | er Power |
| Copy & Paste                                                        | -        |
| Copy & Paste<br>Key Emulation<br>None (Copy to Clipboard)<br>Prefix |          |
| Suffix                                                              | _        |
| Settings                                                            |          |
| 🐉 🖪 🏶 🎐 🍠 🕅 🚺 🕨 8:25                                                | AM 🧏 着   |

#### Copy & Paste

Copy and paste the barcode information into application that need to execute data as input. (ex. WordPad)

### **Key Emulation**

Transfer barcode information via Key Emulation to executed software's edit window. Key Emulation function can also be used for barcode scanning under conditions of Terminal Emulation, Command Promp and some other program without touch panel. Read data will be transferred to application program.

#### None(copy to clipboard)

Function provide required barcode information to application program, after this function was activated, scanner will read barcode information and save data into clipboard.

### **Terminal Character**

Set the terminator control code with barcode data. We offer "Enter", "Space", "Tab", and "None" for selections. Terminator control code will be sent every time when barcode was read.

| Scan Manager          | OK ×        |
|-----------------------|-------------|
| Barcode Sc            | anner Power |
| Output Mode:          |             |
| Copy & Paste          | •           |
| Terminal Character:   |             |
| None                  | •           |
| Enter<br>Space<br>Tab |             |
| None                  |             |
| Settings              |             |
|                       |             |
|                       | 8:26 Am 72  |

## Suffix

Set the suffix character with barcode data.

#### Prefix

Set the preamble character with barcode data.

### Setting

To set the barcode parameter value of each kind of barcode for barcode scanner. Press the "Setting " button in TrayScan application to start the barcode setting.

| Scan Manager        | OK × Barcode Config | OK ×    |
|---------------------|---------------------|---------|
| Barcode Scanner P   | Dwer 1D EAN / UPC   | more    |
| Output Mode:        | Code 39             | more    |
| Terminal Character  | Codabar             | more    |
| None                | ITF 2 of 5          | more    |
| Inone               | Code 128            | more    |
| Prefix              | Code 93             | more    |
| Suffix              |                     |         |
| Settings            | Defaul              |         |
| ÿ B @ 🥪 🕬 🕕 8:23 AN | 1/ E # B # \$ 3MD   | 8:28 AM |

To check the barcode type selection for enable the type of barcode for read.

Press " more " button to setting the barcode parameter value of each kind of barcode. Press " "button to use system default value to set up the barcode parameter. The default value was show in below pictures. Default

| Barcode Config     | OK ×    |
|--------------------|---------|
| 1D                 |         |
| EAN / UPC          | more    |
| Code 39            | more    |
| 🕅 Codabar          | more    |
| TF 2 of 5          | more    |
| Code 128           | more    |
| Code 93            | more    |
| Code 128 ☐ Code 93 | more    |
| Default            | 9:07 AM |

The default values of EAN/UPC code and Code39.

| EAN / UPC Settir                                                                   | ng <mark>OK</mark>                                                                           | 1D                                                                                                    |    |
|------------------------------------------------------------------------------------|----------------------------------------------------------------------------------------------|----------------------------------------------------------------------------------------------------|----|
| UPC-A<br>UPC-E<br>UPC-E1<br>UPC-A Check<br>EAN Zero<br>UPCE to UPCA<br>EAN 8 to 13 | EAN-8<br>EAN-13<br>Bookland EAN<br>UPC-E Check<br>UPC-E1 Check<br>UPCE1->UPCA<br>Coupon Code | Code39 Setting<br>Trioptic Code39<br>Code32 Prefix<br>Check Digit<br>Trans Check Digit<br>Full ASCII Code39 | OK |
| Supplementals<br>Redundancy<br>Security Level                                      | Ignore  Ignore I2 Ievel 1 I                                                                  | Code39 Length<br>Min: 8 🗨 Max: 10                                                                           | Ŧ  |

The default values of ITF 2 of 5 code and Code128.

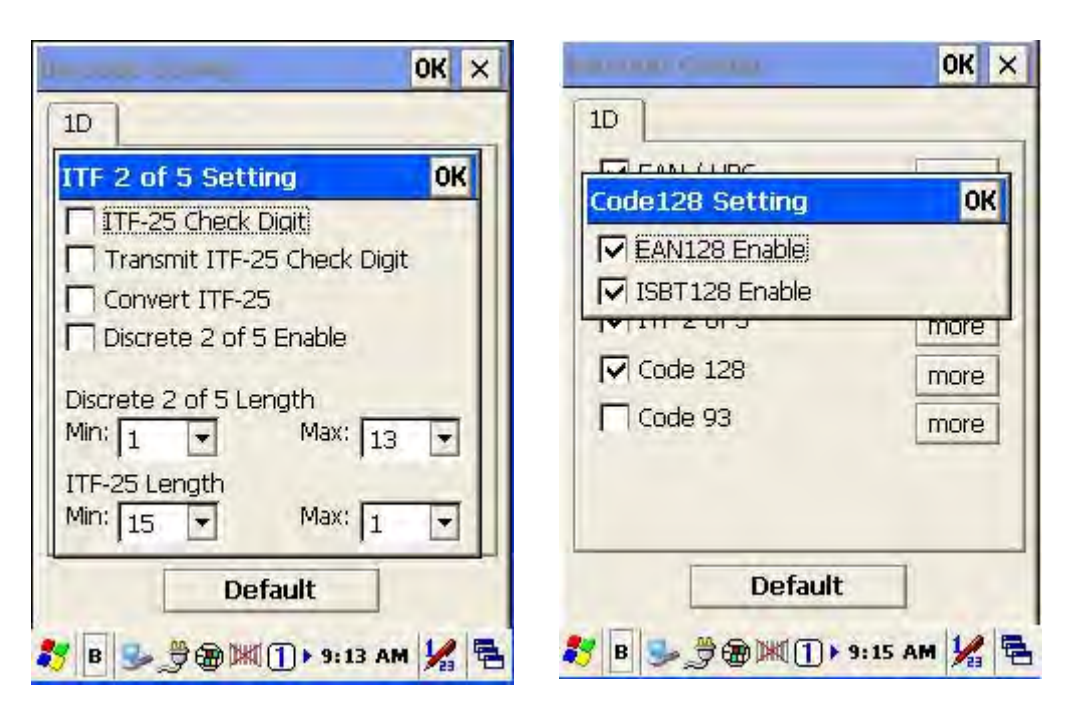

## 3.9 Backup/Restore

You can find this application is located on path "\settings\control Panel\".

| My Device Remote                           | File View ? ×                                            |
|--------------------------------------------|----------------------------------------------------------|
| Desktop                                    | Backup / Bluetooth Certificates<br>Restore Device        |
| Recycle Bin                                | 🤗 🖿 😵                                                    |
|                                            | Date/Time Dialing Display 🧮                              |
| Internet                                   | 📟 😨 🤶                                                    |
| ₩ <u>P</u> rograms<br>★ F <u>a</u> vorites | Firmware Function Key Input Panel<br>Information Manager |
| Documents                                  | 2 😸 🏠                                                    |
| 🚱 Settings 🥵 Control Panel                 | Internet Keyboard Mouse                                  |
| Network and Dial-up                        | 🐉 📴 🎐 🤔 🎘 🔟 🕨 9:33 AM 🧏 🖷                                |

This application provides you an easy way to backup or restore the device setting information into Flash Disk and storage card. Application also provides selection of Flash Disk when there is no storage card. When Mini SD Card was installed into devices, program will auto-search and provides selection of SD Card from menu.

| Backup / Restore 🛛 🗙          | Backup / Restore                  | ×      |
|-------------------------------|-----------------------------------|--------|
|                               |                                   |        |
| Storage: Flash Disk 💌         | Storage: Flash Disk<br>Flash Disk | T      |
| Backup Restore                | Backup Resto                      | re     |
|                               |                                   |        |
| 💦 в 😏 👙 🍘 📖 (1) к 9:40 АМ 😾 😤 | <b>教 B 🕪 学会 跳 ① &gt; 9:36 A</b>   | M 1/ 1 |

**Backup** : Select backup data as saved devices, press " **Backup** " button to proceed backup. Display will restore when backup was finished.

| ×                            | Backup / Restore ×  |
|------------------------------|---------------------|
| Storage: Flash Disk          | Storage: Flash Disk |
| Backup System<br>Please Wait | Backup Restore      |
|                              |                     |
|                              |                     |

## 3.10 Firmware Information

This application will check and display the version information of the device's operation system and PowerPack utility.

|                                                                                                    | Eile <u>V</u> iew                                                                                                    | ? ×          |
|----------------------------------------------------------------------------------------------------|----------------------------------------------------------------------------------------------------|--------------|
| Desktop                                                                                                    | Backup / Bluetooth<br>Restore Device                                                                                                    | Certificates |
| Recycle Bin                                                                                                    | Date/Time Dialing                                                                                                    | Jisplay      |
| Internat                                                                                                    | <b>M B</b>                                                                                                    | P            |
| Erograms<br>Favorites                                                                                                    | Firmware<br>Information Hanager                                                                                                    | Input Panel  |
| Control Panel                                                                                                    | Internet Kevboard                                                                                                    | Mouse 🔽      |
| Image: Run     Image: Network and Dial-up       Image: Run     Image: Run       Image: Run     Image: Run       Image: Run | ↓ ↓ </th <th>54 AM 🧏 🖶</th> | 54 AM 🧏 🖶    |

You can find this application is located on path " \settings\control Panel\".

This information is good for identify device firmware version for future update or maintenance.

| Built Date: | Aug 11 2009 |
|-------------|-------------|
| S/N:        |             |
| Physical Ad | dress-      |
| WLAN:       | Not Active  |
| Bluetooth:  | Not Active  |
|             |             |

## 3.11 Function Key Manager

This application utility is provides you an easier way to set up function key for your device. Through using this function key set up utility you will easily and quickly to start the application program like, Window Media Player, Calculator... etc, or your own designed application program, and even the windows system function, like increasing or decreasing the volume or doing the adjustment of brightness on LCD panel.

You can find this application is located on path "\settings\control Panel\".

|                                              | File View ? X                      |
|----------------------------------------------|------------------------------------|
| My Device Remote                             | 2 6 5                              |
|                                              | Date/Time Dialing Display          |
| Recycle Bin                                  |                                    |
|                                              | Firmware Function Key Input Panel  |
|                                              | 🥥 💩 🖔                              |
| tim <u>P</u> rograms<br>↓ F <u>a</u> vorites | Internet Keyboard Mouse<br>Options |
| Documents                                    | 🔍 矣 😤                              |
| 💕 Settings 🦉 Control Panel                   | Notwork and Owner Descuord         |
| 🖾 Run 🔍 Network and Dial-up                  |                                    |
| 🌠 🛛 😼 🔮 🔜 Taskbar and Start                  | 教 🕒 🌫 🖉 🍘 🕅 🕕 9:59 AM 🧏 層          |

Program provides eight different function key (F1~F8) for set up, default setting was shown as below:

- F1: SIP ON/OFF •
- F2: Backlight Manager •
- F3: Power Switch •
- F4: Calculator.exe •
- F5: Volume + •
- F6: Volume •
- F7: Backlight + •
- F8: Backlight •

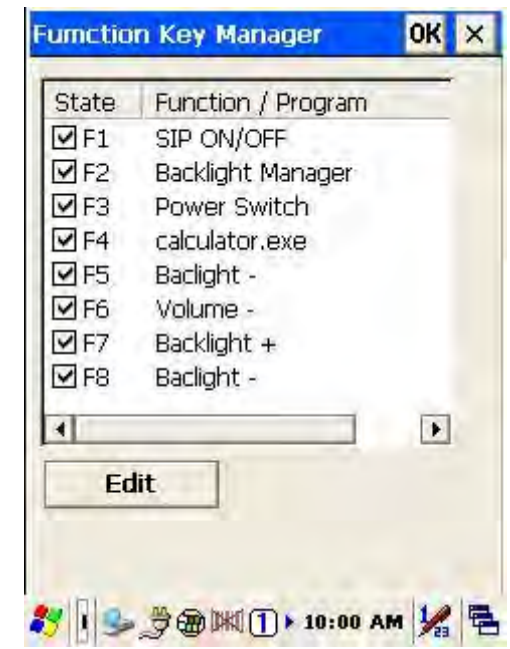

Function Key Manager Set Up Instruction:

|                |           | USAN . | - |
|----------------|-----------|--------|---|
| y Configuratio | n         | OK     | × |
| Enable         | O Disable |        |   |
| Internal Fun   | ction     |        |   |
| SIP ON/OFF     |           | Ŧ      |   |
|                |           |        |   |
| 🗌 Program File |           |        |   |
|                |           | _      |   |
|                |           |        |   |
|                | -         |        |   |

Enable/ Disable : Enable or Disable Function Key

Provide two set up methods of Internal Function and Program File

#### Internal Function: Provide following options,

SIP ON/OFF Backlight Manager Power Switch Stylus Calibration Wi-Fi ON/OFF Bluetooth ON/OFF Volume + Volume – Backlight + Backlight + Cut Copy Paste

Program File: Install application program according to demand, this function can be used for setting up auto-execution.

#### 3.11.1 Edit Internal Function items:

Select items need to be modified, select by clicking " **Edit** " button to enter set up window as below:

| Fumctio                                                                                       | n Key Manager                                                                                                    | OK ×    | OK ×                                                     |
|-----------------------------------------------------------------------------------------------|----------------------------------------------------------------------------------------------------|---------|----------------------------------------------------------|
| State                                                                                         | Function / Program                                                                                                    |         | Key Configuration OK ×                                   |
| F1           F2           F3           F4           F5           F6           F7           F8 | SIP ON/OFF<br>Backlight Manager<br>Power Switch<br>calculator.exe<br>Baclight -<br>Volume -<br>Backlight +<br>Backlight - |         | Enable Disable Internal Function SIP ON/OFF Program File |
| EC                                                                                            | lit                                                                                                    | •<br>14 | Browse                                                   |

Select new functional item and complete editing.

|                                                                                                    | able   |                                                               | Disable  |
|----------------------------------------------------------------------------------------------------|--------|---------------------------------------------------------------|----------|
| Internal Function                                                                                         | able   | ✓ Internal Function                                           |          |
| SIP ON/OFF                                                                                                |        | SIP ON/OFF                                                    |          |
| SIP ON/OFF<br>Backlight Manager<br>Power Switch<br>Stylus Calibration<br>Wi-Fi ON/OFF<br>Bluetooth ON/OFF |        | Volume -<br>Backlight +<br>Baclight -<br>Cut<br>Copy<br>Paste |          |
| Br                                                                                                    | owse., |                                                               | Browse,. |

3.11.2Edit application software for auto-execution:

Select Program File item, then click "Browse" button to enter File Opening Window.

a i

| ey Configuration    | ок 🗙     | Key Configuration | OK     |
|---------------------|----------|-------------------|--------|
|                     | visable  | 🖲 Enable 🔿 D      | isable |
| ✓ Internal Function |          | Internal Function |        |
| SIP ON/OFF          |          | SIR ON/OFF        | *      |
| Program File        |          |                   |        |
|                     |          |                   |        |
| 1                   |          |                   |        |
| E                   | Browse,, | ( E               | Browse |
|                     |          |                   |        |

Select software required auto-execution, then select "OK" button to complete selecting process.

| 1000 1000                                                                                  | ок 🗙                                   | 0K ×                       |
|--------------------------------------------------------------------------------------------|----------------------------------------|----------------------------|
| Open 🗈 🏕                                                                                   | ок ×                                   | Open 🗈 🥐 🕴 🚺 OK I 🗙        |
| 🔍 My Device                                                                                |                                        | 🔍 \Prog \testKeyPadChar    |
| Application Data     Application Data     Flash Disk     My Documents     Retwork          | Profiles<br>Program<br>Temp<br>Windows | testKeyPadChar             |
| Name:                                                                                      |                                        | Name: testKeyPadChar       |
| Type: EXE Files                                                                            | •                                      | Type: EXE Files            |
| sc[!]@]#]\$%]^]&[*](]<br>ab[Q]W[E]R]T]Y[U]I](<br>20[A]A]A]A]A]A]A]A]A]A]A]A]A]A]A]A]A]A]A] | ) _ + Del<br>D P { } ,                 | 🏂 🛛 🗩 🎘 🎘 🕅 🕽 10:09 AM 🧏 着 |

Confirmed Function / Program had been updated within column. Select by clicking " **OK** " button to complete editing process. When Function Key Manager Main Page reappear on the display, F1 on function key item lists had been updated to testkeypadChar.

| Key Configuration     O       Image: Configuration     Image: Configuration       Image: Configuration     Image: Configuration | ж× st | ate Function / P                                                                                                    | rogram                             | - |
|----------------------------------------------------------------------------------------------------|-------|----------------------------------------------------------------------------------------------------|------------------------------------|---|
| Enable     Disable                                                                                                    |       | And in the local day of the local day in the local day of the local day of |                                    | _ |
| Internal Function Internal Function Internal Function Program File                                                                                                    |       | F1     \Program File       F2     Backlight Ma       F3     Power Switc       F4     calculator.ex       F5     Baclight -       F6     Volume -       F7     Backlight +                                                                                                    | as\testKeyPad<br>nager<br>:h<br>:e |   |
| \Program Files\testKeyPadChar                                                                                                    | \te   | F8 Baclight -                                                                                                    | -                                  | ] |

#### Q: How do I upgrade my Handheld Terminals / Data Collector to the latest firmware / OS?

A: Please follow the below procedure to perform the OS upgrade.

- Login to our technical download section to download the latest OS by choosing the corresponding model.
- Once downloaded, unzip the file and place them in the memory card.
- Insert the memory card into the device and go to My Device >> Memory Card >> the folder which contains the firmware >> launch the uFlash.exe utility.
- Specified the location of the firmware file by clicking on browse. Once selected, click Start To Update to initiate the OS upgrade process.

Caution! Make sure the terminal is connected to power source (either via cable or cradle) before clicking on the Start To Update button, otherwise the process will not start.

| Source File –<br>File:                                              |                 |
|---------------------------------------------------------------------|-----------------|
| \SD Card\Z20                                                        | 65_1.2.5_EN.img |
|                                                                     | Browse          |
| Start                                                               | To Update       |
| Logs:                                                               |                 |
| OS: WinCE 6.0<br>Model: Z2065<br>FW Version: 1.2<br>Built Date: Mar | 2.0<br>23 2011  |
| Built Date; Mar                                                     | 23 2011         |

- Wait as OS update utility perform the upgrade.
- After all the memory blocks have been updated, perform a cold-reset to complete the process.

#### Q: My stylus is jumping all over the place. How do I re-calibrate it?

**A:** Go to Start >> Control Panel >> Stylus, go to Calibration tab and perform the calibration according to onscreen instruction

#### Q: How do I enable / disable the barcode scanner engine on my device?

A: Choose any of the below methods to enable / disable barcode scanner engine

- Go to Start >> Programs >> Power Pack >> Scan Manager
- Double click on the Scan Manager icon located on the taskbar of your desktop

#### Q: The scanner is not picking up certain type of barcode. What can I do?

**A:** You need to go to Start >> Programs >> PowerPack >> Scan Manager to check and make sure all the necessary barcodes are enable for scan. Click on setting for additional barcode settings.

#### Q: I do not want to setup / install my devices after reboot. Can I backup / restore? If so, how?

A: You certainly can. Please kindly follow the below steps to backup and restore.

#### To backup your device

- 6. Insert memory card (SD) into the memory card slot. (You will need to remove the battery first)
- 7. Go to Start >> Control Panel >> Backup / Restore
- 8. Choose the storage media and click on Backup
- 9. Wait as the device perform the backup
- 10. Once completed, all your settings / applications has now been backup

#### To restore your device

- 6. Make sure the memory card which contains the backup folder is inserted into the device
- 7. Go to Start >> Control Panel >> Backup / Restore
- 8. Choose the location of the your backup file and click on restore
- 9. The device will under go a series of warm resets to complete the restore process
- 10. Once completed, your device has now been restore

#### Q: My unit will not turn on, what can I do?

**A:** Check the sticker that covers the battery connector is removed. Make sure the battery is fully inserted into the battery compartment. Make sure the charging LED is lid up (top left, red for charging, green for fully charged). For the initial charge, please charge the unit for at least 12 hours

#### Q: I wish to define my own function keys, how do I do that?

A: Go to Start >> Programs >> Power Packs >> Function Key Manager to define your own function keys.

#### Q: How do I reset my device?

**A:** There are two different kinds of resets, warm reset and cold reset. A warm reset is just like a "restart" in desktop, the device will restart itself and all your personal data, setting will remain unchanged. A cold reset, however, will WIPE everything on your device, restoring back to factory default (think of it as re-installation of your OS on PCs).

#### Q: What's the difference between a warm reset, and a cold reset? When should I use them?

A: A reset of any kind is usually the last resort of long troubleshooting process. A warm reset is generally performed first to retain all the personal settings / data. If warm reset fail to solve the issue, a cold reset might be the last option. A warm reset will simply "restart" the device while leaving all personal data / settings untouched, a cold reset will WIPE the device clean and a fresh copy OS will be installed . Please advise all

personal data / settings will be LOST after a cold reset. Remember to backup your device settings so you can restore it after a cold reset.

### Q: The on-screen virtual keyboard is too small. Can I make it bigger? If so, how?

**A:** You certainly can. Simply go to Start >> Control Panel >> Input Panel Properties >> Option >> choose "Large Keys"

# Chapter 5 – Technical Specification

| Model                              | DC-3500 series                                     |  |
|------------------------------------|----------------------------------------------------|--|
| System                             |                                                    |  |
| CPU                                | Inter PXA 270 processor (Max. 520MHz)              |  |
| RAM                                | 128 Mbyte                                          |  |
| F-ROM                              | 64 Mbyte                                           |  |
| LCD Display                        | 3.5", QVGA 240 X 320 TFT color panel with touch    |  |
|                                    | screen                                             |  |
| Operating System                   | Microsoft Windows CE.NET 6.0                       |  |
| Power Management                   |                                                    |  |
| Main Battery                       | 3.7V5,000mAH Li-ion rechargeable battery           |  |
| 3.7V 2,200 mAH Li-ion rechargeable | 3.7V, 120mAH, Li-Poly rechargeable battery         |  |
| Battery Life                       | 8 hours (without wireless communication activated) |  |
| Scanning Performance               |                                                    |  |
|                                    | Symbol SE-955 1D laser engine                      |  |
| Scan Engine                        |                                                    |  |
| Light Source                       | 650 nm visible Laser Diode                         |  |
| Scan Rate                          | 100 scans per second                               |  |
| Print Contrast                     | 30% @ UPC/EAN 100%                                 |  |
| Decoding Capability                |                                                    |  |
|                                    | UPC/ EAN/ JAN, Code 128/EAN 128, Code 39, Code     |  |
| Barcode Symbologies                | 93, Interleaved 2 of 5, Discrete 2 of 5, Codabar,  |  |
|                                    | MSI/Plessey                                        |  |
| Card Slots                         | 1 x Mini SD I/O card                               |  |
| Communications / Interfaces        |                                                    |  |
| Bluetooth                          | Bluetooth Class 2                                  |  |
| IrDA                               | Standard IrDA 1.3                                  |  |
| USB                                | USB 2.0                                            |  |
| RS-232                             | Programmable up to 115,200 bps                     |  |
| WLAN                               | 802.11b/g (optional)                               |  |
| Dimensions                         | 190.5 mm (L) x828 mm (W) x 50.5 mm (H)             |  |
| Weight                             | Approx. 480 g (battery included)                   |  |
| Environmental                      |                                                    |  |
| Operating Temp.                    | 0°C ~ 50°C                                         |  |
| Storage Temp                       | -10°C ~ 60°C                                       |  |
| Operating Humidity                 | 10% ~ 70% (non-condensing)                         |  |

| Storage Humidity       | 5% ~ 70% (non-condensing)                                                        |
|------------------------|----------------------------------------------------------------------------------|
| Drop Durability        | Withstand 1.2m ( 4 feet) drop to concrete                                        |
| Environmental Sealing  | IP64 rated sealing                                                               |
| Regulatory Approvals   | CE & FCC Part 15B, 15 C,CE RF,LVD,ESD                                            |
| Cradle                 | Single slot USB / RS-232 charging cradle with spare battery slot                 |
| Software & Development | Microsoft VC 6.0 development environment<br>Supports SDK for program development |

Manual del usuario de DC-3500 Número de pieza: 5010095640- Revisión 1.0 Julio de 2012

Copyright © Bematech S. A. Todos los derechos reservados.

### **AVISO**

El fabricante del Recopilador de datos portátil no ofrece ninguna manifestación o garantía, ya sea expresa o implícita, en relación y respecto a ninguna parte de este manual, y no asumirá ninguna responsabilidad por ninguna garantía implícita de idoneidad para un fin particular o por ningún daño indirecto, especial o consecuente. La información de este documento está sujeta a cambios sin previo aviso y no representa un compromiso por parte del fabricante.

## **AVISO DE LA FCC**

Se advierte de que los cambios o modificaciones no aprobados expresamente por la parte responsable de su cumplimiento podrían anular la autorización para utilizar el equipo.

Este equipo ha sido sometido a pruebas y ha demostrado cumplir los límites de un dispositivo digital de Clase B, de acuerdo con el Apartado 15 de la normativa FCC. Estos límites se crearon con el fin de proporcionar una protección razonable contra interferencias perjudiciales en una instalación residencial. Este equipo genera, utiliza y puede emitir energía de radiofrecuencia y, si no se instala y utiliza de acuerdo con las instrucciones proporcionadas, podría causar interferencias perjudiciales en las comunicaciones de radio. Sin embargo, no se puede garantizar que la interferencia no vaya a producirse en una instalación en particular. Si este equipo provoca interferencias perjudiciales para la recepción de radio o televisión, lo que puede determinarse encendiéndolo y apagándolo, es recomendable intentar corregir las interferencias mediante una o varias de las siguientes medidas:

- Reorientar o colocar en otro lugar la antena receptora.
- Aumentar la separación entre el equipo y el receptor.

• Conectar el equipo a un enchufe que se encuentre en un circuito distinto al que está conectado el receptor.

• Solicitar ayuda al proveedor o a un profesional de radio y TV con experiencia.

El uso de este dispositivo se encuentra sujeto a las siguientes dos condiciones: Este dispositivo no puede causar interferencias;

Este dispositivo debe aceptar cualquier interferencia, incluida la interferencia que pueda causar un funcionamiento no deseado del dispositivo.

## Declaración de exposición a la radiación de radiofrecuencia de la FCC

Este equipo cumple los límites de la FCC de exposición a la radicación fijados para un entorno no controlado. Los usuarios finales deben seguir las instrucciones de funcionamiento específicas para cumplir la normativa de exposición de radiofrecuencia. Este transmisor no debe instalarse ni usarse junto a ninguna otra antena o transmisor.

### Conteúdo

| Acerca                                                                      | a de este manual                                                                                                    |                                                                                         |
|-----------------------------------------------------------------------------|----------------------------------------------------------------------------------------------------|-----------------------------------------------------------------------------------------|
| Capítu                                                                      | lo 1 – Presentación del producto                                                                                                    | 101                                                                                     |
| 1.1<br>1.2<br>1.3<br>1.4                                                    | Descripción del producto<br>Contenido de la caja<br>El producto<br>Accesorios                                                                                                    | 101<br>101<br>103<br>105                                                                |
| Capítu                                                                      | lo 2 – Instalación                                                                                                    | 107                                                                                     |
| 2.1<br>2.2<br>2.3<br>2.4                                                    | Instalación del hardware<br>Restablecer sistema<br>Conectar a su PC<br>Instalación de la tarjeta SD                                                                                                    | 107<br>110<br>111<br>112                                                                |
| Capítu                                                                      | lo 3 – Funcionamiento                                                                                                    | 113                                                                                     |
| 3.1<br>3.2<br>3.3<br>3.4<br>3.5<br>3.6<br>3.7<br>3.8<br>3.9<br>3.10<br>3.11 | Escanear códigos de barras.<br>Utilizar PowerPack<br>Calculadora.<br>Transferencia de archivos<br>Administrador de precarga.<br>Operación de precarga .<br>Interruptor<br>TrayScan<br>Crear copia de seguridad/Restaurar.<br>Información de firmware.<br>Administrador de teclas de función | 113<br>113<br>115<br>115<br>116<br>119<br>120<br>122<br>124<br>128<br>128<br>130<br>131 |
| Capítu                                                                      | lo 4 – Solucionar problemas                                                                                                    | 136                                                                                     |
| Capítu                                                                      | lo 5 – Especificaciones técnicas                                                                                                    | 139                                                                                     |

## Acerca de este manual

Gracias por adquirir el equipo portátil BEMATECH DC-3500. La unidad BEMATECH DC-3500 se encuentra a la vanguardia de la tecnología de equipos portátiles y en este manual se proporciona la información necesaria sobre las numerosas y variadas opciones disponibles para el usuario.

La unidad DC-3500 es un equipo portátil compacto, ergonómico y duradero. Esta diseñado con comunicación inalámbrica 802.11b/g, un escáner de código de barras 1D/2D, una pantalla táctil y un teclado de 29 botones, todo ello integrado. El diseño cumple las normativas IP64 y es ideal para personas que están continuamente desplazándose, ya que es sencillo y fácil de utilizar en cualquier lugar de una cadena de distribución.

## ¿A quién va dirigido este manual?

Este manual va dirigido a usuarios tanto técnicos como legos y tiene como objetivo proporcionar información acerca del producto y ayudarles a comprender sus funciones y procesos principales.

## Otras publicaciones relacionadas

Guía de inicio rápido Manual de servicio (exclusivo para asistencia técnica)

¿Dónde encontrar más información? http://www.bematech.com.br http://www.bematech.com

## Seguridad

Su seguridad es de la máxima importancia, por lo que le rogamos que tenga en cuenta y siga las siguientes indicaciones que le permitirán utilizar el escáner de forma segura y responsable.

## Seguridad láser

El equipo portátil DC-3500 cumple el estándar de seguridad IEC825-1(1993) para un producto láser de Clase 2. También cumple la norma U.S.21CFR1040 cuando se aplica a un producto láser de Clase II. Evite mirar fijamente a la luz láser directa, ya que el haz de láser puede dañar sus ojos.

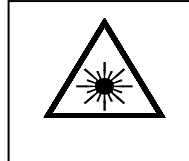

#### HAZ LÁSER

Nunca mire directamente al haz de láser. Si no sigue esta recomendación, sus ojos pueden sufrir daños graves.

#### <u>Uso seguro</u>

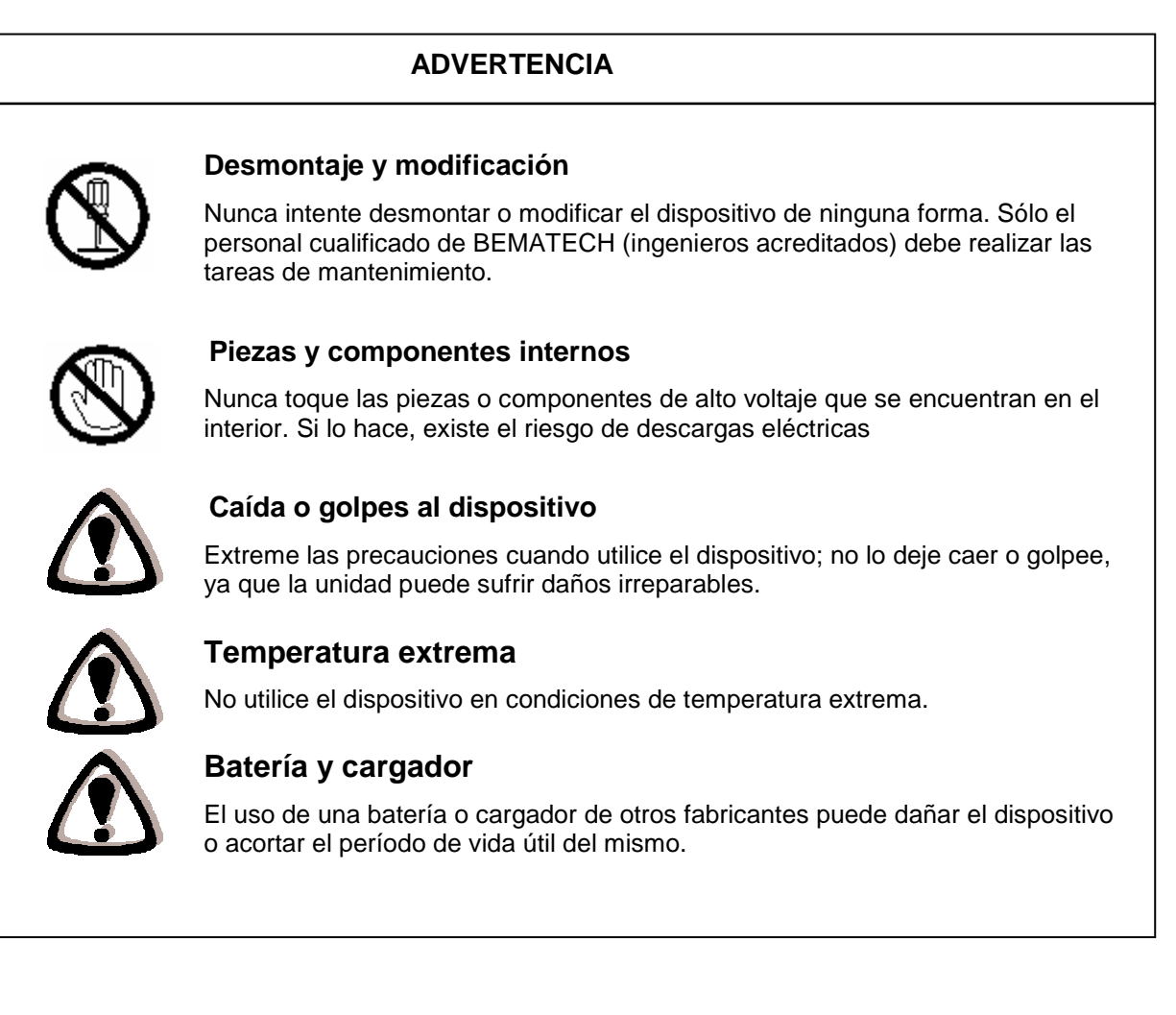

### ATENCIÓN

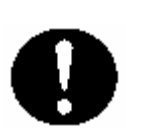

#### Caídas y daños

Si el dispositivo sufre una caída o cualquier daño, apague inmediatamente la unidad y póngase en contacto con su proveedor original o con un proveedor de servicio de BEMATECH autorizado. El uso continuado aumenta el riesgo de incendio y de descargas eléctricas.

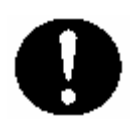

#### **Condiciones anómalas**

Si el dispositivo se calienta o comienza a salir humo de él, póngase en contacto con su proveedor original o con un proveedor de servicio de BEMATECH autorizado.

El uso continuado aumenta el riesgo de incendio y de descargas eléctricas.

#### **Objetos extraños**

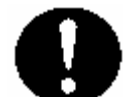

Si cualquier objeto extraño entra en el dispositivo, apague inmediatamente la unidad y póngase en contacto con su proveedor original o con un proveedor de servicio de BEMATECH autorizado. El uso continuado aumenta el riesgo de incendio y de descargas eléctricas.

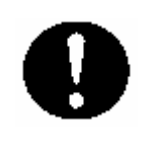

#### Humedad

Mantenga el dispositivo alejado de jarrones, macetas, copas, vasos y otros contenedores de líquido. Manténgalo también alejado de objetos metálicos. La penetración de agua u objetos metálicos en el dispositivo aumenta el riesgo de incendio y de descargas eléctricas.

#### Seguridad en el funcionamiento:

- Antes de instalar el producto y agregar sus dispositivos, lea atentamente el manual del usuario.
- Antes de utilizar el producto, asegúrese de que todos los componentes estén correctamente conectados y no estén dañados. Si detecta algún daño, póngase en contacto con su proveedor inmediatamente.
- Evite instalar el producto en lugares en los que haya polvo, humedad y altas temperaturas. No coloque el producto en lugares en los que haya riesgo de que se moje.
- Si detecta algún problema con el producto, póngase en contacto con el servicio de asistencia técnica autorizado o con su proveedor.

#### Información sobre el desecho y reciclaje

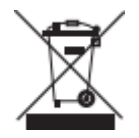

Este símbolo significa que el producto se debe desechar conforme a las normativas locales. Cuando el producto alcance el final de su período de vida útil, póngase en contacto con su proveedor o con las autoridades locales para obtener información sobre las distintas posibilidades de reciclaje.

## Capítulo 1 - Presentación del producto

## 1.5 Descripción del producto

El equipo portátil BEMATECH DC-3500 WinCE.NET incluye el exclusivo y único diseño de módulo tipo chaqueta y facilita las funciones al máximo para que cualquier usuario pueda utilizarlas sin problemas. El módulo tipo chaqueta es un módulo situado en la parte posterior del dispositivo que permite seleccionar entre comunicaciones WLAN o Bluetooth, y entre motor de escaneo 1D o 2D; es apto para todas las aplicaciones, desde las que se realizan en interiores hasta las que se llevan a cabo en el exterior; desde el almacén hasta la logística de transporte. La unidad DC-3500 es apta para los entornos más difíciles gracias a su resistente diseño con la homologación IP64.

Además, su diseño posterior con forma redondeada le permite adaptarse perfectamente a la palma de la mano, lo que proporciona la máxima comodidad de uso. Asimismo, para futuras ampliaciones, incorpora un diseño de empuñadura de pistola para ampliar su aplicación en más categorías. DC-3500 presenta una tecnología insuperable y un diseño ergonómico que le proporciona la máxima versatilidad.

1.6 Contenido de la caja

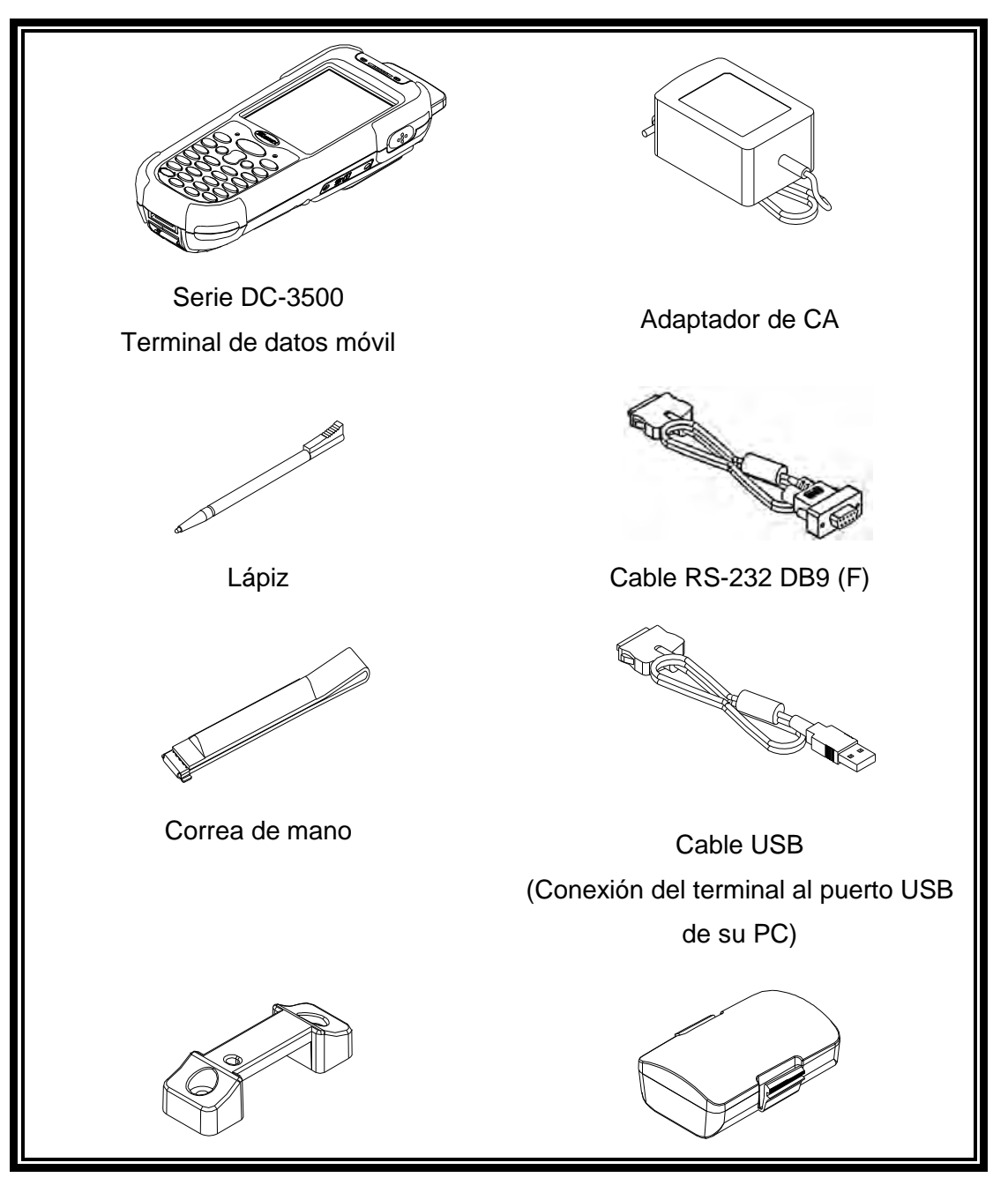

| Soporte | de | correa | de | mano |
|---------|----|--------|----|------|
|---------|----|--------|----|------|

Batería

Cordón para el lápiz

C

# **1.7** El producto

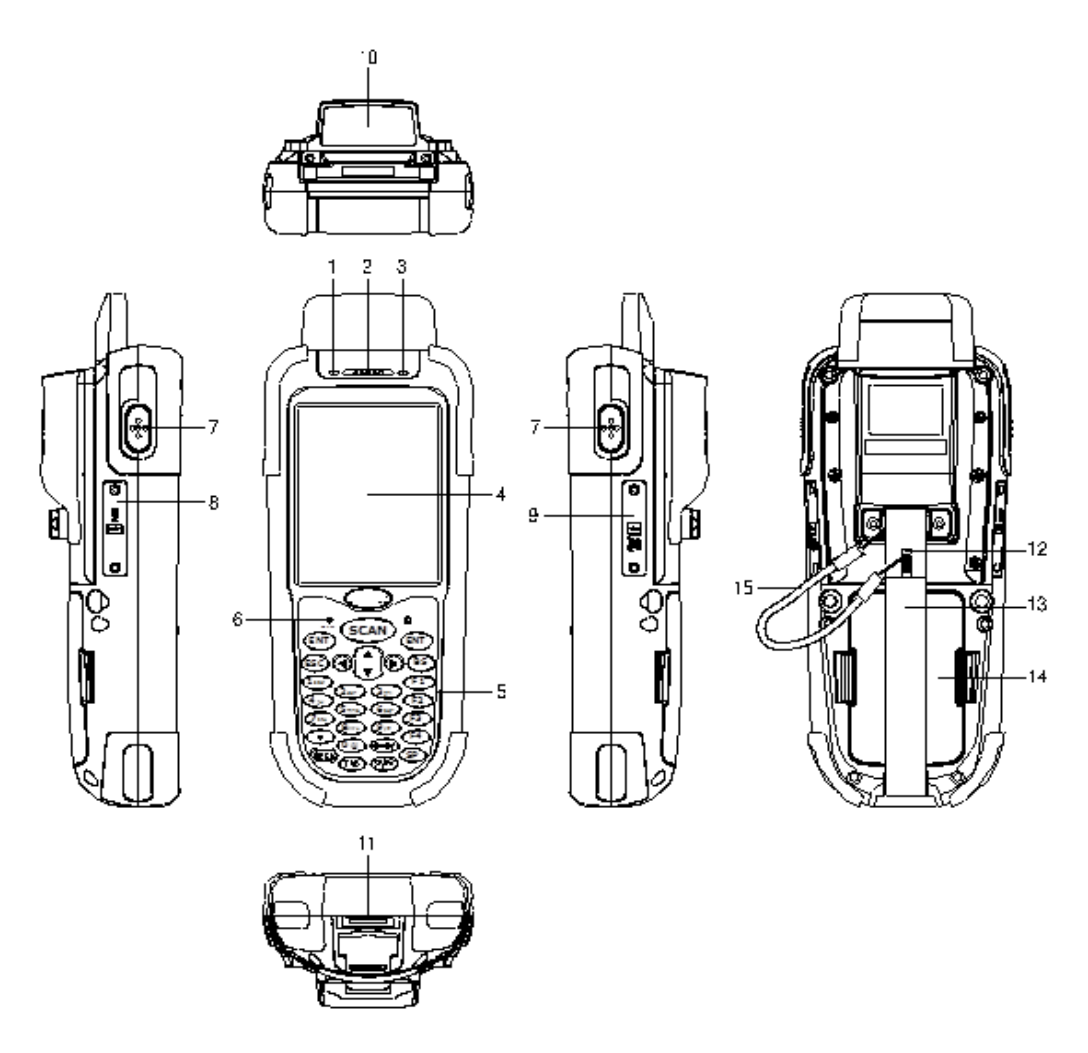

| 1  | Indicador LED                                    | Indica el estado de la lectura del código de barras o de la carga<br>de la batería:<br>El color verde indica que el código de barras se ha leído<br>correctamente o que la carga de la batería se ha completado. El<br>color rojo indica que la batería se está cargando. |
|----|--------------------------------------------------|----------------------------------------------------------------------------------------------------|
| 2  | Timbre                                           | Emite tonos de confirmación de funcionamiento.                                                                                                    |
| 3  | Indicador LED para WI-FI                         | Parpadea en rojo cuando el funcionamiento se realiza a través de una comunicación WLAN.                                                                                                    |
| 4  | Pantalla LCD                                     | Muestra varios datos cuando se está ejecutando un programa.                                                                                                    |
| 5  | Botones                                          | Se proporcionan 29 botones para encender y apagar la unidad y para ejecutar otras aplicaciones.                                                                                                    |
| 6  | Interruptor Restablecer<br>(dentro del orificio) | Utilice la aguja de restablecimiento (retire el otro extremo del tapón del lápiz) para presionar el interruptor RESTABLECER situado dentro del orificio.                                                                                                    |
| 7  | Botón Escanear                                   | Para lectura de código de barras.                                                                                                    |
| 8  | Puerto Mini-USB                                  | Este puerto permite la comunicación USB con su PC.                                                                                                    |
| 9  | Ranura para tarjetas de E/S mini-SD              | Instale la tarjeta de E/S mini-SD.                                                                                                    |
| 10 | Ventanas de escaneo                              | Emite un láser para leer códigos de barras.                                                                                                    |
| 11 | Puerto RS-232                                    | Este puerto permite la comunicación RS-232 con su PC.                                                                                                    |
| 12 | Lápiz                                            | Permite utilizar la pantalla táctil y presionar el interruptor<br>RESTABLECER.                                                                                                    |
| 13 | Correa de mano                                   | Protege el terminal portátil contra caídas.                                                                                                    |
| 14 | Batería                                          | Batería principal                                                                                                    |
| 15 | Cordón                                           | Cordón para el lápiz.                                                                                                    |
|    |                                                  |                                                                                                    |

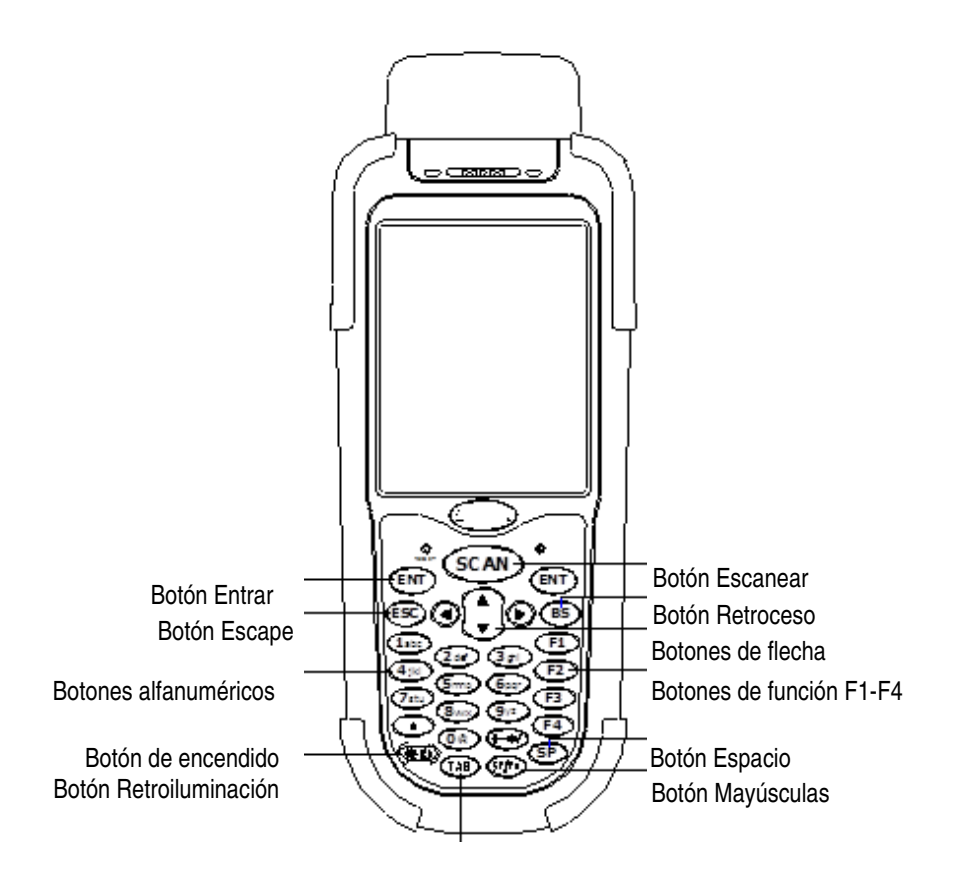

|          | <u>E</u>                            | Jotón Tabulador                                                                                                    |
|----------|-------------------------------------|----------------------------------------------------------------------------------------------------|
| Flecha   | Botones de flecha                   | Presione estos botones para desplazarse por la pantalla.                                                                                                    |
| ENT      | Botón Entrar                        | Presione este botón para confirmar las entradas o comandos.                                                                                                    |
| 0-9      | Teclado alfanumérico                | Presione estos botones para especificar datos numéricos o alfanuméricos.                                                                                                    |
| F1-F4    | Teclas de función                   | Presione estas teclas para acceder a las teclas de función 1-4.                                                                                                    |
| BS       | Botón Retroceso                     | Presione este botón para mover el cursor y borrar los caracteres anteriores de uno en uno.                                                                                                    |
| (*0)     | Botón<br>Encendido/Retroiluminación | <ol> <li>Presione este botón para encender la unidad.</li> <li>Presione este botón durante más de 3 segundos para<br/>apagar el terminal y activar el modo de suspensión.</li> <li>Presione este botón para activar la retroiluminación de la<br/>pantalla LCD cuando está desactivada.</li> </ol>                                                                                                    |
| ESC      | Botón Escape                        | Presione este botón para realizar una acción de<br>cancelación.                                                                                                    |
| ESCANEAR | Botón Escanear                      | Presione y mantenga este botón para escanear un código de barras.                                                                                                    |
| SF/Fn    | Botón Mayúsculas                    | <ul> <li>Este botón se utiliza junto con otras teclas para introducir caracteres especiales o utilizar otras teclas de función.</li> <li>9. Presione este botón después del botón SF/Fn y presione el botón Arriba para introducir caracteres en mayúsculas.</li> <li>10. Presione este botón después del botón SF/Fn y presione el botón Abajo para introducir caracteres en minúsculas.</li> <li>11. Presione este botón después del botón SF/Fn y presione el botón Izquierda o Derecha para introducir caracteres numéricos.</li> <li>12. Presione este botón después del botón SF/Fn y presione el botón F1-F4 para utilizar el botón F5 - F8.</li> </ul> |
| ТАВ      | Botón Tabulador                     | Presione este botón para agregar un carácter de tabulación.                                                                                                    |
| SP       | Botón Espacio                       | Presione este botón para agregar un carácter de espacio.                                                                                                    |

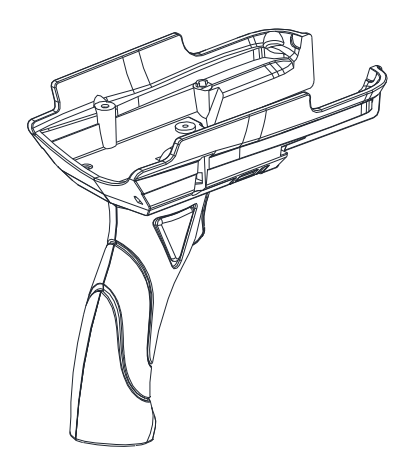

# Empuñadura de pistola

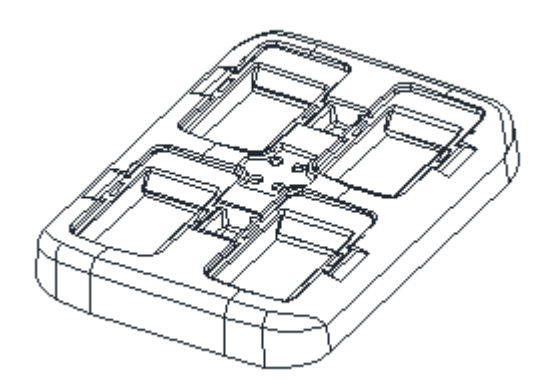

Cargador de batería de 4 ranuras

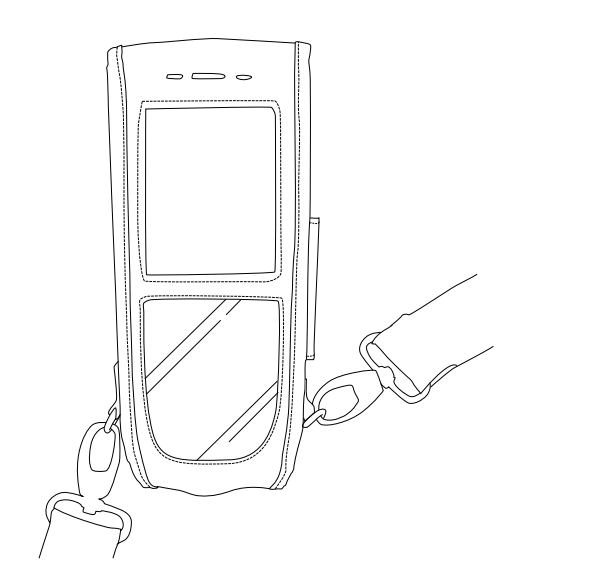

Funda

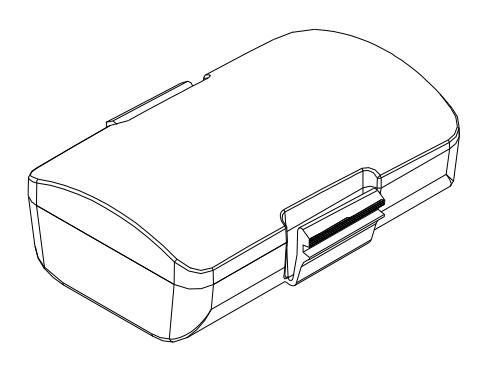

Batería

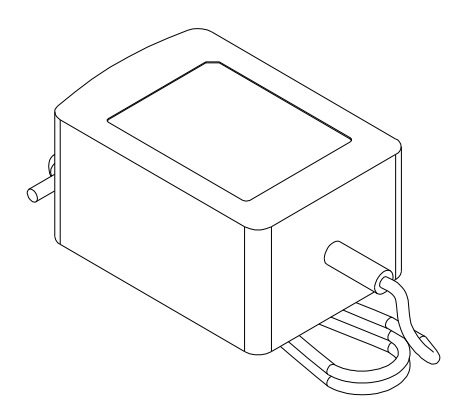

Adaptador de carga

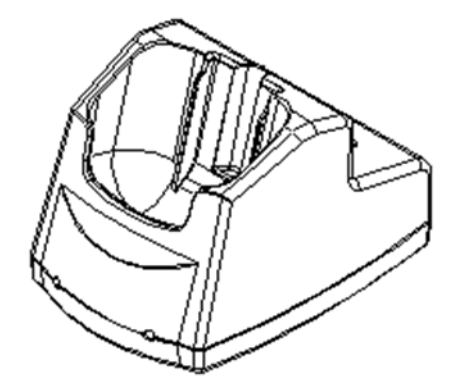

Base USB

## Capítulo 2 - Instalación

## 2.1 Instalación del hardware

#### Insertar la batería

Inserte la batería tal y como se muestra teniendo en cuenta la orientación de la misma.

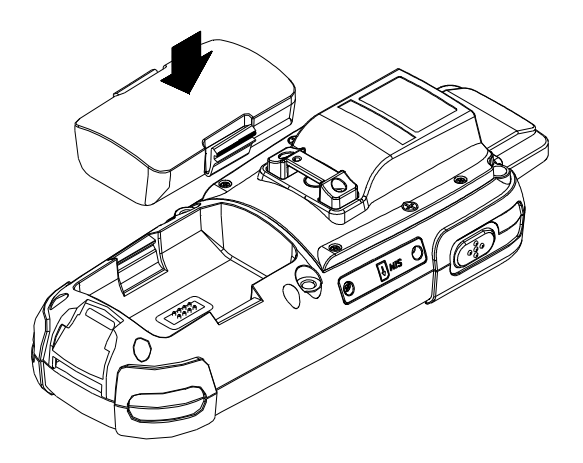

### Quitar la batería

Empuje el mecanismo de bloqueo lateral para levantar la batería.

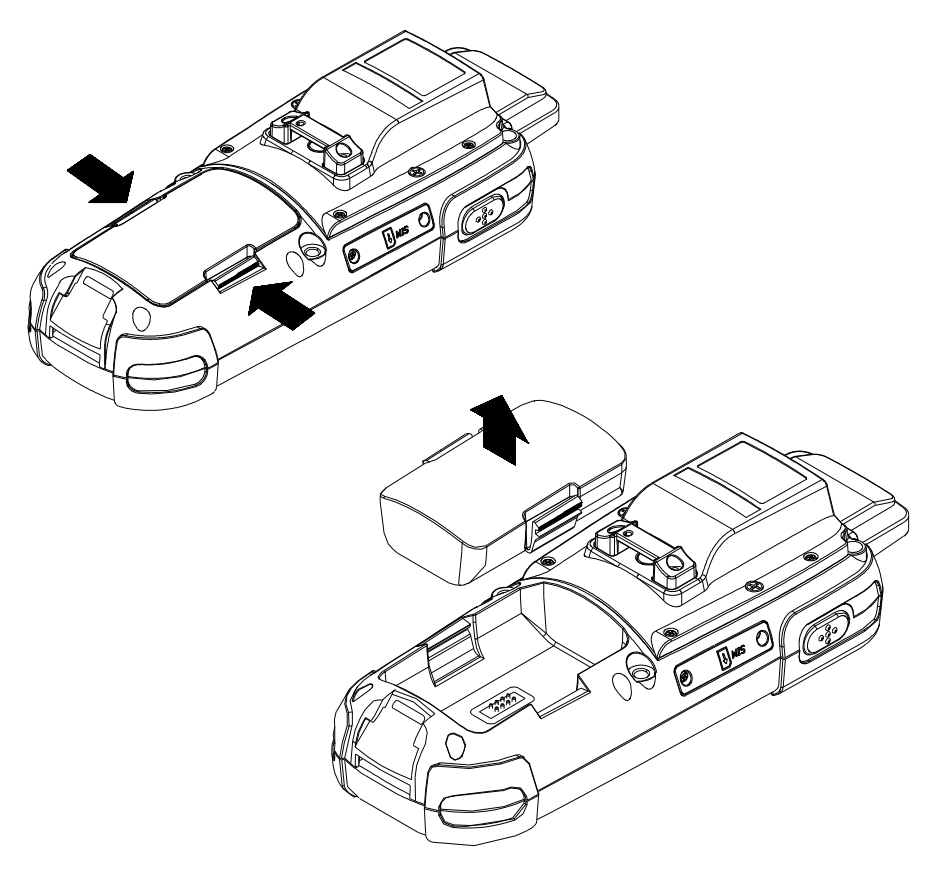
# Cargar la batería

La batería recargable de iones de litio se puede cargar mientras está insertada en el dispositivo o de forma independiente a través de la ranura de recarga que se encuentra en la parte posterior de la base.

## Cargar mediante cable

Conecte el cable de carga y el adaptador de CA USB tal y como se muestra a continuación.

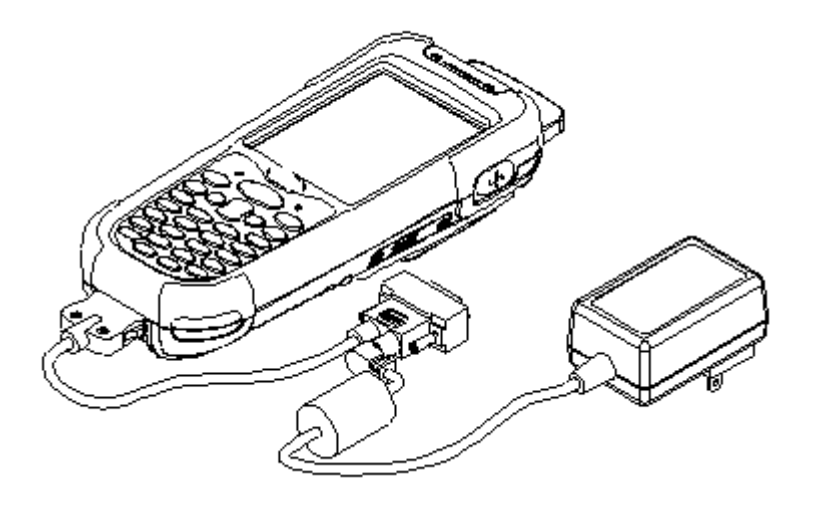

Cargar mediante la base

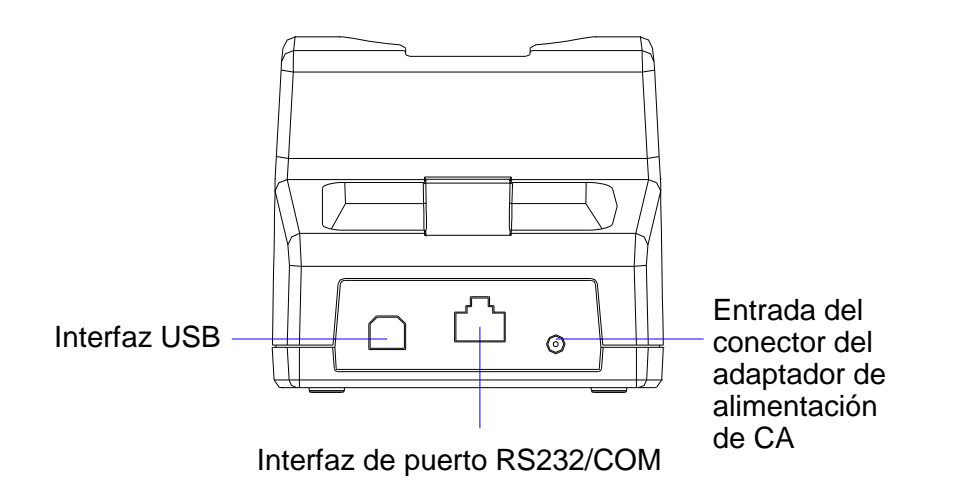

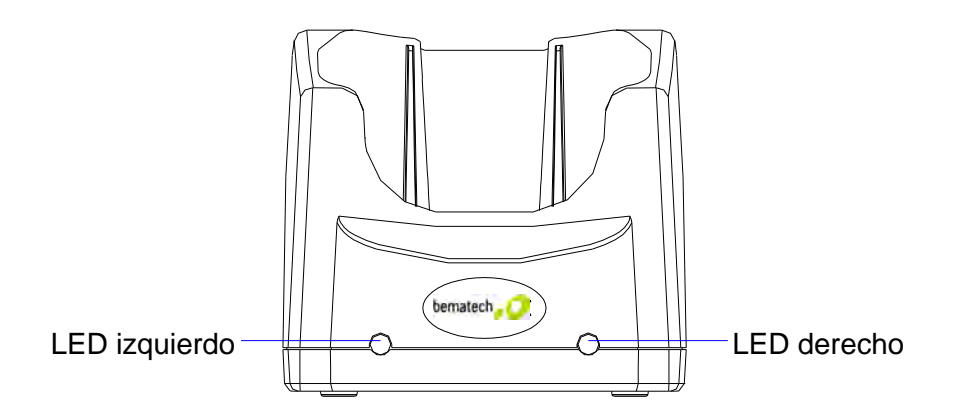

LED izquierdo: este LED se ilumina cuando se inserta una batería en la ranura trasera para baterías de la base de recarga. Permanece iluminado hasta que la carga se completa.

LED derecho: este LED se ilumina cuando la base se conecta a la alimentación de CA.

# Cargar la batería por separado en la base

Inserte la batería en el compartimento situado en la parte posterior de la base.

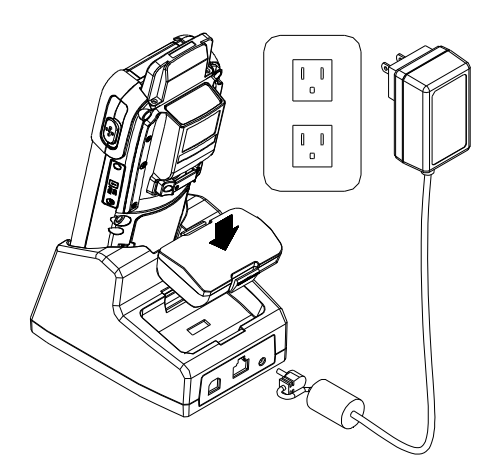

Inserte el conector de alimentación en la base y enchufe el adaptador de CA a la toma de corriente.

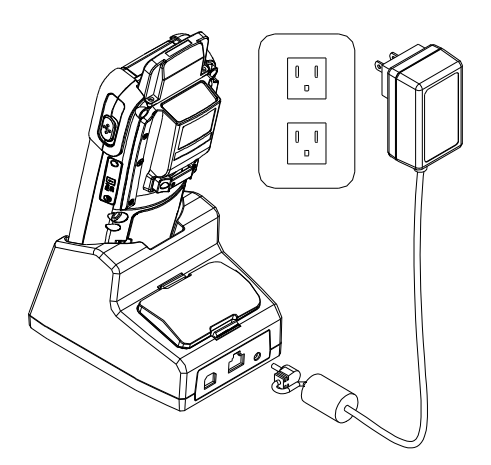

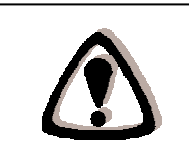

# 2.2 Restablecer sistema

# Utilizar la función de restablecimiento en caliente

La función de restablecimiento en caliente permite devolver la configuración predeterminada al dispositivo sin borrar ningún dato de la memoria.

Inserte una aguja en el orificio de restablecimiento tal y como se muestra y presione suavemente para restablecer el dispositivo.

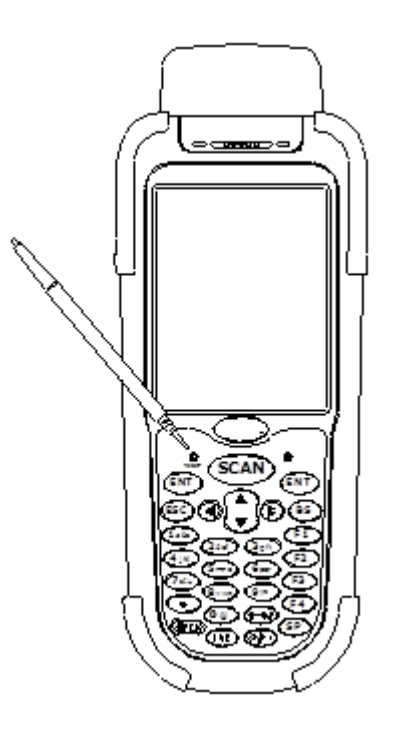

# Utilizar la función de restablecimiento en frío

La función de restablecimiento en frío permite devolver la configuración de fábrica al dispositivo borrando al mismo tiempo todos los datos de la memoria.

Presione y mantenga el botón de encendido e inserte la aguja en el orificio de restablecimiento para realizar un restablecimiento en frío del dispositivo.

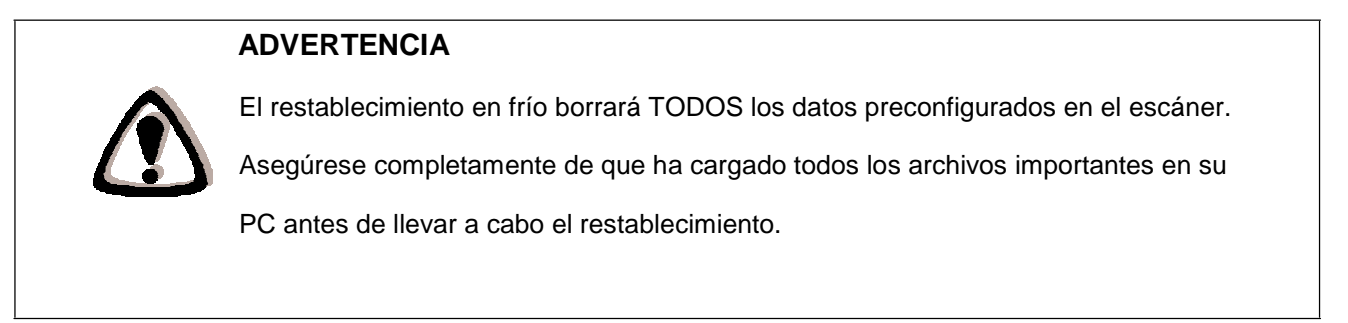

# 2.3 Conectar a su PC

Para utilizar el software proporcionado con el terminal, necesitará conectar el terminal de datos móviles a su PC.

# Requisitos de sistema del equipo

Sistema operativo Windows XP 64 MB de memoria RAM 50 MB de espacio disponible en disco duro Interfaz: puertos USB y RS-232 Transmisor WLAN (opcional) Transmisor/receptor Bluetooth (opcional)

# Conectar a través del puerto RS232

Para que el software de sincronización funcione correctamente, la base debe estar conectada al puerto COM de su PC. Conecte un extremo del cable RS232 al conector de interfaz RS232/COM de la base y el otro extremo al puerto COM1 de su PC.

También puede usar un cable RS-232 para establecer conexión directamente con el puerto COM de su PC.

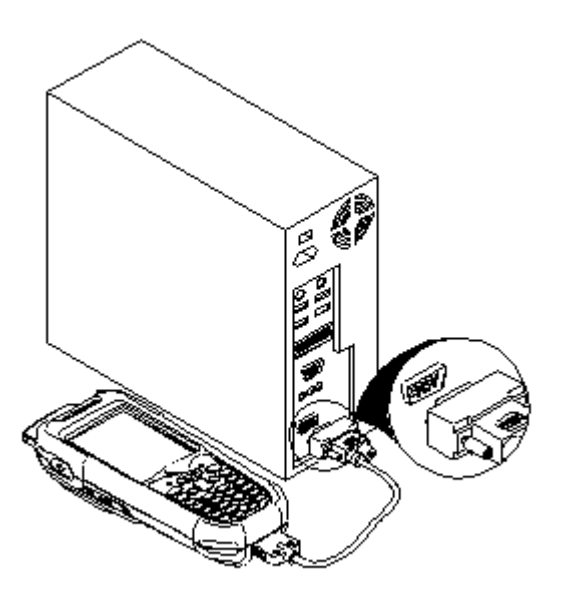

# Conectar a través de cable USB

Puede conectar la unidad DC-3500 directamente a su PC sin necesidad de la base mediante el cable mini-USB, insertándolo en el puerto situado en el lateral izquierdo del dispositivo.

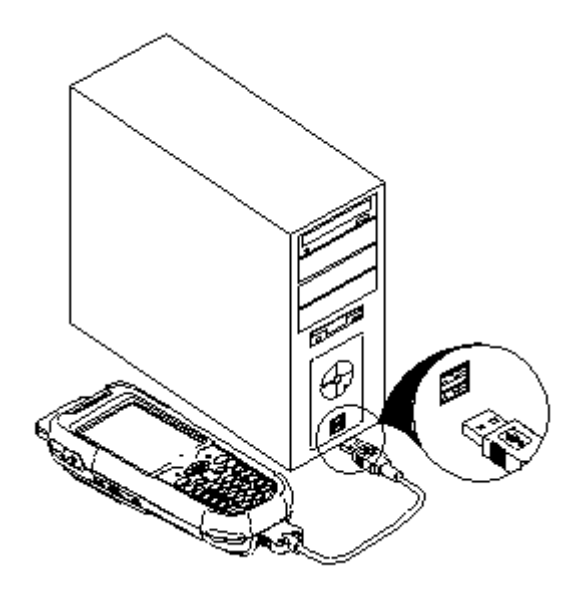

2.4 Instalación de la tarjeta SD

#### Insertar una tarjeta SD

Apague la unidad.

Abra la tapa de la ranura para tarjetas SD tal y como se muestra e inserte la tarjeta SD. Cierre la tapa de la ranura para tarjetas SD.

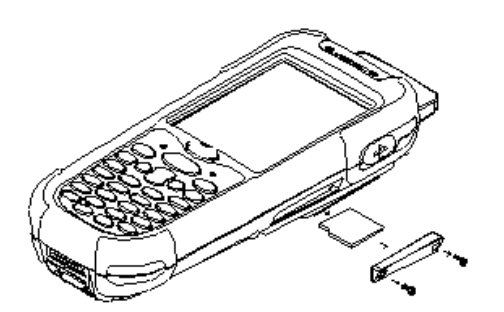

#### Extraer una tarjeta SD

Apague la unidad.

Abra la tapa de la ranura para tarjetas SD tal y como se muestra y extraiga la tarjeta SD. Cierre la tapa de la ranura para tarjetas SD

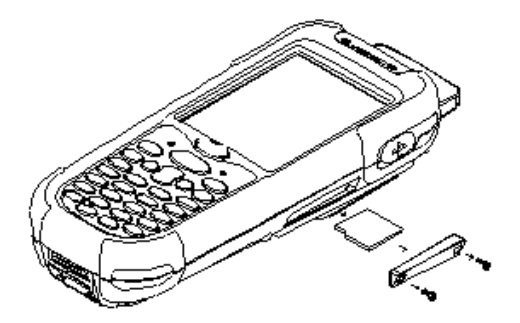

# Capítulo 3 - Funcionamiento

# 3.1 Escanear códigos de barras

La unidad DC-3500 es una herramienta de gran versatilidad que puede escanear una amplia gama de códigos de barras, pero es indispensable que se utilice de forma correcta.

#### Para escanear un código de barras:

Sujete la unidad DC-3500 horizontalmente y apunte con ella directamente al código de barras que desee escanear.

Una vez en la posición correcta, presione el botón ESCANEAR. Se escuchará una alarma audible y, si el escaneo se realiza correctamente, los dígitos del código de barras aparecerán en la pantalla.

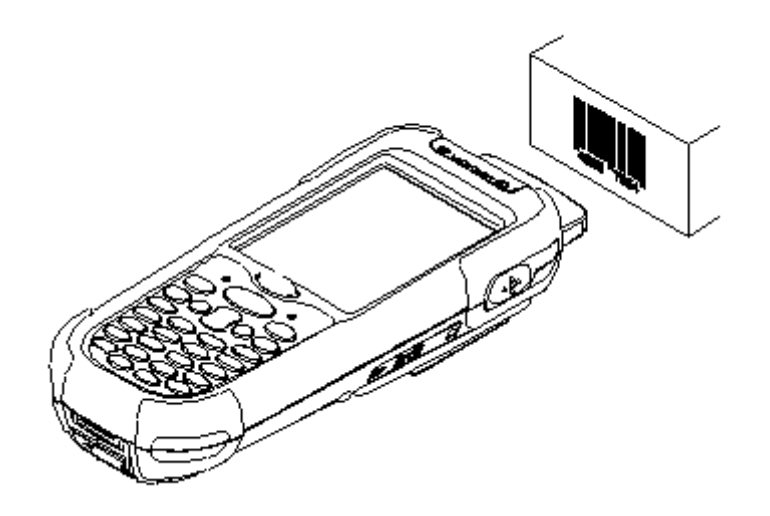

# 3.2 Utilizar PowerPack

Para ahorrarle tiempo y esfuerzos en el desarrollo de aplicaciones en la unidad D-3500, BEMATECH proporciona la herramienta de administración del sistema denominada "PowerPack" que permite controlarla directamente.

La herramienta de administración PowerPack se instala en cada uno de nuestros productos de WinCE. Es totalmente gratuita. Ofrecemos varias funciones que le permitirán controlar el dispositivo sin realizar ninguna programación.

## Retroiluminación

Esta aplicación se configura en la opción Retroiluminación del panel LCD y del panel de botones. Permite a los operadores establecer la duración de la retroiluminación, así como activarla y desactivarla.

La pantalla de configuración de la retroiluminación consta de 3 partes:

- 1. LCD
- 2. Panel de botones
- 3. Barra de control de brillo

| Bac | :klight   |               | OK  | ×  |
|-----|-----------|---------------|-----|----|
|     | LCD Panel |               |     | ,  |
|     | Mode:     | Atuo Timeout  | •   |    |
|     | Timer:    | 30 sec        | -   |    |
|     | Level:    | ,             | _   |    |
|     |           |               | -   |    |
|     |           | 60%           |     |    |
| Г   | Keypad —  |               |     |    |
|     | Mode:     | Atuo Timeout  | -   |    |
|     |           |               |     | ,  |
|     |           |               |     |    |
| 87  | Bac 🤧 🤅   | 🗃 🗃 🚺 9:12 PM | • 🗭 | ٩. |

# 1. LCD

Configuración de la retroiluminación de la pantalla LCD.

**Modo automático:** This function can be set up the LCD backlight to be auto off as Device hasn't been activated for certain interval. El tiempo de apagado automático se puede establecer entre 15 segundos y 15 minutos.

Siempre ENCENDIDA: esta función permite configurar la retroiluminación para que siempre esté encendida hasta que el sistema entre en el modo de suspensión.

Siempre APAGADA: esta función permite configurar la retroiluminación para que siempre esté apagada.

| LCD Panel       Mode:     Atuo Timeout       Timer:     30 sec | LCD Panel<br>Mode: Atuo Tim<br>Timer: 15 sec | ieout 🔻 |
|----------------------------------------------------------------|----------------------------------------------|---------|
| Timer: 30 sec 💌                                                | Timer: 15 sec                                |         |
| Level: 30 sec<br>45 sec<br>1 min<br>3 min<br>5 min<br>10 min   | Level:                                       |         |
| Keypad <u>15 min</u><br>Mode: Atuo Timeout                     | Mode: Atuo Tim                               | eout 🔽  |

#### 2. Panel de botones

Configuración de la retroiluminación del panel de botones.

**Modo automático:** This function can be set up the keypad backlight to be auto off as device hasn't been activated for certain interval. El intervalo de tiempo para el apagado automático está fijado en 5 segundos.

Siempre ENCENDIDA: esta función permite configurar la retroiluminación del panel de botones para que siempre esté encendida hasta que el sistema entre en el modo de suspensión.

Siempre APAGADA: esta función permite configurar la retroiluminación para que siempre esté apagada.

#### 3. Barra de control de brillo

El brillo de la retroiluminación se puede modificar mediante la barra de control. Súbala para iluminar y bájela para oscurecer.

# 3.3 Calculadora

La función Calculadora permite a los usuarios realizar operaciones de suma, resta, multiplicación y división para las funciones de logística básicas diarias.

La zona superior del área de visualización muestra el contenido de la memoria y la zona inferior el panel de botones.

| Calcula | itor    |            | ? OK     |
|---------|---------|------------|----------|
|         |         |            | 0.       |
| M       | C MR    | MS         | M+       |
| C       | EC      | +/-        |          |
| 1       | . 2     | 3          | *        |
| 4       | 5       | 6          | -        |
| 7       | 8       | 9          | +        |
|         |         |            | -        |
| 🐉 Cal   | I 😏 🛞 G | 🏽 🗿 🗍 🤋 3: | 3 PM 🏓 🔁 |

Descripción de los botones:

- MC : permite borrar la memoria temporal de la memoria.
- MR : permite obtener el valor de la memoria temporal.
- MS : permite almacenar el valor de la memoria temporal.
- M+ : permite agregar el valor a la memoria temporal.
- CE : permite poner el área de visualización a "0", pero manteniendo el valor en la memoria temporal.
- C : permite borrar la pantalla y la memoria temporal de la memoria.
- +/- : permite cambiar el signo de más a menos y viceversa.
- 0~9 : botones numéricos.
- / : función División.
- \* : función Multiplicación.
- : función Resta.
- + : función Suma.
- . : punto decimal.
- = :el resultado, la cantidad.

# 3.4 Transferencia de archivos

Transferencia de archivos es una sencilla herramienta para transferir archivos a otros dispositivos a través de Bluetooth. El acuerdo de comunicación de la transferencia de archivos se adoptó con OBEX, que comparten tanto teléfonos móviles como equipos portátiles. Por tanto, puede utilizar simplemente esta función para transferir archivos al teléfono móvil o al equipo portátil, o llevar a cabo dicha transferencia entre dos terminales.

La transferencia de archivos permite buscar automáticamente dispositivos con comunicación Bluetooth, por lo que todos los dispositivos que se encuentren dentro del alcance válido aparecerán en la ventana "1. Seleccionar dispositivo remoto".

| ile Transi                     | fer                                       |               | ? OK |  |  |
|--------------------------------|-------------------------------------------|---------------|------|--|--|
| 1. Selec                       | t Remote (                                | )evice—       | _    |  |  |
| [BT]Hsieh □K750i <00162040a2 ▲ |                                           |               |      |  |  |
| Stop                           | Connect                                   | Discon        | nect |  |  |
| 2. Selec                       | t Transfer                                | File <u> </u> |      |  |  |
| Start Transfer                 |                                           |               |      |  |  |
|                                |                                           | _             |      |  |  |
| 8 3 3                          | 沙 (1) (1) (1) (1) (1) (1) (1) (1) (1) (1) | 12:38 PM      |      |  |  |

Instrucciones de la función:

Seleccionar dispositivo remoto

Todos los dispositivos con funciones de comunicación Bluetooth se mostrarán en la pantalla.

Consultar : para buscar dispositivos disponibles.

Detener : detener la búsqueda.

Conectar : para conectar con otro dispositivo.

Desconectar : para desconectar los dispositivos actuales.

Seleccionar archivo para transferir

Seleccione el archivo que necesita transferir y presione el botón para seleccionarlo.

Iniciar transferencia : permite iniciar la transferencia del archivo a los dispositivos de destino.

## Ejemplo: archivo transferido a través de Bluetooth

Asegúrese de que los dispositivos Bluetooth estén activados. Estos dispositivos se pueden activar bajo la función de conmutación dentro de las utilidades de software de PowerPack.

Seleccione "**Consultar**" para buscar dispositivos Bluetooth. Aparecerá la ventana que se muestra a continuación.

| File Transfer                                 | ? OK     | File Transfer                                                                                | ? OK                                                                |
|-----------------------------------------------|----------|----------------------------------------------------------------------------------------------|---------------------------------------------------------------------|
| 1. Select Remote Device                       | ,        | <b>1. Select Remote D</b><br>[BT]Hsieh CK7501 < 0<br>[BT]0011b1b45dd1<br>[BT]788T < 0011b1b4 | Device                                                              |
| Query Connect Disc<br>2. Select Transfer File | onnect   | [BT]2521-EUJENEXP<br>[BT]002186e64c89<br>Stop Connect<br>[2. Select Transfer                 | <pre>&lt;000272d1 &lt;000272d1 &lt;0002186e6 </pre> Disconnect File |
| Start Transfer                                | <br>     | Start Trar                                                                                   | sfer                                                                |
| <b>₹</b><br><b>12:22</b>                      | PM 1/2 1 | <b>* .</b> >.7@m()                                                                           | 12:38 PM                                                            |

Seleccione los dispositivos Bluetooth para recibir archivos. Seleccione "**Conectar**" para establecer conexión con los dispositivos o "**Desconectar**" para desconectar los dispositivos actuales.

|                                                                                   | 1 00                                          |                                                                                                    | 1 0                                          |
|-----------------------------------------------------------------------------------|-----------------------------------------------|----------------------------------------------------------------------------------------------------|----------------------------------------------|
| 1. Select Remote [<br>[BT]Hsieh□K750i <0                                          | Device                                        | 1. Select Remote                                                                                    | Device                                       |
| [BT]ZBBT <0011b1b<br>[BT]Z521-EUJENEXP<br>[BT]ZBBT <0011b1b<br>[BT]Z527-11 INGHSU | 43b9b><br><000272d1<br> 45dd1><br><002186⊳6.▼ | [BT]ZBBT <0011b1<br>[BT]2521-EUJENEXR<br>[BT]258BT <0011b1<br>[BT]28BT <0011b1<br>[RT]2527-1 INGHSI | 043b9b><br><000272d1<br>045dd1><br><00218666 |
| Stop Connect                                                                      | Disconnect                                    | Stop Connect                                                                                        | Disconnect                                   |
| 2. Select Transfer                                                                | File                                          | 2. Select Transfer                                                                                  | File                                         |
| ļ                                                                                 |                                               |                                                                                                    |                                              |
| Start Tran                                                                        | sfer                                          | Start Tra                                                                                           | nsfer                                        |

Haga clic en el botón "..." para seleccionar el archivo que necesita transferir y, a continuación, haga clic en el botón "**Aceptar**" para confirmar la operación.

| File Transfer                                                                                              | ? OK  |                                                                                                    | ? OK         |
|----------------------------------------------------------------------------------------------------|-------|----------------------------------------------------------------------------------------------------|--------------|
| 1. Select Remote Device-                                                                                   |       | Open 🔁 🥂                                                                                                    | OK           |
| [BT]ZBBT <0011b1b43b9b><br>[BT]2521-EUJENEXP <00027<br>[BT]ZBBT <0011b1b45dd1><br>[BT]2527-1UNGHSU <002186 | 2d1   | <ul> <li>■ BarConfig</li> <li>● CeRDisp</li> <li>● Control Panel</li> <li>■ Microsoft .NET CF 2.</li> </ul> | testi        |
| 2. Select Transfer File                                                                                    | nnect | Name: Microsoft NET (                                                                                       | E 2 DLOG TX  |
|                                                                                                    |       | Type: *.*                                                                                                   |              |
| Start Transfer                                                                                             |       | Start Tran                                                                                                  | ster         |
| 🐮 🖟 🌐 💕 🎐 🍘 🕥 + 12:53 PM                                                                                   | 1/2 1 | * • • • • • • •                                                                                             | 12:56 PM 🧏 🖥 |

Seleccione el botón "Iniciar transferencia" para iniciar la transferencia de archivos.

| File Transfer ?                                                                                                  | OK ? OK                          |
|----------------------------------------------------------------------------------------------------|----------------------------------|
| 1. Select Remote Device                                                                                          | Transfer Progress                |
| [BT]ZBBT <0011b1b43b9b><br>[BT]2521-EUJENEXP <000272d1<br>[BT]ZBBT <0011b1b45dd1><br>[BT]2527-1/INGHSL <002186e6 | File Name : Microsoft .NET CF 2. |
| 2. Select Transfer File                                                                                          | Abort                            |
| Start Transfer                                                                                                   | Start Transfer                   |

# 3.5 Administrador de precarga

El Administrador de precarga es un programa de ejecución automática para dispositivos WinCE de BEMATECH. Puede establecer programas en el cuadro de lista Precargar y ejecutar el programa automática o manualmente.

|    | 0 22                         | 6               | Preload I       | langer  | OK ×         |
|----|------------------------------|-----------------|-----------------|---------|--------------|
| I  | My Device Remote<br>Desktop, |                 |                 |         |              |
|    | 1                            |                 |                 |         |              |
| R  | ecycle Bin                   |                 |                 |         |              |
|    | 1                            |                 | 1.              |         |              |
|    | 🏷 Backlight                  | erPack.         | Priority:       | Up      | Down         |
| 5  | Calculator                   | veSync          |                 | -       |              |
| 10 | 🔊 File Transfer              | mand Prompt     | Edit:           | Remove  | Browse       |
| đ  | 🐞 Preload Manager            | rnet Explorer   |                 |         |              |
| C  | IIII Scan Manager            | psoft WordPad   |                 |         |              |
| £  | [8] Switch                   | ote Desktop     |                 |         |              |
|    | 🕺 🛸 🕏 📾 💐 Wi                 | indows Explorer | <b>*</b> [ ] 🕪, | °}@m(1) | 10:25 AM 🧏 🖶 |

La ventana de modificación ubicada en la parte superior proporciona las funcionalidades Prioridad, Quitar y Examinar.

Prioridad: proporciona los botones "SUBIR" y "BAJAR" para determinar la prioridad de las listas.

Editar: proporciona las funcionalidades "Quitar" y "Examinar..." cuyas instrucciones se indican a continuación.

Quitar: permite eliminar las funcionalidades seleccionadas. Examinar...: permite seleccionar el programa para recargar. Los archivos se pueden seleccionar desde la ventana haciendo clic en los botones Examinar.

# 3.6 Operación de precarga

#### Programa seleccionado:

Al hacer clic en "**Examinar...**", aparecerá el menú que se muestra continuación. Seleccione el programa de precarga utilizando la carpeta. Los programas se pueden seleccionar varias veces.

| Preload Manger OK ×                      | OK ×                                                     |
|------------------------------------------|----------------------------------------------------------|
|                                          | Open 🗈 🥂 OK 🗙                                            |
| Priority: Up Down<br>Edit: Remove Browse | Name:     Check everything is ok       Type:     Program |
| 🐉 P., 🌫 A 🛞 IIII 🖢 8:45 AM 🧏 🖷           | <b>∛</b> I 😏 愛審跳(① ► 10:31 AM 🧏 특                        |

Si confirma el archivo haciendo clic en "**Aceptar**" volverá a la página principal del Administrador de precarga. A continuación, complete su proceso.

| Flash Disk\Preload\op  | en explorer.exc                                                                                                    |
|------------------------|----------------------------------------------------------------------------------------------------|
| (Hash Disk(Preload)pla | ay music,exe                                                                                                    |
|                        |                                                                                                    |
|                        |                                                                                                    |
| Priority: Up           | Down                                                                                                    |
| Edit: Remove           | Browse.                                                                                                    |
|                        | [ [second ]                                                                                                    |
|                        | Kerneload (op) Kerneload (op) <pkerneload (op)<="" p=""> <pkerneload (op)<="" p=""> <pkerneload (op)<="" p=""></pkerneload></pkerneload></pkerneload> |

#### Restablecer prioridad de precarga:

Si necesita configurar la prioridad de precarga como se indica a continuación:

(2) reproducir música -> (2) abrir explorador -> (3) comprobar todo

Siga estos pasos:

Seleccione el archivo play music.exe y, a continuación, haga clic en el botón "Arriba". De esta forma, el archivo play music.exe subirá en la lista.

A continuación, seleccione cada programa y luego haga clic en el botón "Bajar". De esta forma, cada programa seleccionado bajará en la lista.

| Preload Manger                                                                                                    | OK ×                                             | Preload Manger                                                                                                 | ок 🗙                                      |
|----------------------------------------------------------------------------------------------------|--------------------------------------------------|----------------------------------------------------------------------------------------------------|-------------------------------------------|
| \Flash Disk\Preload\check<br>\Flash Disk\Preload\play m<br>\Flash Disk\Preload\open                                                                                                    | : everything<br>nusic.exe<br>explorer.exe        | \Elash Disk\Preload\play r<br>\Flash Disk\Preload\chec<br>\Flash Disk\Preload\chec<br>\Flash Disk\Preload\open | music.exe<br>k everything<br>explorer.exe |
| Priority: Up<br>Edit: Remove                                                                                                    | Down<br>Browse                                   | Priority: Up                                                                                                   | Down<br>Browse                            |
| Image: Image: Image | 0:41 AM ½ 🔁<br>OK ×<br>nusic.exe<br>explorer.exe | <b>∛</b> ∥ <b>as,</b> †⊕‱,, 1                                                                                  | 0:42 AM 🧏 🗟                               |
| Flash Disk\Preload\check                                                                                                    | Down                                             | >                                                                                                    |                                           |
| Edit: Remove                                                                                                    | Browse                                           |                                                                                                    |                                           |
| <b>87</b>    (A) <b>S- ( ( ( ( ) ( ) ( ( ) ( ) ( ( ) ( ) () ( ) ( ) ( ) () ( ) ( ) ( ) ( ) ( ) ( ) ( ) ( ) ( ) ( ) () () () () () () () () () () () () () () () () () () () () () () () () () () () () () () () () () () () () () () () () () () () () () () () () () () () () () () () () () () () () () () () () ()()()()()()()()()()()()()()()()()()()()()()()()()()()()()()()()()()()()()()()()()()()()()()()()()()()()()()()()()()()()()()()()()()()()()()()()()()()()()()()()()(</b>                                                                                                    | ):43 AM 🧏 🗟                                      |                                                                                                    |                                           |

#### 3. Quitar un programa:

Para quitar el programa "abrir explorador", selecciónelo y, a continuación, elija "Quitar" haciendo clic en el botón para finalizar el comando.

| (Hash Disk)Preload(Jopen explo<br>(Flash Disk)Preload(Jopen explo<br>(Flash Disk)Preload(Jcheck even) | rer.exe<br>ything | \Flash Disk | <\Preload\che | ck everything |
|----------------------------------------------------------------------------------------------------|-------------------|-------------|---------------|---------------|
| Priority: Up Do                                                                                       | iwn               | Priority:   | Up            | Down          |
| Edit: (Remove), Brow                                                                                  | wse.,             | Edit:       | Remove        | Browse        |

# 3.7 Interruptor

Utilidad de conmutación WiFi y Bluetooth. Esta aplicación proporciona una función de conmutación que permite activar o desactivar fácilmente la función y alimentación de la interfaz WiFi y Bluetooth. La ventana para configurar la funcionalidad WiFi aparecerá haciendo doble clic en el icono pequeño rodeado en rojo tal y como se muestra a continuación.

| Switch         | OK ×     |
|----------------|----------|
| [B]            |          |
| 1001<br>1      |          |
| Device Power - |          |
| WI-FI          |          |
| Blueto         | ioth     |
|                | 20.      |
|                |          |
| 1.             |          |
|                |          |
|                |          |
|                |          |
|                |          |
| 🐉 s 📢 🍙 🎍 🌚 )  | 12:22 AM |

En el contenido de la pestaña "Perfil", haga clic en el botón " **Scan** "para buscar el punto de acceso de la red inalámbrica disponible. Puede seleccionar un punto de acceso y presionar el botón " **Configure** " para conectarse a esa red.

| Summit Client Ut                                                                    | ility ? OK ×                                                                                                    |
|-------------------------------------------------------------------------------------|----------------------------------------------------------------------------------------------------|
| Scan                                                                                | ×                                                                                                    |
| SSID                                                                                | RSSI Secure                                                                                                    |
| ZEBEX_LAN<br>ZEBEX-AP01<br>default<br>g-style<br>ZEBEX_TBU01<br>ZEBEX-SP01<br>TEST1 | -41 false<br>-61 true<br>-88 false<br>-69 true<br>-86 false<br>-88 true<br>-88 true                                                                 |
| Configure                                                                           | Refresh                                                                                                    |
|                                                                                     | -                                                                                                    |
| Save Changes:                                                                       | Caronii                                                                                                    |
|                                                                                     | Summit Client Ut<br>Scan<br>SSID<br>ZEBEX_LAN<br>ZEBEX_AP01<br>default<br>g-style<br>ZEBEX_TBU01<br>ZEBEX_TBU01<br>ZEBEX_SP01<br>TEST1<br>Configure |

Si desea salir del punto de acceso, también puede hacerlo a través de la opción Editar perfil tal y como se muestra a continuación.

| Summit                                                                                                    | Summit Client Utility 🛛 ? OK 🗙   |    |       |        |  |
|----------------------------------------------------------------------------------------------------|----------------------------------|----|-------|--------|--|
| Main P                                                                                                    | Main Profile Status Diags Global |    |       |        |  |
| Edit<br>Profile:                                                                                                    |                                  |    |       | SDC    |  |
| New                                                                                                    | Default Scan                     |    |       | Scan   |  |
| Radio:                                                                                                    | ZEBEX-AP01<br>ZEBEX-AP01         | 1- |       |        |  |
| SSID     ZEBEX-AP01       Client Name     ZEBEX-AP01       Power Save     Zebex-apon       Tx Power     Zebex-apon       Encryption:     EAP Type; |                                  |    |       |        |  |
| WEP None                                                                                                    |                                  |    | Z     |        |  |
| WEP keys/PSKs Credentials                                                                                                    |                                  |    | eials |        |  |
| Save C                                                                                                    | Save Changes: Commit             |    |       | at - 1 |  |
|                                                                                                    | 鸄 S 🍘 🖢 🍃 📶 🕨 12:11 AM 🚔 🖷       |    |       |        |  |

En el contenido del menú principal, también se puede configurar el perfil existente (WiFi) como Perfil automático. Haga clic en el botón "List" para ver los perfiles existente. Seleccione el perfil y haga clic en el botón "OK". Seleccione "Activado" en el menú Perfil automático para completar la configuración.

| Summit Client Utility 🛛 ? OK 🗙                                                        | Summit Client Utility ? OK × |
|---------------------------------------------------------------------------------------|------------------------------|
| Main Profile Status Diags Global                                                      | Auto-Profile                 |
| Active Profile: ZEBEX-APO1 Status: Associated Radio Type: BG                          | Profile ZEBEX-AP01           |
| Reg. Domain: Worldwide<br>Auto Profile: On Off List<br>Driver: v2.03.37 SCU; v2.03.37 | ОК                           |
| About SCU                                                                             | About SCU                    |
| 💦 5 🗑 🦢 🌫 📶 🕨 12:14 AM 🎰 🔁                                                            | 教 5u 🦢 🌫 📶 🔔 > 1:04 AM 🎰 🖷   |

# 3.8 TrayScan

.

El programa TrayScan es un programa de configuración de lectores de códigos de barras que ofrece una forma sencilla de habilitar o deshabilitar el escáner de códigos de barras, así como la posibilidad de configurar propiedades simbólicas de cada código de barras.

|              | arcode Scanr | ner Power |
|--------------|--------------|-----------|
| Copy & Past  | te           |           |
| Terminal Cha | aracter:     |           |
| None         |              |           |
| Prefix       |              | -         |
| Suffix       |              |           |
| _            | Cottings     | 7         |

A continuación se indican las instrucciones de las funciones de la página principal:

# Modo de salida

Proporciona los tres métodos de salida siguientes: Copiar y pegar, Simulación de botones y Ninguno (Copiar al portapapeles).

| Scan Manager                                         | ок 🗙          |
|------------------------------------------------------|---------------|
| Gutaut Mode:                                         | Scanner Power |
| Copy & Paste                                         |               |
| Copy & Paste<br>Key Emulation<br>None (Copy to Clipt | poard)        |
| Suffix                                               |               |
| Setti                                                | ngs           |
| <b>* 6 8 5 3m</b> (1                                 | ) 8:25 AM 🧏 🖶 |

Copiar y pegar

Copie y pegue la información del código de barras en una aplicación que necesite ejecutar datos de entrada. (por ejemplo WordPad)

## Simulación de botones

Transfiera información del código de barras a través de Simulación de botones a la ventana de edición del software ejecutado. La función Simulación de botones también se puede utilizar para escanear códigos de barras bajo condiciones de Simulación de terminal, Símbolo del sistema y algunos otros programas sin panel táctil. Los datos leídos se transferirán al programa de aplicación.

Ninguno (copiar al portapapeles)

Esta función proporciona la información del código de barras necesaria al programa de aplicación. Una vez activada esta función, el escáner leerá la información del código de barras y guardará los datos en el portapapeles.

#### Carácter final

Establezca el código de control final con los datos de código de barras. Las opciones disponibles son: "Entrar", "Espacio", "Tabulación" y "Ninguno". El código de control final se enviará cada vez que se lea un código de barras.

| Scan Manager          | OK ×      |
|-----------------------|-----------|
| Barcode Scan          | ner Power |
| Output Mode:          |           |
| Copy & Paste          | -         |
| Terminal Character:   |           |
| None                  |           |
| Enter<br>Space<br>Tab |           |
| None                  |           |
| Settings              |           |
| 😽 B 🗑 🎐 🍠 🗰 🚺 🕨 8::   | 26 AM 🧏 🖷 |

# Sufijo

Establezca el carácter de sufijo con datos del código de barras.

# Prefijo

Establezca el carácter inicial con datos del código de barras.

# Configuración

Establezca el valor del parámetro del código de barras de cada tipo de código de barras para el escáner de código de barras. Presione el botón "Configurar" de la aplicación TrayScan para iniciar la configuración del código de barras.

| Scan Manager                         | ок 🗙     | Barcode Config        | ok ×    |
|--------------------------------------|----------|-----------------------|---------|
| Barcode Scanne                       | er Power | 1D                    |         |
|                                      |          | EAN / UPC             | more    |
|                                      |          | Code 39               | more    |
| Copy & Paste                         |          | Codabar               | more    |
| Terminal Character:                  |          | TITF 2 of 5           | more    |
| None                                 |          | Code 128              | more    |
| Prefix                               |          | Code 93               | more    |
| Suffix                               |          |                       |         |
|                                      | -        |                       |         |
| Settings                             |          | Default               |         |
| <mark>♥ B @ \$ \$ ∭ () + 8:23</mark> | AM 1/2 1 | <b>∛ 8 ⊕ ≶ ,9</b> ∭①• | 8:28 AM |

Compruebe la selección del tipo de código de barras para habilitar dicho tipo para lectura.

Presione el botón " more " para establecer el valor del parámetro del código de barras de cada tipo de código de barras. Presione el botón " Default " para utilizar el valor predeterminado del sistema para establecer el parámetro del código de barras. En las siguientes imágenes se muestra el valor predeterminado.

| more |
|------|
| more |
| more |
| more |
| more |
| more |
| 7    |
|      |

Valores predeterminados del código EAN/UPC y Code39.

|                                                                                    | 0                                                                                         | K ×                | ù                | -                                                                          |                 | ок ×  |
|------------------------------------------------------------------------------------|-------------------------------------------------------------------------------------------|--------------------|------------------|----------------------------------------------------------------------------|-----------------|-------|
| EAN / UPC Setti                                                                    | ng                                                                                        | ок                 | 1D               |                                                                            |                 |       |
| UPC-A<br>UPC-E<br>UPC-E1<br>UPC-A Check<br>EAN Zero<br>UPCE to UPCA<br>EAN 8 to 13 | EAN-8<br>EAN-13<br>Bookland EA<br>UPC-E Check<br>UPC-E1 Check<br>UPCE1->UPC<br>Coupon Cod | N<br><<br>tk<br>TA | Code39           | Setting<br>otic Code3<br>232 Prefix<br>& Digit<br>s Check Di<br>ASCII Code | 9<br>git<br>:39 | OK    |
| Supplementals<br>Redundancy<br>Security Level                                      | Ignore<br>12<br>Level 1                                                                   | ••••               | Code39<br>Min: 8 | Length                                                                     | Max: 10         |       |
| <b>27</b> B 🥪 👮 📾 🛤                                                                | 1 1 9:10 AM                                                                               | 1                  | 87 B S≥_         | <b>***</b>                                                                 | ] ▶ 9:11 AM     | 1/2 1 |

Valores predeterminados del código ITF 2 de 5 y Code128.

| OK ×                                                                                                    | OK ×                                  |
|----------------------------------------------------------------------------------------------------|---------------------------------------|
| 1D                                                                                                    | 1D                                    |
| ITF 2 of 5 Setting OK                                                                                       | Code128 Setting OK                    |
| Transmit ITF-25 Check Digit                                                                                 | IV EAN128 Enable<br>IV ISBT128 Enable |
| Discrete 2 of 5 Enable                                                                                      | Code 128 more                         |
| Min:     1     •     Max:     13     •       ITF-25     Length       Min:     15     •     Max:     1     • | T Code 93                             |
| Default                                                                                                    | Default                               |
| 🏷 B 🌫 👮 🎟 🛤 🕕 9:13 AM ½ 🖷                                                                                   | 🐉 🛯 🎐 🎘 🎘 🕅 🕽 > 9:15 AM 🧏 🗮           |

3.9 Crear copia de seguridad/Restaurar

Esta aplicación se encuentra en la ruta de acceso "\settings\control Panel\".

| <b>1</b>                    | <u>File View</u> ? ×                                     |
|-----------------------------|----------------------------------------------------------|
| My Device Remote<br>Desktop | Backup / Bluetooth Certificates<br>Restore Device        |
| Recycle Bin                 | Date/Time Dialing Display                                |
| Internet                    |                                                          |
| Favorites                   | Firmware Function Key Input Panel<br>Information Manager |
| Settings Control Panel      | Internet Keyboard Mouse                                  |
| 😻 😼 👮 🛃 Taskbar and Start   | 🐉 📴 🎐 🎘 🎟 🕅 🚺 > 9:33 AM 🧏 🖷                              |

Esta aplicación proporciona una forma sencilla de realizar copias de seguridad de, o restaurar la configuración del dispositivo en un disco Flash y una tarjeta almacenamiento. La aplicación también proporciona la selección de disco Flash cuando no hay tarjeta de almacenamiento. Cuando se instala una tarjeta mini-SD en el dispositivo, el programa busca automáticamente y ofrece la opción de la tarjeta SD desde el menú.

| Backup / Restore 🛛 🗙        | Backup / Restore                  | ×            |
|-----------------------------|-----------------------------------|--------------|
|                             |                                   |              |
| Storage: Flash Disk         | Storage: Flash Disk<br>Flash Disk | •            |
| Backup Restore              | Backup                            | estore       |
|                             |                                   |              |
|                             |                                   |              |
|                             |                                   |              |
| 🏷 B 🎐 🎘 🎘 🕅 🕽 > 9:40 AM 🧏 🔁 | <b>₹</b> ∎ <b>\$ #</b> @∭() • 9   | :36 AM 1/2 1 |

**Crear copia de seguridad**: seleccione los datos de los dispositivos guardados y presione el botón "**Crear copia de seguridad**" para llevar a cabo la copia de seguridad. La pantalla se restaurará cuando la copia de seguridad finalice.

| Storage:     Flash Disk       Backup System       Please Wait         Backup         Restore |
|----------------------------------------------------------------------------------------------|
|                                                                                              |
|                                                                                              |

# 3.10 Información de firmware

Esta aplicación comprobará y mostrará la información de versión del sistema operativo del dispositivo y de la utilidad PowerPack.

Esta aplicación se encuentra en la ruta de acceso "\settings\control Panel\".

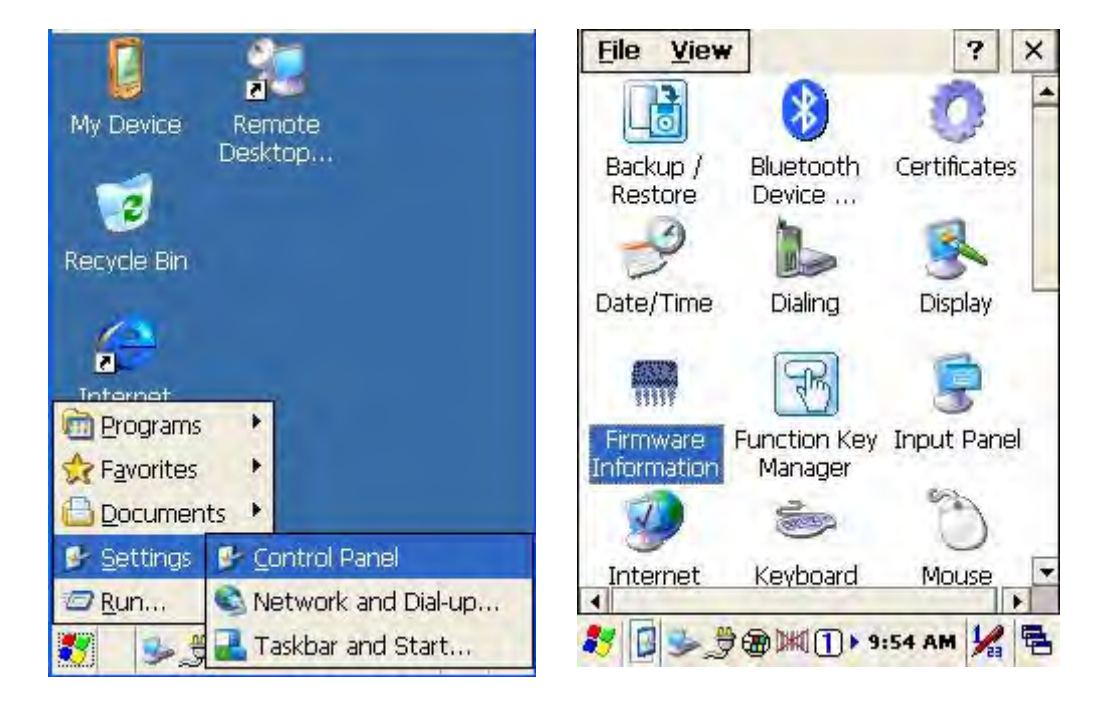

Esta información permite identificar la versión de firmware del dispositivo para futuras tareas de actualización y mantenimiento.

| Built Date: | Aug 11 2009 |
|-------------|-------------|
| S/N:        |             |
| Physical Ad | dress-      |
| WLAN:       | Not Active  |
| Bluetooth:  | Not Active  |

# 3.11 Administrador de teclas de función

Esta utilidad de aplicación proporciona una forma sencilla de configurar teclas de función para su dispositivo. Mediante esta utilidad de configuración de teclas de función puede iniciar fácil y rápidamente programas de aplicación como el Reproductor de Windows Media, Calculadora..., etc., o su programa de aplicación de diseño propio e, incluso, funciones del sistema Windows, como por ejemplo subir o bajar el volumen o realizar ajustes en el brillo del panel LCD.

|                                               | <u>File V</u> iew                         | ? ×             |
|-----------------------------------------------|-------------------------------------------|-----------------|
| My Device Remote<br>Desktop                   | 2 6                                       | <u>s</u>        |
|                                               | Date/Time Dialing                         | Display         |
| Recycle Bin                                   |                                           | 9               |
|                                               | Firmware Function I<br>Information Manage | Key Input Panel |
|                                               | 2 5                                       | ( Co            |
| ₩ <u>P</u> rograms<br>↓<br>F <u>a</u> vorites | Internet Keyboar<br>Options               | d Mouse         |
| Documents                                     |                                           | <sup>C</sup>    |
| Settings Control Panel                        | Network and Owner                         | Password        |
| Taskbar and Start                             | × • • • • • • • • • • • • • • • • • • •   | > 9:59 AM 🧏 🖶   |

Esta aplicación se encuentra en la ruta de acceso "\settings\control Panel\".

El programa proporciona ocho teclas de función diferentes (F1~F8) de configuración. A continuación se muestra la configuración predeterminada:

- F1: ACTIVACIÓN/DESACTIVACIÓN SIP.
- F2: Administrador de retroiluminación.
- F3: Botón de encendido.
- F4: Calculator.exe.
- F5: Volumen +.
- F6: Volumen -.
- F7: Retroiluminación +.
- F8: Retroiluminación -.

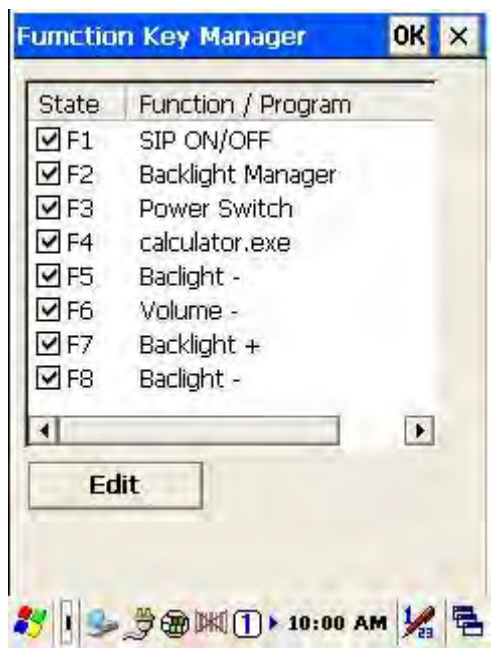

Instrucción de configuración del administrador de teclas de función:

| y Configuratio | m         | ОК   |
|----------------|-----------|------|
| Enable         | O Disable |      |
| Internal Fur   | nction    |      |
| SIP ON/OFF     |           | •    |
| Drogram File   |           |      |
|                |           |      |
|                |           | _    |
|                | Brow      | se., |
|                | -         |      |

Habilitar/Deshabilitar: permite habilitar o deshabilitar la tecla de función.

Proporciona dos métodos de configuración: Función interna y Archivo de programa.

## Función interna: proporciona las siguientes opciones:

ACTIVACIÓN/DESACTIVACIÓN SIP. Administrador de retroiluminación Botón de encendido Calibración del lápiz ACTIVACIÓN/DESACTIVACIÓN de Wi-Fi ACTIVACIÓN/DESACTIVACIÓN de Bluetooth Volumen + Volumen – Retroiluminación + Retroiluminación -Cortar Copiar Pegar

Archivo de programa: instale el programa de aplicación en función de sus necesidades. Esta función se puede utilizar para configurar la ejecución automática. 3.11.1 Editar elementos de Función interna:

Seleccione los elementos que necesita modificar y haga clic en el botón "**Editar**" para entrar en la ventana de configuración tal y como se muestra a continuación:

| State                                                                                                    | Function / Program                                                                                                    |   | Key Configuration                                                                                                    | OK >   |
|----------------------------------------------------------------------------------------------------|----------------------------------------------------------------------------------------------------|---|----------------------------------------------------------------------------------------------------|--------|
| <b>F1</b><br><b>F2</b><br><b>F3</b><br><b>F3</b><br><b>F4</b><br><b>F5</b><br><b>F6</b><br><b>F7</b><br><b>F7</b> | SIP ON/OFF<br>Backlight Manager<br>Power Switch<br>calculator.exe<br>Baclight -<br>Volume -<br>Backlight +<br>Backlight + |   | <ul> <li>Enable</li> <li>D</li> <li>D</li> <li>Internal Function</li> <li>SIP ON/OFF</li> <li>Program File</li> </ul> | isable |
| Ed                                                                                                    | it                                                                                                    | Þ | E                                                                                                    | Irowse |

Seleccione un nuevo elemento funcional y complete la edición.

| Conliguration                     | UKX   | Key Configuration | UK      |
|-----------------------------------|-------|-------------------|---------|
| Enable     O Dis                  | sable | Enable     OI     | Disable |
| ✓ Internal Function               |       | Internal Function |         |
| SIP ON/OFF                        | •     | SIP ON/OFF        |         |
| SIP ON/OFF                        |       | Volume -          |         |
| Backlight Mahager<br>Power Switch |       | Baclight -        |         |
| Stylus Calibration                |       | Cut               |         |
| Bluetooth ON/OFF                  |       | Paste             | -       |
| Bi                                | rowse |                   | Browse  |
|                                   |       |                   |         |

3.11.2 Edite el software de la aplicación para llevar a cabo la ejecución automática:

Seleccione el elemento Archivo de programa y, a continuación, haga clic en el botón "Examinar" para entrar en la ventana de apertura de archivos.

| Configuration                                                      | ок 🗙  | Key Configuration            | OK     |
|--------------------------------------------------------------------|-------|------------------------------|--------|
| <ul> <li>Enable</li> <li>Dis</li> <li>Internal Function</li> </ul> | sable | Enable O D Internal Function | isable |
| SIP ON/OFF                                                         |       | SIP ON/OFF                   | -      |
| Bi                                                                 | rowse |                              | trowse |
| -                                                                  |       |                              |        |

Seleccione el software necesario para llevar a cabo la ejecución automática y, a continuación, presione el botón "Aceptar" para completar el proceso de selección.

| 🔍 \Prog\testKeyPadChar |
|------------------------|
|                        |
| testKeyPadChar         |
| Name: testKeyPadChar   |
| Type: EXE Files        |
|                        |
|                        |

La función/programa confirmado se ha actualizado dentro de la columna. Haga clic en el botón "**Aceptar**" para completar el proceso de edición. Cuando la pantalla vuelva a mostrar la página principal del Administrador de teclas de función, F1, de la lista de elementos de teclas de función, se habrá actualizado a testkeypadChar.

| ey Configuration        | ок 🗙      | State                                                                                                    | Function / Program   |        |
|-------------------------|-----------|----------------------------------------------------------------------------------------------------|----------------------|--------|
|                         | - data    | F1                                                                                                    | \Program Files\testK | eyPad( |
|                         | sable     | F2     F2                                                                                                    | Backlight Manager    |        |
| Internal Function       |           | <b>F</b> 3                                                                                                    | Power Switch         |        |
|                         |           | <b></b>                                                                                                    | calculator.exe       |        |
| SIP ON/OFF              | 7         | F5     F     F | Baclight -           |        |
| -                       |           | I∎ F6                                                                                                    | Volume -             |        |
|                         |           | IF7                                                                                                    | Backlight +          |        |
|                         |           | <b>₽</b> F8                                                                                                    | Baclight -           |        |
| \Program Files\testKeyP | adChar\te | 1                                                                                                    |                      | •      |
| Br                      | rowse     | Ec                                                                                                    | lit                  |        |
|                         |           |                                                                                                    |                      |        |
|                         |           |                                                                                                    |                      |        |

# P: ¿Cómo actualizo mis terminales o recopilador de datos portátiles al firmware más reciente?

R: Siga el procedimiento que se indica a continuación para realizar la actualización del sistema operativo.

- Inicie sesión en nuestra sección de asistencia técnica para descargar el sistema operativo más reciente eligiendo el modelo correspondiente.
- Una vez descargado, descomprima el archivo y cópielo a la tarjeta de memoria.
- Inserte la tarjeta de memoria en el dispositivo y vaya a Mi dispositivo >> Tarjeta de memoria >> la carpeta que contiene el firmware >> ejecute la utilidad uFlash.exe.
- Especifique la ubicación del archivo de firmware haciendo clic en **Examinar.** Una vez seleccionado, haga clic en **Iniciar actualización** para iniciar el proceso de actualización del sistema operativo.

¡Precaución! Asegúrese de que el terminal esté conectado a la fuente de alimentación (ya sea a través del cable o a través de la base) haciendo clic en el botón Iniciar actualización, ya que, de lo contrario, el proceso no se iniciará.

| Source File -<br>File:                                             |                  |
|--------------------------------------------------------------------|------------------|
| \SD Card\Z20                                                       | 165_1.2.5_EN.img |
|                                                                    | Browse.          |
| Start                                                              | To Update        |
| Logs:                                                              |                  |
| DS: WINCE 6.0<br>Model: Z2065<br>FW Version: 1.<br>Built Date: Mar | 2,0<br>23 2011   |
| ¥20                                                                | Cance            |

- Espere a que la utilidad de actualización del sistema operativo lleve a cabo la actualización.
- Una vez actualizados los bloques de memoria, practique un restablecimiento en frío para completar el proceso.

## P: Mi lápiz salta de lugar. ¿Cómo puedo volverlo a calibrar?

**R:** Vaya a Inicio >> Panel de control >> Lápiz, vaya a la pestaña Calibración y realice la calibración siguiendo las instrucciones de la pantalla.

## P: ¿Cómo habilito y deshabilito el motor del escáner de códigos de barras de mi dispositivo?

**R:** Elija cualquiera de los siguientes métodos para habilitar o deshabilitar el motor del escáner de códigos de barras.

- Vaya a Inicio >> Programas >> Power Pack >> Administrador de escaneo.
- Haga doble clic en el icono Administrador de escaneo situado en la barra de tareas del escritorio

#### P: El escáner no capta determinados tipos de códigos de barras. ¿Qué puedo hacer?

**R:** Vaya a Inicio >> Programas >> PowerPack >> Administrador de escaneo para asegurarse de que todos los códigos de barras necesarios estén habilitados para escaneo. Haga clic en la configuración para definir códigos de barras adicionales.

# P: No deseo configurar o instalar mi dispositivo después de reiniciarlo. ¿Puedo hacer una copia de seguridad o restauración? En caso afirmativo, ¿cómo?

**R:** Por supuesto. Siga los pasos que se indican a continuación para realizar copias de seguridad y restauraciones.

#### Para realizar una copia de seguridad del dispositivo:

- 11. Inserte una tarjeta de memoria (SD) en la ranura de tarjetas de memoria. (Necesitará extraer la batería antes)
- 12. Vaya a Inicio >> Panel de control >> Crear copia de seguridad / Restaurar.
- 13. Elija el medio de almacenamiento y haga clic en Crear copia de seguridad.
- 14. Espere a que el dispositivo realice la copia de seguridad.
- 15. Una vez completado el proceso, el dispositivo habrá realizado una copia de seguridad de todas las configuraciones y aplicaciones.

#### Para restaurar el dispositivo

- 11. Asegúrese de que la tarjeta de memoria que contiene la carpeta de copia de seguridad esté insertada en el dispositivo.
- 12. Vaya a Inicio >> Panel de control >> Crear copia de seguridad / Restaurar.
- 13. Elija la ubicación del archivo de copia de seguridad y haga clic en Restaurar.
- 14. El dispositivo llevará a cabo una serie de restablecimientos en caliente para completar el proceso de restauración.
- 15. Una vez completado, el dispositivo se habrá restaurado.

#### P: Mi unidad no se enciende, ¿qué puedo hacer?

**R**: Compruebe si ha retirado la pegatina que tapa el conector de la batería. Asegúrese de que la batería esté completamente insertada en su compartimento. Asegúrese de que el LED de carga esté iluminado (en la parte superior izquierda, en color rojo para carga y en color verde si la carga se ha completado). Para la carga inicial, cargue la unidad durante al menos 12 horas.

#### P: Deseo definir mis propias teclas de función, ¿cómo lo hago?

**R:** Vaya a Inicio >> Programas >> Power Packs >> Administrador de teclas de funciones para definir sus propias teclas de función.

#### P: ¿Cómo restablezco el dispositivo?

**R:** Existen dos tipos de restablecimiento diferentes: restablecimiento en caliente y restablecimiento en frío. Un restablecimiento en caliente es similar a reiniciar un equipo de escritorio. El dispositivo se reiniciará automáticamente y todos los datos y configuración personales se conservarán. Sin embargo, un restablecimiento en frío BORRARÁ todo el contenido el dispositivo, restaurando la configuración predeterminada de fábrica (es similar a reinstalar el sistema operativo en su PC).

# P: ¿Cuál es la diferencia entre un restablecimiento en caliente y un restablecimiento en frío? ¿Cuándo debo utilizarlos?

**R:** Un restablecimiento de cualquier tipo suele ser el último recurso de un largo proceso de solución de problemas. Un restablecimiento en caliente se realiza por lo general primero para conservar todas las configuraciones y datos personales. Si el restablecimiento en caliente no puede resolver el problema, un restablecimiento en frío podría ser la última opción. Un restablecimiento en caliente simplemente "reiniciará" el dispositivo conservando todos los datos y configuraciones personales. Un restablecimiento en frío BORRARÁ toda la información del dispositivo e instalará una copia original del sistema operativo. Tenga en cuenta que todos los datos y configuración del a configuración del dispositivo para poder restaurarla después de un restablecimiento en frío. No

# P: El teclado virtual que aparece en la pantalla es demasiado pequeño. ¿Puedo ampliarlo? En caso afirmativo, ¿cómo?

**R:** Por supuesto. Sólo tiene que ir a Inicio >> Panel de control >> Propiedades del panel de entrada >> Opción >> y seleccionar "Teclas grandes".

# Capítulo 5 – Especificaciones técnicas

| Modelo                                           | Serie DC-3500                                                                                                    |  |
|--------------------------------------------------|----------------------------------------------------------------------------------------------------|--|
| Sistema                                          |                                                                                                    |  |
| CPU                                              | Procesador Inter PXA 270 (520 MHz máx.)                                                                             |  |
| Memoria RAM                                      | 128 MB                                                                                                    |  |
| F-ROM                                            | 64 MB                                                                                                    |  |
| Pantalla LCD                                     | Panel en color TFT de 3,5", QVGA 240 X 320 con pantalla táctil                                                      |  |
| Sistema operativo                                | Microsoft Windows CE.NET 6.0                                                                                        |  |
| Administración de energía                        |                                                                                                    |  |
| Batería principal                                | Batería recargable de iones de litio de 3,7 V y 5.000 mAH                                                           |  |
| Recargable de iones de litio y 3,7 V y 2.200 mAH | Batería recargable de polímero de litio de 3,7 V y 120 mAH                                                          |  |
| Autonomía de la batería                          | 8 horas (sin comunicación inalámbrica activada)                                                                     |  |
| Rendimiento de escaneo                           |                                                                                                    |  |
| Motor de escaneo                                 | Motor láser 1D Symbol SE-955                                                                                        |  |
| Fuente lumínica                                  | Diodo láser visible de 650 nm                                                                                       |  |
| Tasa de escaneo                                  | 100 escaneos por segundo                                                                                            |  |
| Contraste de impresión                           | 30% a UPC/EAN 100%                                                                                                  |  |
| Capacidad de descodificación                     |                                                                                                    |  |
| Simbologías de códigos de barras                 | UPC/ EAN/ JAN, Code 128/EAN 128, Code 39, Code 93,<br>Interleaved 2 de 5, Discrete 2 de 5, Codabar y<br>MSI/Plessey |  |
| Ranuras para tarjetas                            | 1 x Tarjeta de E/S mini-SD                                                                                          |  |
| Comunicaciones / Interfaces                      |                                                                                                    |  |
| Bluetooth                                        | Bluetooth Clase 2                                                                                                   |  |
| IrDA                                             | IrDA 1.3 estándar                                                                                                   |  |
| USB                                              | USB 2.0                                                                                                    |  |
| RS-232                                           | Programable hasta 115.200 bps                                                                                       |  |
| WLAN                                             | 802.11b/g (opcional)                                                                                                |  |
| Dimensiones                                      | 190,5 mm (L) x82,8 mm (W) x 50,5 mm (H)                                                                             |  |
| Peso                                             | 480 g aproximadamente (batería incluida)                                                                            |  |
| Condiciones medioambientales                     |                                                                                                    |  |
| Temperatura de funcionamiento                    | 0°C ~ 50°C                                                                                                    |  |
| Temperatura de almacenamiento                    | -10°C ~ 60°C                                                                                                    |  |
| Humedad de funcionamiento                        | 10% ~ 70% (sin condensación)                                                                                        |  |
| Humedad de almacenamiento                        | 5% ~ 70% (sin condensación)                                                                                         |  |

| Durabilidad ante caídas   | Resiste caídas de 1,2 m (4 pies) en hormigón                                      |  |
|---------------------------|-----------------------------------------------------------------------------------|--|
| Hermetismo medioambiental | Hermetismo IP64                                                                   |  |
| Homologaciones            | CE y FCC Apartado 15B, 15 C, CE RF, LVD y ESD                                     |  |
| Base                      | Base de carga USB / RS-232 en una sola ranura con ranura para batería de repuesto |  |
| Software y desarrollo     | Entorno de desarrollo Microsoft VC 6.0<br>Admite SDK para desarrollo de programas |  |

| Manual de<br>Usuário | User<br>Manual | Manual<br>del Usuario |  |
|----------------------|----------------|-----------------------|--|
| Coletor de Dados     | Data Collector | Coletor de Datos      |  |

DC-3500

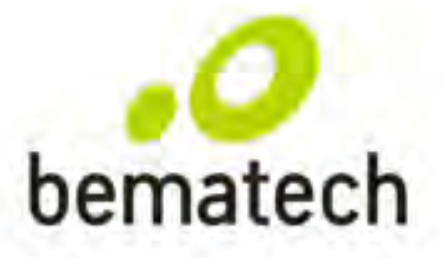

bematech.com